# Contrôler le fonctionnement d'une station Debian Etch avec Conky, Munin et Zabbix

# Introduction

L'informatique est une course dont les mécanismes sont bien connus: les éditeurs logiciels pour séduire de nouveaux utilisateurs ajoutent sans cesse de nouvelles fonctionnalités et améliorent l'ergonomie de leurs produits. Mais ces améliorations ont un coût en terme de performances globales de l'ordinateur. En guise de riposte, l'industrie innove en mettant à la disposition des utilisateurs de PC des matériels aux performances sans cesse accrues. Mais bientôt cette puissance de calcul est absorbée par de nouvelles « merveilles » logicielles.....

Ce cercle vicieux fait tourner le monde de l'informatique depuis ses débuts et, au final, le possesseur de PC, dont le budget ne lui permets pas d'investir dans un nouvel ordinateur tout les six mois, est perpétuellement frustré. Alors, il essaye d'optimiser le réglage de son environnement afin de tirer le meilleur parti du matériel dont il dispose.

Mais pour être efficace dans ses choix, il est important de bien connaître l'état des différents paramètres de son système.

Dans cet article, nous allons présenter quelques outils logiciels permettant de suivre l'évolution des paramètres clefs de votre Linux.

# Cet article explique...

Comment installer et configurer les outils **Conky**, **Munin** et **Zabbix** pour contrôler les ressources d'une station équipée du système d'exploitation Linux Debian Etch.

# Ce qu'il faut savoir....

Pour aborder cet article, il faut disposer des droits « administrateur » sur la station, savoir installer des programmes, éditer des fichiers depuis la ligne de commande et enfin disposer d'un navigateur internet pour consulter les tableaux de bord.

Enfin, il faut disposer de quelques bases concernant les mécanismes de fontionnement du système d'exploitation Linux car afin d'exploiter une information, il faut évidemment en connaître la signification.

# Concernant l'auteur...

Responsable informatique de l'éditeur logiciel silog.fr.

Installé à Caen sur un grand coup de coeur pour la ville et sa région Diplômé d'informatique et électromécanique de l'U.T.C Membre de *Calvix.org*.

# Conky

Comme moi, vous avez peut être vu fleurir sur le bureau de plusieurs distributions (DamnSmallLinux<sup>i</sup>, Insert<sup>ii</sup>...), un fond d'écran sur lequel s 'affiche en temps réel des informations sur l'état du système Linux.

En cherchant un peu, j'ai découvert qu'il s'agissait là de l'oeuvre d'un produit nommé C**onky**<sup>iii</sup>.

Certes, il existe beaucoup de logiciels de 'monitoring' pour Linux(<u>Gkrellm<sup>iv</sup></u>, <u>aDesklets<sup>v</sup></u>, <u>SuperKaramba<sup>vi</sup></u>). Tous se présentent sous la forme de petites applications que l'on dépose sur son bureau. Le problème avec ce principe, c'est que plus on veux surveiller de paramètres, plus on encombre son espace de travail.

Conky, parce qu'il est incrusté dans le fond d'écran, n'empiète pas sur le bureau.

Son paramétrage est très simple tout en produisant un résultat graphique attrayant et synthétique. De plus, il peut-être facilement adapté à un besoin de suivi spécifique grâce à son langage de script intégré.

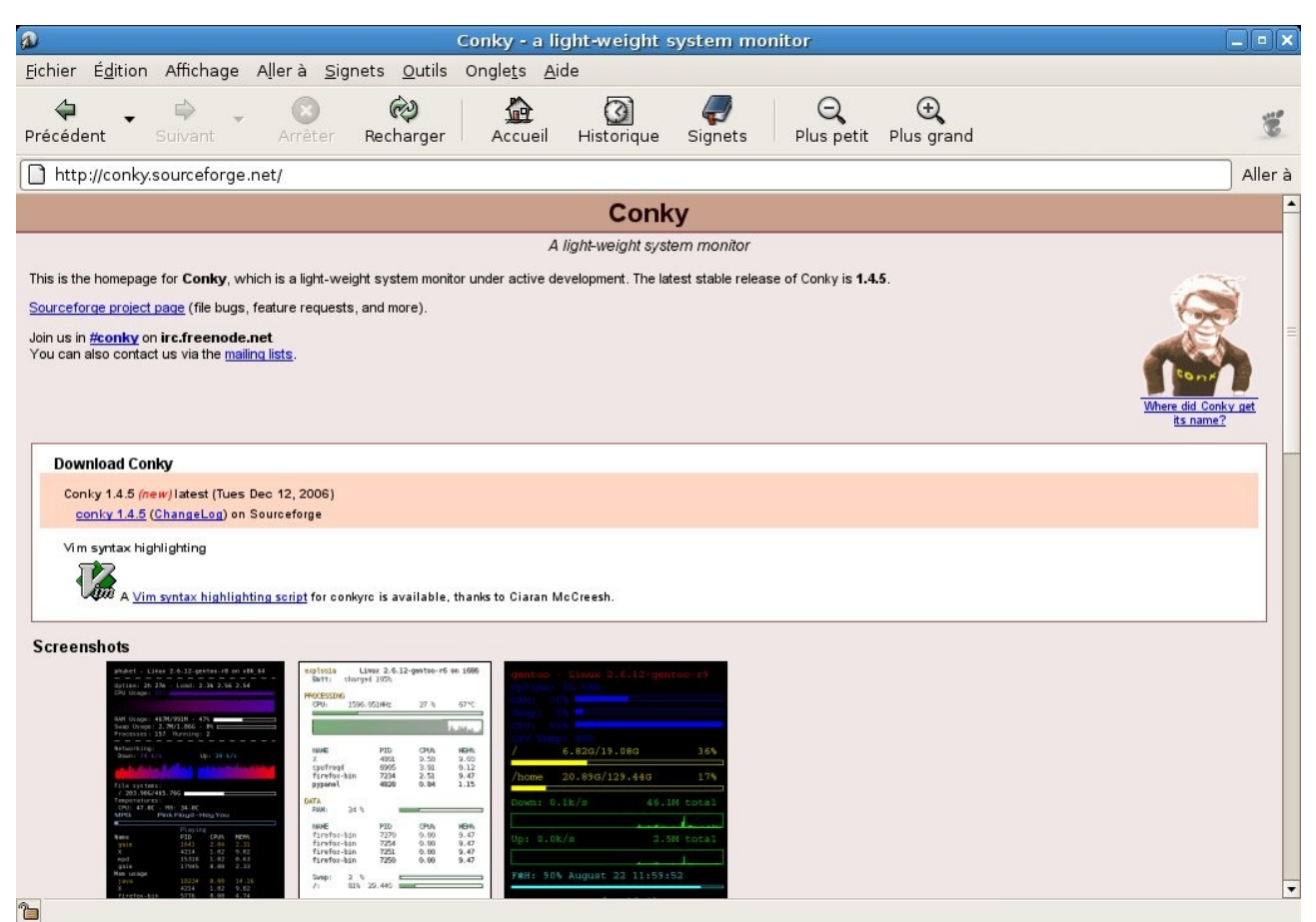

Illustration 1: Site internet de Conky

# Installation

Conky est disponible depuis les sources de paquets standard de la distribution Debian. Son installation est très simple puisque qu'elle se résume à saisir, sous la console en mode administrateur, la commande suivante:

```
apt-get install conky
```

## Configuration

Conky peut être personnalisé pour chaque utilisateur d'un même PC. Le fichier de configuration de chaque utilisateur est stocké dans son répertoire personnel. Le fichier de configuration se nomme « .conkyrc ». Vous noterez qu'il s'agit là d'un fichier caché puisque commençant par un « . ». Imaginons que vous vouliez configurer Conky pour l'utilisateur courant. Depuis la ligne de commande, placez-vous dans votre répertoire personnel avec la commande:

cd ~

Vous allez copier le fichier de configuration par défaut avec la commande suivante:

```
zcat /usr/share/doc/conky/examples/conkyrc.sample.gz >
.conkyrc
```

Vous pouvez consulter le contenu de ce fichier avec la commande suivante (CTRL+X pour quitter):

```
nano .conkyrc
```

(Attention à ne pas oublier le « . » dans conkyrc)

Nous allons revenir sur le contenu de ce fichier plus loin.

Vous pouvez lancer Conky avec la commande:

conky

Et voilà!

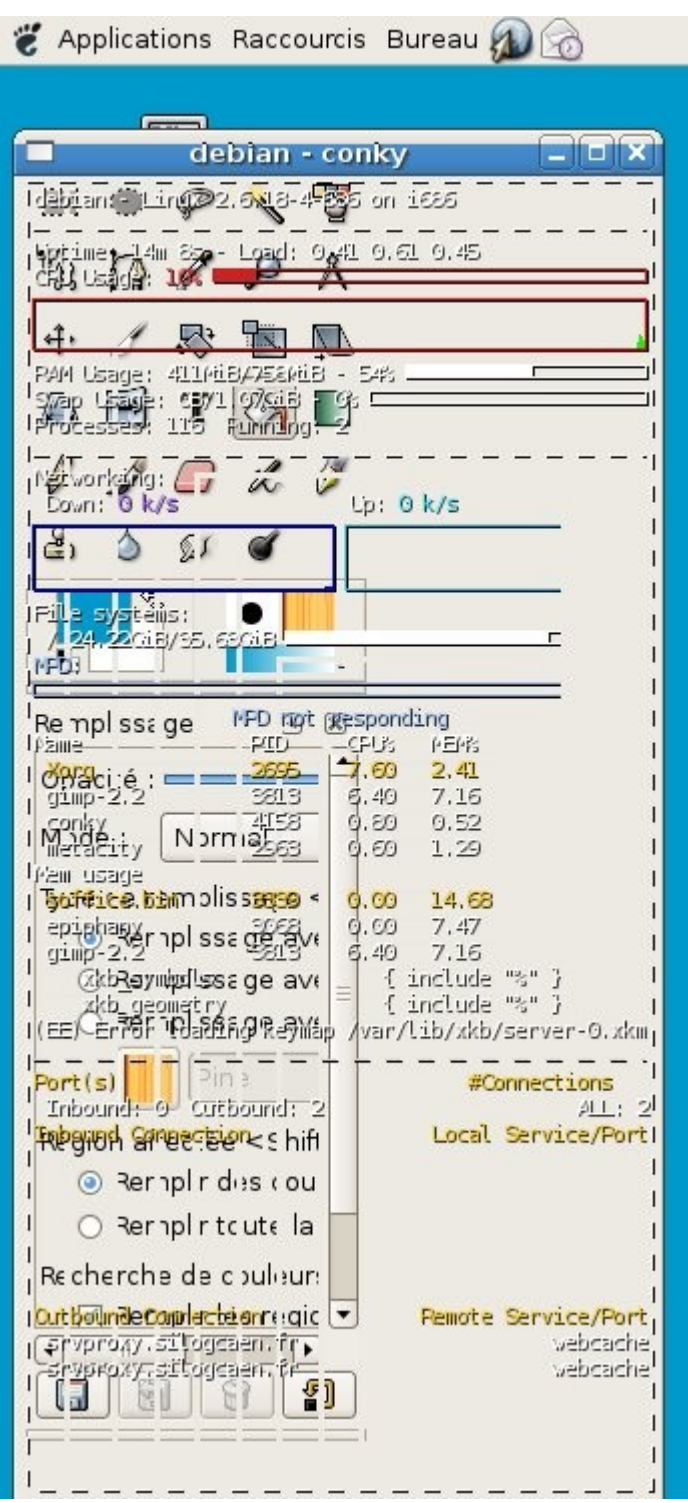

Illustration 2: Conky - Premier lancement

Bon! C'est peut-être pas très clair car pour Conky et le bureau se supersposent mais, rassurez-vous, nous allons revenir sur les réglages tout de suite!

Le fichier de configuration est divisé en deux parties:

- la première partie décrit le fonctionnement de l'application Conky et l'intégration de l'interface avec le bureau (listing1) ,
- la seconde partie décrit les variables à afficher et leur mise en forme (Listing 2).

Vous allez apporter quelques modifications à « .conkyrc ».

Je vous suggère d'utiliser l'éditeur graphique « gedit » qui vous permettra de faire des recherches/remplacement de séquences de texte avec une grande facilité.

```
gedit .conkyrc
```

Vous voulez que Conky fonctionne comme une tâche de fond aussi vous allez assigner la variable « background » à « yes ».

Vous ne souhaitez pas que Conky s'affiche dans sa propre fenêtre mais qu'il se fonde avec le bureau aussi réglez les variables « own\_window » à « no » et « own\_window\_type normal » à « desktop ».

Pour plus de lisibilité, je vous suggère de changer « draw\_shades » et « draw\_borders » de « yes » à « no ».

Enfin, il est préférable d'afficher Conky en bas à gauche de l'écran qui est traditionnellement une zone moins encombrée du bureau. Pour cela, changez « alignment » de « bottom\_left » à « bottom\_right ».

Pour éviter le recouvrement de Conky par la barre du bas, augmentez « gap\_x » et « gap\_y » de « 12 » à « 25 ».

Dans la seconde partie du listing, je vous invite à retirer les lignes faisant référence à « mdp » dont je n'ai pas vu l'intérêt.

```
${color grey}MPD: ${alignc}$mpd_artist - $mpd_title
```

\${color grey}\$mpd\_bar

\${color grey}\${alignc}\$mpd\_status

Retirez également la ligne ci dessous:

\${tail /var/log/Xorg.0.log 3 30}

Depuis la console, tapez « conky » pour voir le résultat.

| 🐮 Applications Raccourcis Bureau 🔊 🐼 |                                                                                   | 🤿 🖔 15:49 🕬 🗖                                |
|--------------------------------------|-----------------------------------------------------------------------------------|----------------------------------------------|
| Poste de travail                     |                                                                                   |                                              |
|                                      | debian - Linux 2,6.18-4-6                                                         | 86 on 1686                                   |
| Dossier personnel                    | Uptime: 45m 4s - Load: 0.<br>CPU Usage: 🐴 🚾                                       | 29 0.64 0.60                                 |
|                                      | RAM Usage: 3744tiB/7584tiB<br>Swap Usage: 4KiB/1.07GiB<br>Processes: 158 Running: | - 49;                                        |
|                                      | Networking:<br>Down: 0 k/s                                                        |                                              |
|                                      | File systems:<br>/ 26.02GiB/35.63GiB                                              |                                              |
|                                      | Name PID<br>conky 7767<br>conky 7588<br>conky 7588                                | CPU% MEM%<br>0.00 0.15<br>0.00 0.26          |
|                                      | basn , 255<br>script-fu , 7530<br>Mem usage<br>soffice.bin 3448                   | 0.00 0.42<br>0.00 0.56<br>0.00 15.12         |
|                                      | mysqld 2476<br>gimp-2.2 7526                                                      | 0.00 3.25<br>0.00 3.07                       |
|                                      | Port(s)<br>Inbound: 0 Outbound: 1<br>Inbound Connection                           | #Connections<br>ALL: 1<br>Local Service/Port |
| Corbeille                            |                                                                                   |                                              |
|                                      | Outbound Connection<br>ven14-1-82-67-104-195.fb                                   | Remote Service/Port<br>x.proxad.net ssh      |
|                                      |                                                                                   |                                              |

Illustration 3: Conky après quelques réglages

C'est déjà plus clair! On y trouve les informations suivantes:

- version du noyau,
- uptime et la charge Système,
- la charge CPU en valeur, en barre de pourcentage graphique et en historique graphique,
- l'utilisation de la mémoire vive en valeur et en barre de pourcentage graphique ,
- l'utilisation du fichier d'échange en valeur et en barre de pourcentage graphique ,
- le nombre de processus chargé et actifs,
- la charge réseau upload/download en valeur et en historique graphique,
- l'utilisation du système de fichier en en valeur et en barre de pourcentage graphique,
- les 5 processus actifs utilisant le plus de CPU,
- les 5 processus actifs utilisant le plus de mémoire,
- le détails de connexions entrantes/sortantes avec le listing des hôtes et des ports.

Si le résultat n'est pas à votre goût, reportez vous à

<u>http://conky.sourceforge.net/screenshots.html</u> où vous trouverez de nombreux exemples ainsi que les fichiers de configuration associés. Notamment, grâce aux commandes « \$execi\* » et « \$texeci », il est possible d'appeler des scripts extérieurs et de faire afficher à Conky leur résultat. Pour arrêter la tache de fond associée à « Conky », utilisez la commande suivante:

killall conky

Conky est souvent capricieux et l'intégration avec le bureau peut s'avérer difficile. Aussi, pensez à vérifier que le fichier de configuration du serveur X gère bien le double-buffering. Si c'est bien le cas, vous devriez trouver la ligne « Load "dbe" » dans « /etc/X11/xorg.conf ».

Au pire, vous pouvez déactiver cette fonctionnalité en changeant la valeur de « doublebuffer » de « yes »à « no » dans « .conkyrc ». Toutefois, cela va provoquer un clignotement à l'affichage de Conky.

### Lancement automatique

Si vous souhaitez que Conky se lance automatiquement à chaque ouverture de session. Nous allons voir comment procéder.

Le plus convivial est d'utiliser l'interface graphique du gestionnaire de session.

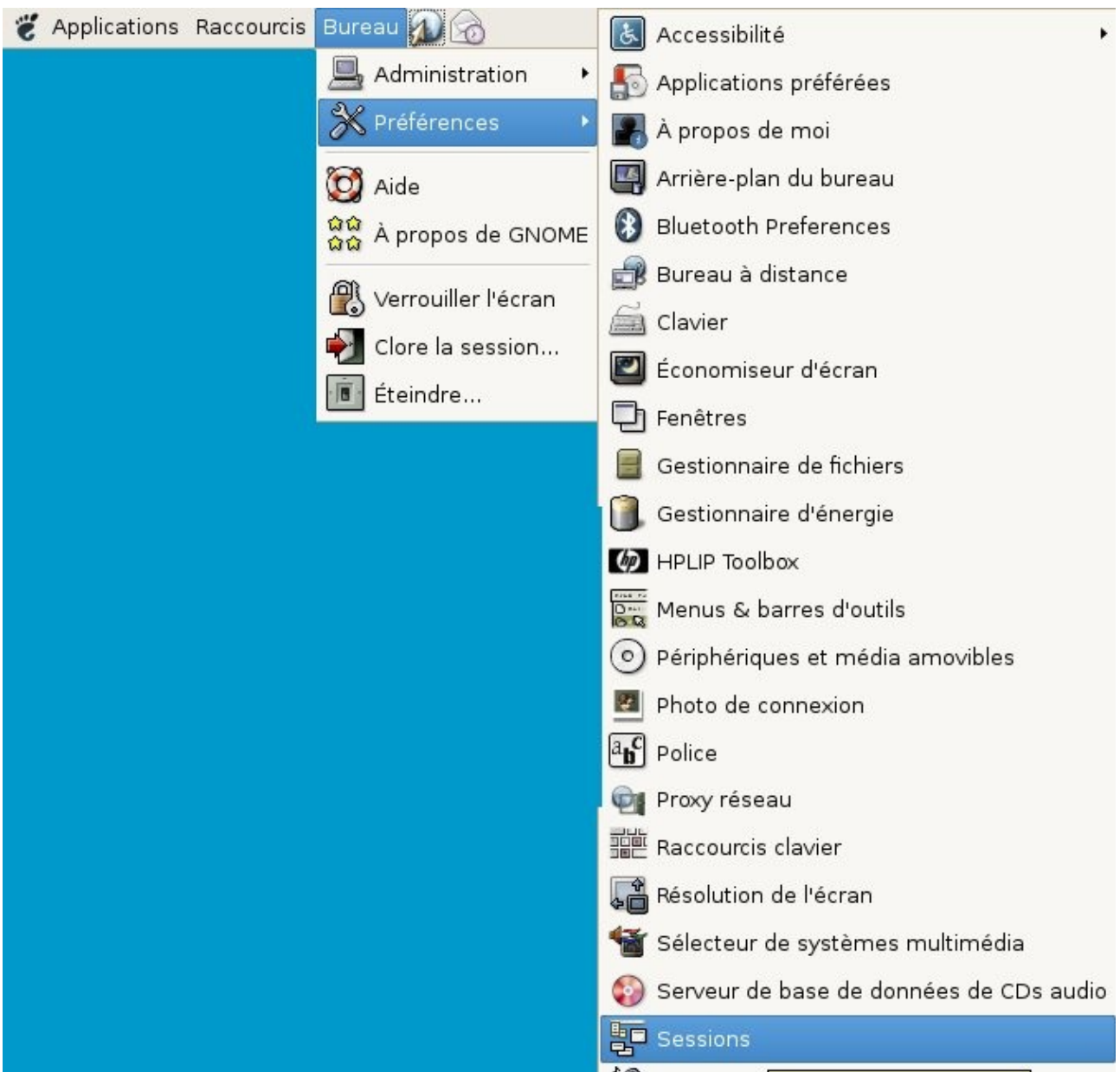

Illustration 4: Ouvrir l'interface du gestionnaire de session sous Gnome

Dans l'onglet « programmes de démarrage », cliquez sur le bouton « ajouter » et saisissez « conky » dans le champs « commande de démarrage ». Fermez la fenêtre, en cliquant sur les boutons « valider » puis « fermer ».

|                             | Sessions                |                              |
|-----------------------------|-------------------------|------------------------------|
| Options de la session Sessi | on en cours Programm    | nes au démarrage             |
| Ajouter un programme de d   | émarrage                |                              |
| Commande                    |                         | 🗣 Ajouter                    |
| bluetooth-applet            |                         | * Éditer                     |
| update-notifier             |                         |                              |
| gnome-power-manager         |                         |                              |
| gnome-volume-manager        | sm-disable              | Désactiver                   |
| nm-appletsm-disable         | F Ajout                 | er un programme de démarrage |
|                             | Commande de <u>d</u> én | narrage : conky              |
| <b>201</b>                  |                         | 🗶 A <u>n</u> nuler 🖉 ⊻alider |
| Alde                        |                         |                              |

Illustration 5: Ajouter Conky en démarrage automatique de session

Pour relancer votre session sans redémarrer le PC, vous pouvez utiliser le menu « Bureau » « Clore la session » ou taper simultanément sur les touches CTRL+ALT+Retour arrière.

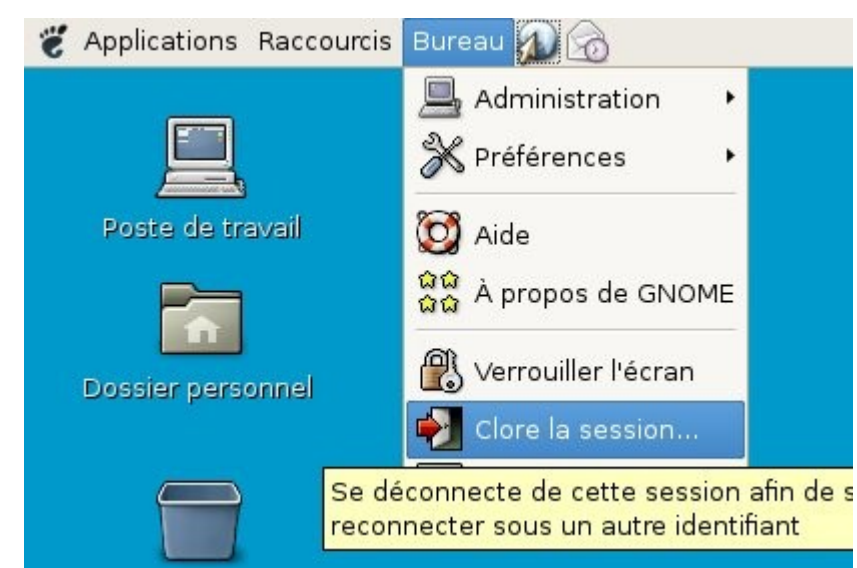

Illustration 6: Procédure pour relancer la session graphique

# Munin

Alors que Conky vous donne un image instantanée de votre système, Munin<sup>vii</sup> surveille en permanence votre ordinateur et éventuellement d'autres machines du réseau local. Comme Munin garde un historique de l'état de votre système, il devient alors une source d'information très riche pour comprendre une soudaine dégradation de performances par exemple.

La grande force de Munin c'est sa simplicité d'installation et de configuration.

Il s'agit d'un programme écrit en langage Perl construit sur une architecture client/serveur dans laquelle le serveur se connecte régulièrement aux clients pour collecter des informations. Les données sont enregistrées en permanence puis restituées sous la forme de graphiques présentés dans un interface Web (grâce au projet RRDTool<sup>viii</sup>).

Munin s'installe par défaut avec un grand nombre de capteurs et d'autres sont disponibles sur le site du projets (Listing 7).

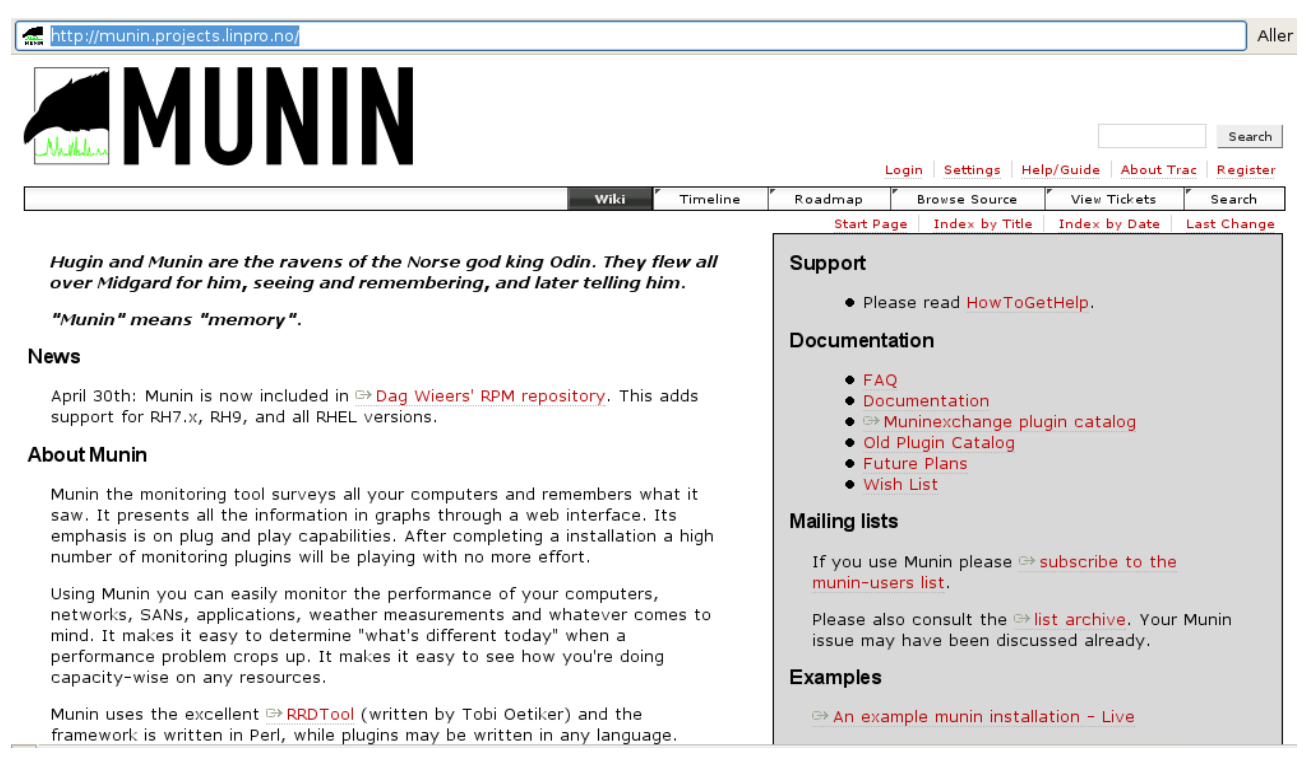

Illustration 7: Site de projet Munin

# Installation de la partie Serveur

Comme Munin s'appuie sur Apache2 pour le mise à disposition des graphiques, il vous faudra installer le serveur web « Apache2 » s'il n'est pas déjà présent dans votre système.

#### apt-get install apache2

Comme la collecte d'informations sur le long terme n'a de sens que si votre référentiel de temps est correct, je vous invite à synchroniser votre système régulièrement avec l'horloge atomique. Pour cela, il vous suffit d'installer le paquet « *ntp-simple »*.

apt-get install ntp-simple

L'installation de la partie serveur de Munin sous Debian est très simple. Depuis la ligne de commande, en tant que « root », tapez la commande suivante:

```
apt-get install munin
```

Les résultats seront stockés dans le répertoire « /var/www/munin ».

#### Configuration de la partie serveur

Le fichier de configuration de la partie serveur de Munin est stocké dans le fichier «/etc/munin/munin.conf » dont le contenu est présenté dans le listing 5.

```
nano /etc/munin/munin.conf
```

La seule modification réellement importante a réaliser dans ce fichier est d'y décrire les stations dont l'état sera suivi par le serveur Munin. Comme dans le cadre de cet article, nous ne nous consacrons qu'au suivi de la machine locale, ajoutez à la fin du fichier *munin.conf* les lignes suivantes:

```
# a simple host tree
[localhost.localdomain]
address 127.0.0.1
use_node_name yes
```

[localhost.localdomain] n'est qu'un libellé identifiant le PC répondant à l'adresse IP 127.0.0.1 (c'est à dire la station portant le serveur Munin). Le paramètre use\_node\_name yes indique que le contrôle de l'état de ce client est actif.

#### **Configuration de la partie cliente**

Nous allons ontenant aborder le paramétrage et la configuration de la partie cliente de Munin.

Pour installer Munin sur l'ordinateur local, tapez depuis la ligne de commande en tant de «root» la commande:

apt-get install munin-node

Le fichier de configuration de la station se nomme « munin-node.conf » et il est stocké dans /etc/munin. *Vous en trouverez le contenu initial en Listing 6.* 

#### Configuration du client

Dans le cas du suivi en local de la machine courant, ce fichier ne nécessite pas d'être modifié. En effet, vous trouverez dans « munin-node.conf » l'indication

du nom de la station (qui doit être le même que celui défini dans le fichier de configuration du serveur

host\_name localhost.localdomain

et la plage d'adresse des serveurs autorisés à dialoguer avec le client Munin. Comme le serveur et le client sont installés sur le PC local, le paramètre « allowed » est réglé sur  $127 \\ .0 \\ .1$$ .

On démarre le client Munin en tapant le commande suivante depuis la ligne de commande en tant de «root»

/etc/init.d/munin-node restart

Le client est configuré pour redémarrer automatiquement à chaque lancement de la station.

Le processus de récupération des données est réalisé par la commande munincron toutes les 5 minutes.

### **Consultation des mesures**

Vous pouvez désormais consulter les mesures mises en formes par Munin depuis l'adresse URL <u>http://localhost/munin/</u>. Vous devriez voir apparaître dans votre navigateur une page Web qui ressemble à cette présentée ci-dessous.

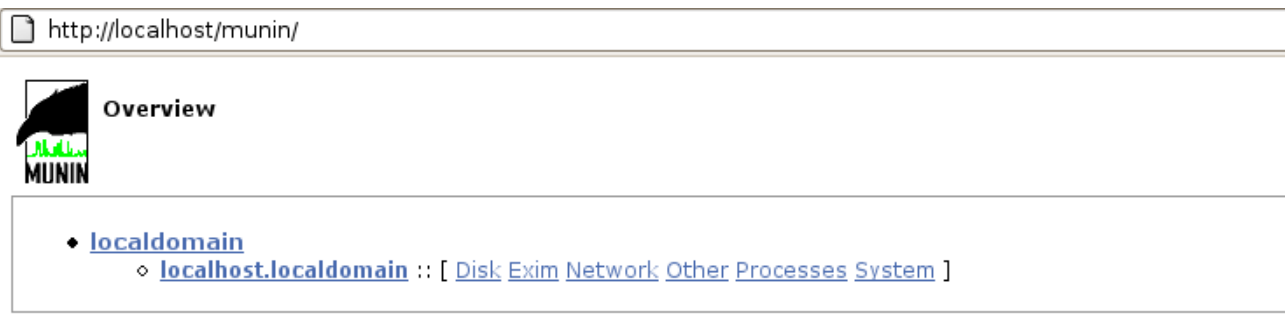

This page was generated by <u>Munin</u> version 1.2.5 at 2007-07-25 T 15:45:11

### Illustration 8: Ecran d'acceuil de l'interface de munin

Comme nous ne suivons que l'ordinateur local, nous ne voyons apparaître que le commande « *localdomain* ». A ce domaine, n'appartient qu'un seul ordinateur « *localhost.localdomain* ». Vous comprennez que si l'on suivait plusieurs ordinateurs, ils serait tous listés dans cette page.

En cliquant sur « *localhost.localdomain* », on voit apparaître les liste des capteurs actifs pour cet hôte, classé par type (« Disk », « Exim », « Network »...).

http://localhost/munin/localdomain/index.html

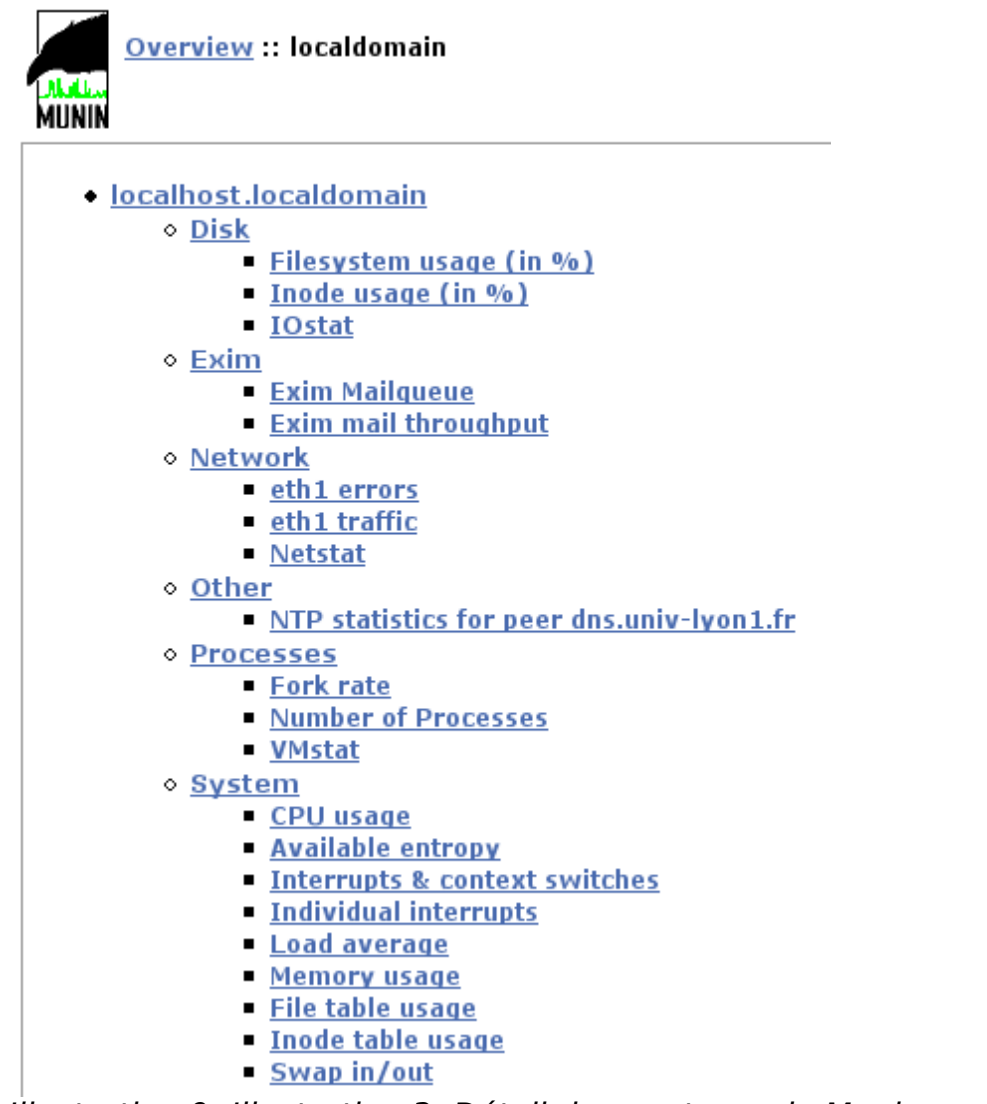

#### Illustration 9: Illustration 3: Détail des capteurs de Munin

Vous trouverez ci-dessous quelques graphiques réalisés à partir des données

collectées sur ma machine.

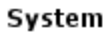

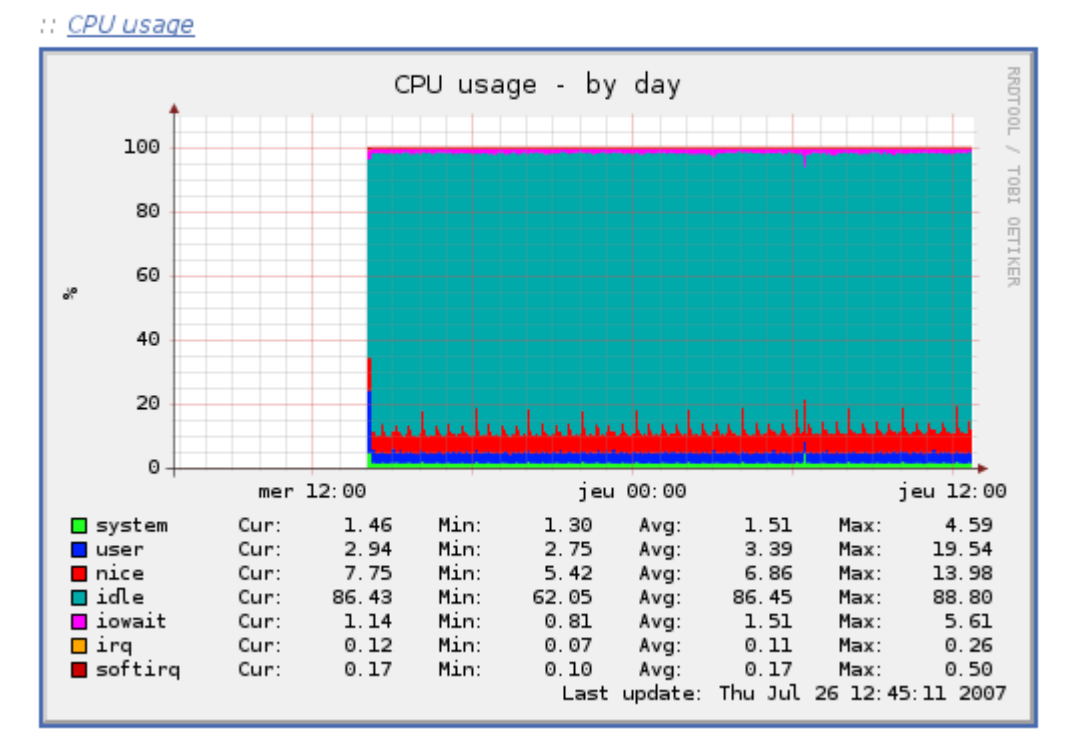

Illustration 10: Graphique Munin: Utilisation du CPU par jour

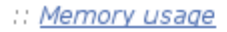

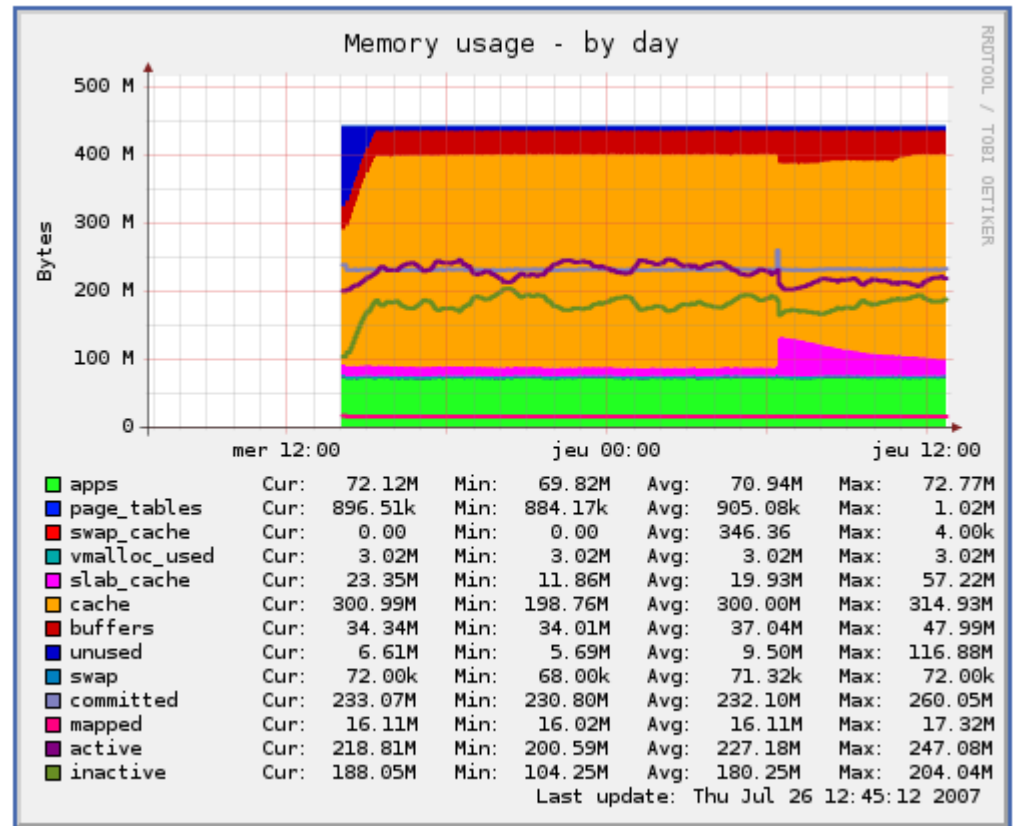

Illustration 11: Graphique Munin: Utilisation de la mémoire par jour

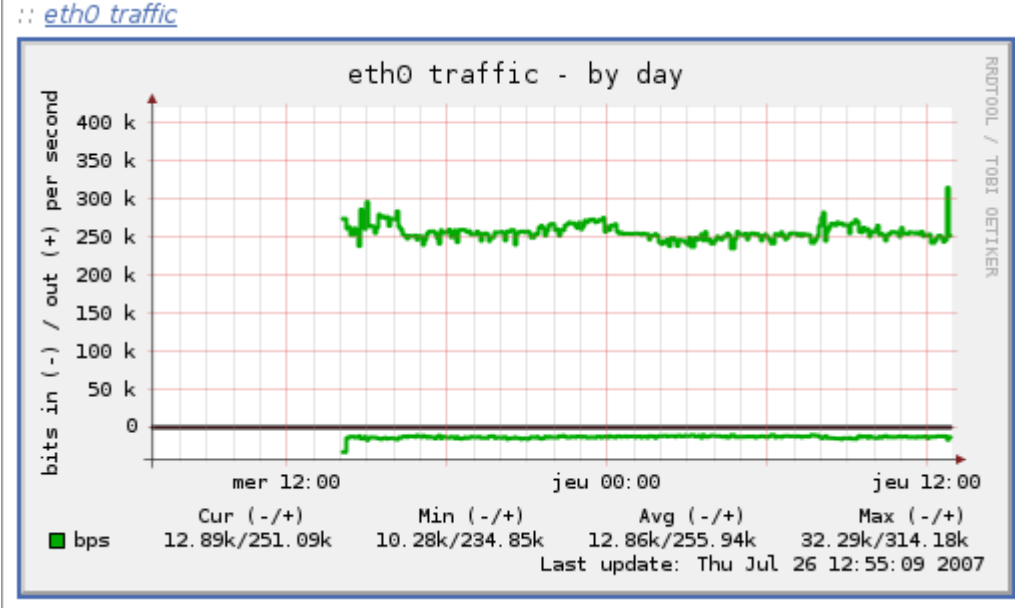

Illustration 12: Graphique Munin: Utilisation du réseau par jour

En cliquant sur un graphe, on obtient le détail de l'évolution de celui-ci sur 1 jour, 1 semaine, 1 mois et 1 année.

# <u>Zabbix</u>

Munin offre une vision à posteriori de l'évolution de certains paramètres de votre PC. En cela, il constitue une bonne base d'analyse rétroactive des problèmes de performance. Toutefois, si Munin est extrêmement simple à mettre en place, les capteurs et les graphes proposés sont relativement figé (sauf à être un as de la programmation).

C'est pourquoi nous allons présenter un autre logiciel nommé Zabbixix.

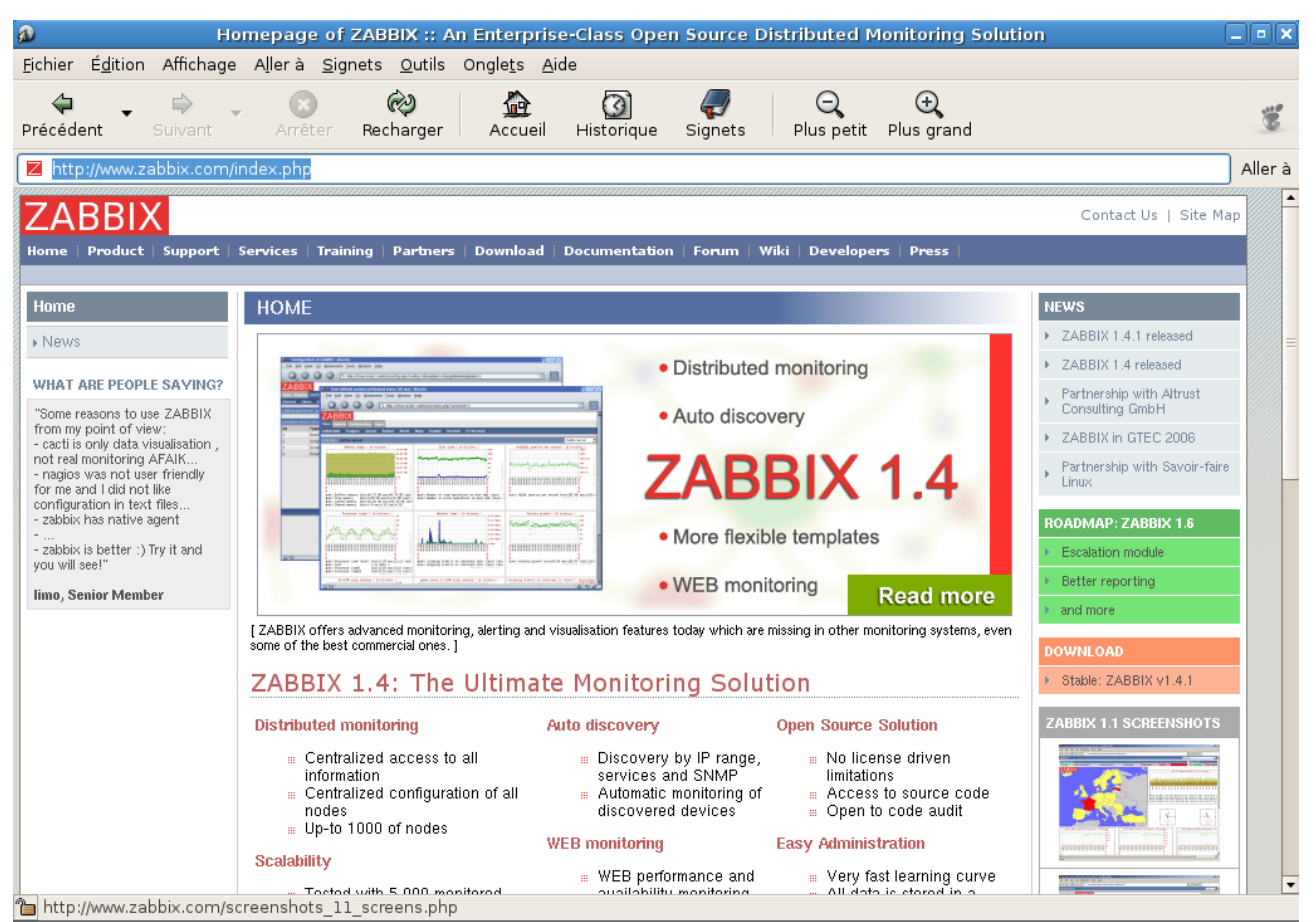

Illustration 13: Site internet de Zabbix

Zabbix est une solution Client/Serveur de suivi des performances/paramètres de l'ensemble d'un parc informatique II dispose d'un très grand nombres de capteurs lui permettant de contrôler les performances de machines fonctionnant sous Linux ou Windows ou répondant au standard SNMP. On peut même contrôler la présence et les temps de réponses de services réseaux externes.

Les graphes proposés par Zabbix sont nombreux et très finement configurables.

Surtout Zabbix intègre un mécanisme d'alerte par mail ou SMS permettant d'attirer votre attention d'où l'émergence d'un problème ou de la dégradation de performances de votre machine. Enfin Zabbix est multi-utilisateurs. Les données mesurées sont mises en forme et disponible à la consultation à partir d'une interface WEB.

Il est clair que l'activation de toutes ses fonctionnalités va requérir du temps et des ressource que le suivi d'un seul PC personnel ne justifie probablement pas. Néanmoins c'est un excellent produit très stable dans le temps mais malheureusement assez mal documenté Aussi, je vais essayer de vous faire bénéficier que l'expérience que j'ai pu acquérir sur cette solution.

# Installation de Zabbix

Pour fonctionner Zabbix, requière Apapche2, MySQL (ou PostgreSQL que nous n'aborderons pas), PHP et éventuellement SNMP.

### Préparation du serveur

Il nous faut tout d'abord installer le serveur Web Apache2 avec le support PHP, la base de données MySQL. La méthode la plus rapide que j'ai trouvé pour réaliser cette tâche est de tapez la commande ci-dessous:

```
apt-get install phpmyadmin mysql-server
```

Vous devez ensuite créer une base de données nommée « zabbix ».

Comme nous avons installé ci-dessous, l'interface web d'administation de la base de donnée dans MySQL « phpmyadmin », je vous invite à utiliser cet outil en tapant l'URL « htttp//localhost/phpmyadmin » dans votre navigateur.

http://localhost/phpmyadmin/

| phpMyAdmin                                        |
|---------------------------------------------------|
| Welcome to phpMyAdmin<br>2.9.1.1-Debian-3         |
| Language 🔋 —<br>English (iso-8859-1)              |
| Log in<br>Username: root<br>Password: +++++++     |
| Go<br>Go Cookies must be enabled past this point. |

Illustration 14: PhpMyAdmin: Page d'acceuil

Vous devrez saisir le « username » qui est « root » - S'il est configuré par défaut, MySQL ne requière pas de mot de passe. Cliquez sur le bouton « Go ».

Pour créer la base de données, saisir « zabbix » dans le champs intitulé « create new database » comme illustré ci-dessous puis cliquer sur le bouton « create ».

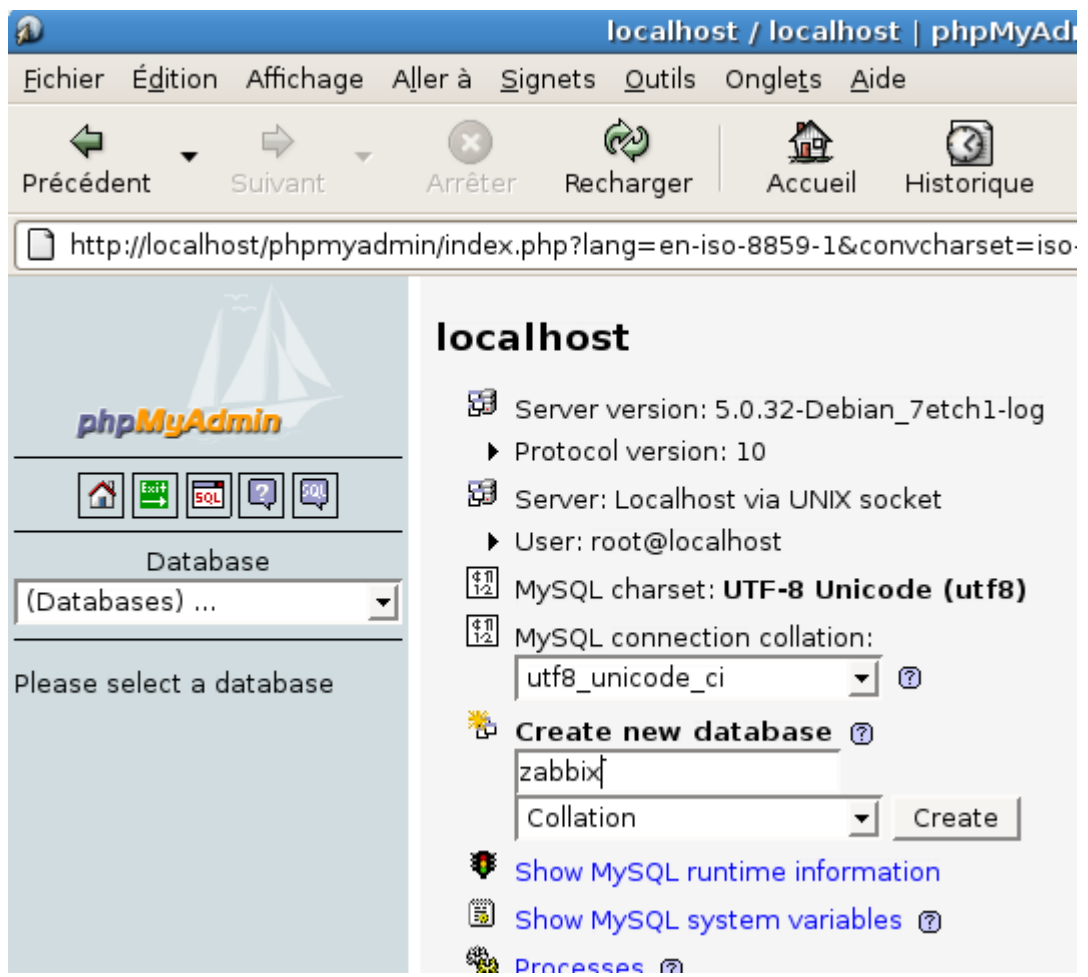

*Illustration 15: PhpMyAdmin: Création de la base de donnée "zabbix"* 

Vous avez terminé avec la gestion de MySQL. Vous pouvez fermer votre navigateur.

Vous allez maintenant aborder l'installation de la partie serveur de Zabbix à proprement parler. Elle est composée de deux éléments:

- « zabbix-server-mysql » qui installera le moteur de gestion et de stockage des informations
- « zabbix-frontend-php » qui installera l'interface Web de configuration et de consultation

Tapez depuis la ligne de commande en tant que « root » la commande cidessous:

```
apt-get install zabbix-frontend-php zabbix-server-mysql
```

Le script d'installation vous demande si vous souhaitez utiliser dbconfigcommon pour paramétrer la base MySQL. Choisissez le bouton « Oui » (en utilisant la touche « TAB ») puis tapez sur la touche « ENTREE ».

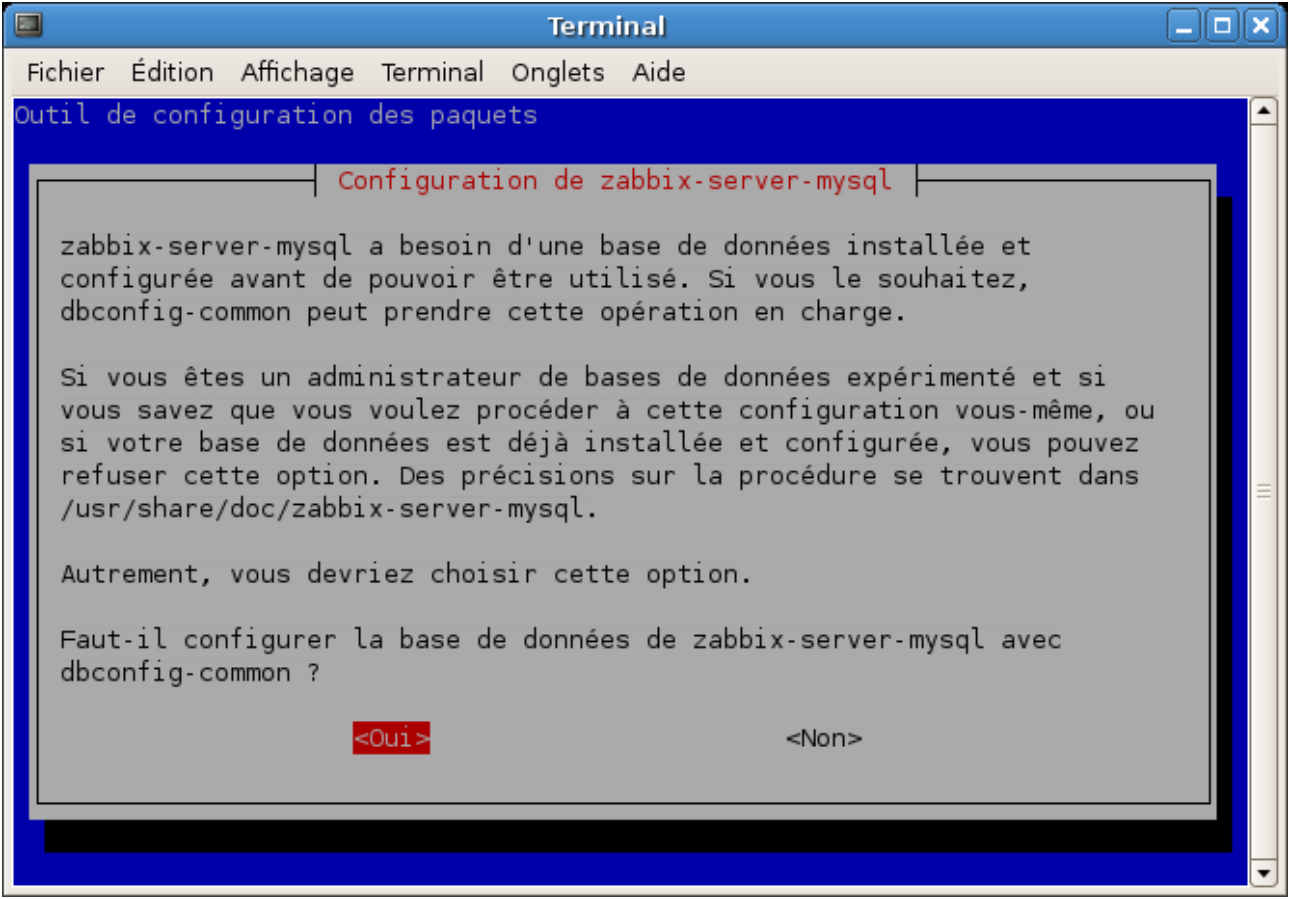

Illustration 16: Zabbix-server-mysql: Ecran initial

Le script d'installation va ensuite vous demander le mot de passe de « root » pour accéder au moteur de la base de donnée MySQL. Si vous avez conservé la configuration par défaut, le mot de passe est vide. Validez le bouton « OK ».

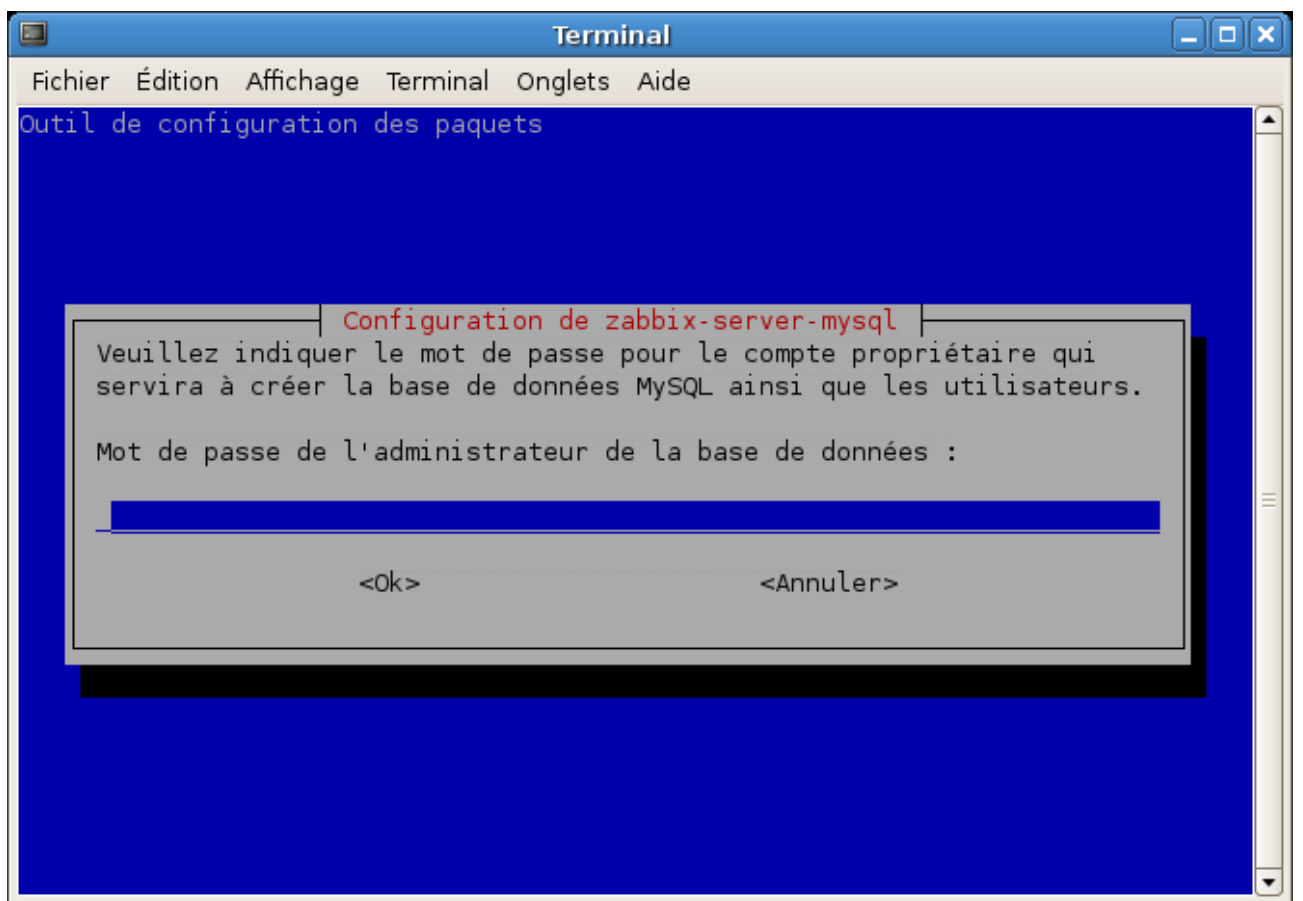

Illustration 17: Zabbix-server-mysql: Saisie du mot de passe de l'adminisrateur de MySQL

Enfin le script d'installation va vous demander de saisir un mot de passe pour sécuriser l'accès à la base « zabbix ». Cliquez simplement sur « OK » ainsi le script d'installation générera automatiquement un mot de passe complexe.

L'installation du module « zabbix-frontend-php » ne requière aucune action.

Le script d'installation va également ouvrir deux ports TCP dans /etc/services:

- zabbix\_agent 10050/tcp
- zabbix\_trap 10051/tcp

# Installation de l'agent Zabbix Agent

La partie client du programme Zabbix (nommé agent) doit être déployé sur les hôtes dont on souhaite suivre des paramètres internes complexes comme le temps CPU, la mémoire utilisée, le nombre de tâches actives.... Cette agent est disponible pour de nombreux environnement:

- AIX 5.2
- FreeBSD 4.11, 5.4
- HP-UX 11.00
- Linux 2.6.11 (Ubuntu)

- Linux 2.6.15 (Ubuntu)
- Linux CentOS
- NetBSD 2.0
- OS/X 10.2
- Solaris 10
- Tru64 5.1B
- Windows XP

L'installation de l'agent Zabbix pour un PC équipé de la distribution Debian Etch se résume à la commande ci-dessous:

apt-get install zabbix-agent

Le fichier de configuration de l'agent se nomme /*etc/zabbix/zabbix\_agentd.conf* et il ne contient d'une ligne (pas de saut en ligne!):

Server=127.0.0.1

où « 127.0.0.1 » est l'adresse IP sur serveur Zabbix; Dans notre exemple, il s'agit du PC local.

Pensez à redémarrer l'agent si vous modifiez son fichier de configuration avec la commande

/etc/init.d/zabbix-agent restart

Votre serveur et votre agent Zabbix sont installés. nous allons pouvoir aborde le paramétrage.

### Paramétrage de Zabbix

Vous pouvez désormais vous connecter à la console d'administration de votre serveur Zabbix en indiquant l'URL « http://localhost/zabbix/ » dans votre navigateur Web. Vous allez alors voir apparaître l'écran ci-dessous:

| a                                                         | ZABBIX                                                                                                    | _ • ×              |
|-----------------------------------------------------------|----------------------------------------------------------------------------------------------------|--------------------|
| <u>F</u> ichier É <u>d</u> ition Affichage A <u>l</u> ler | à <u>S</u> ignets <u>O</u> utils Ongle <u>t</u> s <u>A</u> ide                                                                                                    |                    |
| Précédent Suivant Ar                                      | ि 🤣 🚰 🗿 🥏 🔾<br>réter Recharger Accueil Historique Signets Plus petit Plus grand                                                                                                    | 1                  |
| http://localhost/zabbix/                                  |                                                                                                    | Aller à            |
| ZABBIX                                                    |                                                                                                    | Help               |
| Monitoring Inventory Reports Log                          | in state of the second second se |                    |
| Login                                                     |                                                                                                    |                    |
|                                                           | Login 😧                                                                                                    |                    |
|                                                           | Login name admin                                                                                                    |                    |
|                                                           | Password                                                                                                    |                    |
|                                                           | Enter                                                                                                    |                    |
| ZA                                                        | IBBIX 1.1.4 Copyright 2001-2006 by SIA Zabbix                                                                                                    | Connected as guest |

Illustration 18: Zabbix: Ecran d'acceuil

Saisissez le nom d'utilisateur « admin » dans le champs nommé « login name ». L'installation par défaut ne prévoit pas de mot de passe. Cliquez donc sur « enter » pour valider votre saisie.

Pour information, tous les écrans ci-dessous on été réalisé avec un interface en anglais mais Zabbix propose une interface en français également. Simplement j'avais des soucis avec l'affichage des accents aussi j'ai choisi de laisser les écrans en anglais.

L'interface de Zabbix est constituée de cinq menu - chacun comportant de nombreux sous-menu présentée dans une barre horizontale: »

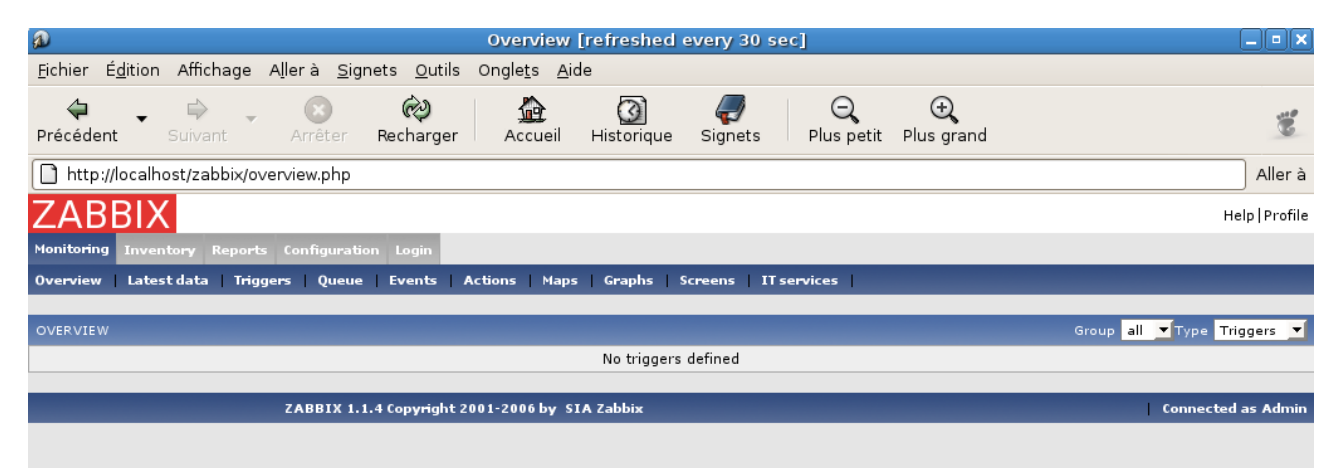

• Monitoring: Consultation des états

Illustration 19: Zabbix: Architecture des sous-menus de "Monitoring"

• Inventory: pas abordé dans le cadre de cet article

| a                                |                                        |                      |                             | Host profile     | es                  |                 |                 | _ • ×                  |
|----------------------------------|----------------------------------------|----------------------|-----------------------------|------------------|---------------------|-----------------|-----------------|------------------------|
| <u>F</u> ichier É <u>d</u> ition | Affichage A <u>l</u> lerà <u>S</u> ign | ets <u>O</u> utils O | ngle <u>t</u> s <u>A</u> ic | le               |                     |                 |                 |                        |
| Précédent S                      | uivant Arrêter                         | 🤣<br>Recharger       | Accueil                     | ()<br>Historique | <i>ק</i><br>Signets | Q<br>Plus petit | ⊖<br>Plus grand | Ĩ                      |
| http://localhos                  | t/zabbix/hostprofiles.php              | )                    |                             |                  |                     |                 |                 | Aller à                |
| ZABBIX                           |                                        |                      |                             |                  |                     |                 |                 | Help   Profile         |
| Monitoring Invento               | ry Reports Configuratio                | n Login              |                             |                  |                     |                 |                 |                        |
| Hosts                            | _                                      | _                    |                             |                  |                     | _               | _               |                        |
| HOST PROFILES                    |                                        |                      |                             |                  |                     |                 |                 | Group all 🔽 Host all 💌 |
| Host                             | Name                                   | 05                   | SerialNo                    |                  |                     | Tag             | MAC Address     |                        |
|                                  |                                        |                      |                             |                  |                     |                 |                 |                        |
|                                  | ZABBIX 1.1                             | 4 Copyright 200      | 1-2006 by SI                | A Zabbix         |                     |                 |                 | Connected as Admin     |

Illustration 20: Zabbix: Architecture des sous-menus de "inventory"

• Reports: pas abordé dans le cadre de cet article

| Status of ZABBIX                                                                                                    | _ • ×              |  |  |  |  |
|----------------------------------------------------------------------------------------------------|--------------------|--|--|--|--|
| <u>F</u> ichier É <u>d</u> ition Affichage A <u>l</u> lerà <u>S</u> ignets <u>O</u> utils Ongle <u>t</u> s <u>A</u> ide |                    |  |  |  |  |
| ← → → Arrêter Recharger Accueil Historique Signets Plus petit Plus grand                                                | 10                 |  |  |  |  |
| http://localhost/zabbix/report1.php                                                                                     | Aller à            |  |  |  |  |
| ZABBIX                                                                                                    | Help   Profile     |  |  |  |  |
| Monitoring Inventory Reports Configuration Login                                                                        |                    |  |  |  |  |
| Status of ZABBIX Availability report Notifications Most busy triggers top 100                                           |                    |  |  |  |  |
| STATUS OF ZABBIX                                                                                                    |                    |  |  |  |  |
| Parameter Value                                                                                                    |                    |  |  |  |  |
| ZABBIX server is running Yes                                                                                            |                    |  |  |  |  |
| Number of hosts (monitored/not monitored/templates/deleted) 5(0/0/5/0)                                                  |                    |  |  |  |  |
| Number of items (monitored/disabled/not supported)[trapper] 0(0/0/0)[0]                                                 |                    |  |  |  |  |
| Number of triggers (enabled/disabled)[true/unknown/false] 0(0/0                                                         | )[0/0/0]           |  |  |  |  |
| ZABRTX 1.1.4 Convergent 2001-2006 by STA Zabbiy                                                                         | Connected as Admin |  |  |  |  |

Illustration 21: Zabbix: Architecture des sous-menus de "report"

• Configuration: Configuration du logiciel

| a                                                                    | Configuration of ZABBIX                                                      | _ • ×              |
|----------------------------------------------------------------------|------------------------------------------------------------------------------|--------------------|
| <u>F</u> ichier É <u>d</u> ition Affichage A <u>l</u> ler à <u>s</u> | Signets <u>O</u> utils Ongle <u>t</u> s <u>A</u> ide                         |                    |
| ← ← ⇔ ≪ ⊗<br>Précédent ← Suivant ← ≪                                 |                                                                              | 10                 |
| http://localhost/zabbix/config.php                                   |                                                                              | Aller à            |
| ZABBIX                                                               |                                                                              | Help   Profile     |
| Monitoring Inventory Reports Configur                                | ation Login                                                                  |                    |
| General Users Audit Hosts Item                                       | ns   Triggers   Actions   Maps   Graphs   Screens   IT services   Bulkloader |                    |
| CONFIGURATION OF ZABBIX                                              |                                                                              | Housekeeper 💌      |
|                                                                      | Housekeeper 📀                                                                |                    |
|                                                                      | Do not keep actions older than (in days) 365                                 |                    |
|                                                                      | Do not keep events older than (in days) 365                                  |                    |
|                                                                      | Save                                                                         |                    |
| ZABBIX                                                               | 1.1.4 Copyright 2001-2006 by SIA Zabbix                                      | Connected as Admin |

*Illustration 22: Zabbix: Architecture des sous-menus de "configuration"* 

• Login: Ouverture/fermeture de cession

| 2 ZABBIX                                                                                                    | _ • ×              |
|----------------------------------------------------------------------------------------------------|--------------------|
| <u>F</u> ichier É <u>d</u> ition Affichage Aller à <u>S</u> ignets <u>O</u> utils Ongle <u>t</u> s <u>A</u> ide                                                                                                    |                    |
| Image: Constraint of the sector of the sector of the se | 1                  |
| http://localhost/zabbix/index.php                                                                                                    | Aller à            |
| ZABBIX                                                                                                    | Help   Profile     |
| Monitoring Inventory Reports Configuration Login                                                                                                    |                    |
| Login                                                                                                    |                    |
| Press here to disconnect/reconnect                                                                                                    |                    |
| ZABBIX 1.1.4 Copyright 2001-2006 by SIA Zabbix                                                                                                    | Connected as Admin |
|                                                                                                    |                    |

*Illustration 23: Zabbix: Architecture des sous-menus de "Login"* 

# Création d'un hôte

Vous allez intégrer votre PC local dans la liste des équipements que vous souhaitez que Zabbix suive.

Cliquez sur le menu « Configuration » puis sur le sous-menu « hosts ».

| a                                                         |                    |                        | Hosts                     |                         |                 |       |                    |
|-----------------------------------------------------------|--------------------|------------------------|---------------------------|-------------------------|-----------------|-------|--------------------|
| <u>F</u> ichier É <u>d</u> ition Affichage A <u>l</u> ler | rà <u>S</u> ignets | s <u>O</u> utils Ongle | e <u>t</u> s <u>A</u> ide |                         |                 |       |                    |
| Précédent Suivant A                                       | xrêter Re          | 🤣<br>echarger A        | ccueil Historique         | Signets Q Plus petit    | ⊖<br>Plus grand |       | 10                 |
| http://localhost/zabbix/hosts.p                           | ohp                |                        |                           |                         |                 |       | Aller à            |
| ZABBIX                                                    |                    |                        |                           |                         |                 |       | Help   Profile     |
| Monitoring Inventory Reports Co                           | nfiguration        | Login                  |                           |                         |                 |       |                    |
| General   Users   Audit   Hosts                           | Items   Tri        | iggers Actions         | Maps   Graphs   Se        | creens IT services Bulk | doader          |       |                    |
| CONFIGURATION OF HOSTS, GROUPS                            | AND TEMPLA         | TES                    |                           |                         |                 | Hosts | ▼   Create Host    |
| ноятя                                                     |                    |                        |                           |                         |                 |       | Group all 💌        |
| □ Name                                                    | IP                 | Port                   | Status                    | Availability            |                 | Error | Show               |
|                                                           |                    |                        | No hosts d                | efined                  |                 |       |                    |
| Activate selected Disable selected                        | ed Delete          | e selected             |                           |                         |                 | _     | _                  |
| ZA                                                        | ABBIX 1.1.4 C      | Copyright 2001-20      | 06 by SIA Zabbix          |                         | _               |       | Connected as Admin |

Illustration 24: Zabbix: Interface de la création de hôte

Cliquez sur le bouton « create host » en haut à droite de la fenêtre. Vous allez alors voir apparaître le masque de saisie ci-dessous.

| a                                                                   |                                                              | Hosts                   |                                                |                    |                 |
|---------------------------------------------------------------------|--------------------------------------------------------------|-------------------------|------------------------------------------------|--------------------|-----------------|
| <u>F</u> ichier É <u>d</u> ition Affichage A <u>l</u> lerà <u>S</u> | <u>S</u> ignets <u>O</u> utils Ongle <u>t</u> s <u>A</u> ide |                         |                                                |                    |                 |
| ← ← ⇔ ≪<br>Précédent → Suivant → Arrêter                            | Recharger Accueil H                                          | istorique Signets I     | ⊖ <b>ç</b> ⊕ <b>ç</b><br>Plus petit Plus grand |                    | 100             |
| http://localhost/zabbix/hosts.php?fo                                | orm=Create+Host&form_refresł                                 | n=1&config=0&groupid=0  | 0&ip=&devicetype=&na                           | me=&os=&serialno=& | ktag=& Aller à  |
| ZABBIX                                                              |                                                              |                         |                                                |                    | Help   Profile  |
| Monitoring Inventory Reports Configur                               | vation Login                                                 |                         |                                                |                    |                 |
| General   Users   Audit   Hosts   Item                              | s Triggers Actions Maps                                      | Graphs Screens IT servi | ices Bulkloader                                |                    |                 |
| CONFIGURATION OF HOSTS, GROUPS AND T                                | EMPLATES                                                     |                         |                                                | Hosts 🔻            | Create Host     |
|                                                                     |                                                              |                         |                                                |                    |                 |
|                                                                     | Host                                                         |                         | ?                                              |                    |                 |
|                                                                     | Name                                                         | localhost               | ]                                              |                    |                 |
|                                                                     | Groups                                                       | Templates               |                                                |                    |                 |
|                                                                     | New group                                                    |                         | ]                                              |                    |                 |
|                                                                     | Use IP address                                               | <b>v</b>                |                                                |                    |                 |
|                                                                     | IP address                                                   | 127.0.0.1               |                                                |                    |                 |
|                                                                     | Port                                                         | 10050                   |                                                |                    |                 |
|                                                                     | Status                                                       | Monitored 🗾             |                                                |                    |                 |
|                                                                     | Link with Template                                           | Unix_t 💌                |                                                |                    |                 |
|                                                                     | Use profile                                                  |                         |                                                |                    |                 |
|                                                                     |                                                              |                         | Save Cancel                                    |                    |                 |
| ZABBIX                                                              | 1.1.4 Copyright 2001-2006 by SIA Z                           | abbix                   |                                                | Coni               | nected as Admin |

Illustration 25: Zabbix: masque de saisie d'un hôte

Indiquez le nom de l'hôte local « localhost ».

Cochez la case « use Ip Adress » et indiquez l'IP «127.0.0.1 » dans le champs « IP Adress »; Zabbix utilisera le port TCP 10050 pour communiquer avec l' agent installé sur cet hôte (réglage par défaut).

En choisissant l'option « Monitored » dans le champs « Status », vous allez activer le suivi de ce PC.

Enfin, choississez le modèle « Unix\_t » dans le champs intitulé « link with Template ». Ceci aura pour effet d'appliquer un certains nombres de réglage prédéfinis pour les hôtes de type « linux ». Il existe également un modèle pour les hôtes Windows. Vous pouvez aussi créer/modifiés autant de modèle d'hôte que vous le souhaitez.

Quand vous avez teminé la saisie, cliquez sur le bouton « Save ».

Zabbix va alors intégrer votre hôte et lui appliquer le modèle « Unix\_t » comme le montre la recopie d'écran ci-dessous.

| a la la la la la la la la la la la la la                                                   | Hosts                                                                                                    |                                    |
|--------------------------------------------------------------------------------------------|----------------------------------------------------------------------------------------------------|------------------------------------|
| <u>F</u> ichier É <u>d</u> ition Affichage A <u>l</u> ler à <u>S</u> ignets <u>O</u> utils | Ongle <u>t</u> s <u>A</u> ide                                                                                                    |                                    |
| Précédent Suivant Arrêter                                                                  | 🟦 🙆 🥏 😋 🕁<br>Accueil Historique Signets Plus petit Plus grav                                                                                                    | nd 🖉                               |
| http://localhost/zabbix/hosts.php?form=Create++                                            | lost&form_refresh=2&config=0&groupid=0&devicetype=&nar                                                                                                    | ne=&os=&serialno=&tag=&mac Aller à |
| ZABBIX                                                                                     |                                                                                                    | Help   Profile                     |
| Monitoring Inventory Reports Configuration Login                                           |                                                                                                    |                                    |
| General Users Audit Hosts Items Triggers .                                                 | Actions Maps Graphs Screens IT services Bulkloader                                                                                                    | =                                  |
|                                                                                            |                                                                                                    |                                    |
|                                                                                            | [Host added]                                                                                                    |                                    |
|                                                                                            | Added new item localhost:agent.version<br>Added new item localhost:io[disk_io]<br>Added new item localhost:io[disk_io]<br>Added new item localhost:io[disk_rio]<br>Added new item localhost:io[disk_wio]<br>Added new item localhost:io[disk_wio]<br>Added new item localhost:kernel.maxfiles<br>Added new item localhost:net.if.in[eth0]<br>Added new item localhost:net.if.in[eth1]<br>Added new item localhost:net.if.in[eth1]<br>Added new item localhost:net.if.in[eth1]<br>Added new item localhost:net.if.in[eth1]<br>Added new item localhost:net.if.out[eth1]<br>Added new item localhost:net.if.out[eth1]<br>Added new item localhost:net.if.out[eth1]<br>Added new item localhost:net.if.out[eth1]<br>Added new item localhost:net.if.out[eth1]<br>Added new item localhost:net.tcp.listen[23]<br>Added new item localhost:net.tcp.service[ftp]<br>Added new item localhost:net.tcp.service[ftp]<br>Added new item localhost:net.tcp.service[ftp]<br>Added new item localhost:net.tcp.service[ntp]<br>Added new item localhost:net.tcp.service[ntp]<br>Added new item localhost:net.tcp.service[ntp]<br>Added new item localhost:net.tcp.service[ntp]<br>Added new item localhost:net.tcp.service[smp]<br>Added new item localhost:net.tcp.service[smp]<br>Added new item localhost:net.tcp.service[smp]<br>Added new item localhost:net.tcp.service[smp]<br>Added new item localhost:net.tcp.service[smp]<br>Added new item localhost:net.tcp.service[smp]<br>Added new item localhost:net.tcp.service[smp]<br>Added new item localhost:net.tcp.service[smb]<br>Added new item localhost:net.tcp.service[smb]<br>Added new item localhost:net.tcp.service[smb]<br>Added new item localhost:net.tcp.service[smb] |                                    |

Illustration 26: Zabbix: Intégration d'un hôte Linux

Désormais, le PC nommé « localhost » est présent dans la liste du menu « configuration » « host ». Vous remarquerez que le status de cet hôte est « monitered » ce qui signifie que Zabbix l'a bien intégrée dans sa liste de PC a mesurer. La colonne "availability » contient la valeur «available » ce qui siginfie de le serveur Zabbix a réussi a établir le dialogue avec l'agent installé sur « localhost ».

| a                                                           |                               |                             | Host            | 5                   |                              |                           | _ • ×              |
|-------------------------------------------------------------|-------------------------------|-----------------------------|-----------------|---------------------|------------------------------|---------------------------|--------------------|
| <u>F</u> ichier É <u>d</u> ition Affichage A <u>l</u> ler à | <u>S</u> ignets <u>O</u> util | s Ongle <u>t</u> s <u>/</u> | <u> A</u> ide   |                     |                              |                           |                    |
| Précédent - Suivant - Arro                                  | eter Recharge                 | r Accueil                   | ()<br>Historiqu | e Signets Plus      | <b>ç ⊕</b><br>Detit Plus gra | nd                        | 10                 |
| http://localhost/zabbix/hosts.ph                            | p                             |                             |                 |                     |                              |                           | Aller à            |
| ZABBIX                                                      |                               |                             |                 |                     |                              |                           | Help   Profile     |
| Monitoring Inventory Reports Confi                          | guration Login                |                             |                 |                     |                              |                           |                    |
| General Users Audit Hosts I                                 | tems Triggers                 | Actions Ma                  | ps Graphs       | Screens IT services | Bulkloader                   |                           |                    |
| CONFIGURATION OF HOSTS, GROUPS AN                           | ID TEMPLATES                  |                             |                 |                     |                              | Hosts                     | Create Host        |
| HOSTS                                                       |                               |                             |                 |                     |                              |                           | Group all 💌        |
| □ Name                                                      | IP                            | Port                        | Status          | Availability        | Error                        | Show                      |                    |
| /Unix_t/localhost                                           | 127.0.0.1                     | 10050                       | Monitored       | Available           |                              | Items : Triggers : Graphs |                    |
| Activate selected Disable selected                          | Delete selected               | i i                         |                 | _                   |                              | _                         |                    |
| ZABI                                                        | 3IX 1.1.4 Copyright           | 2001-2006 by                | SIA Zabbix      |                     |                              | 1                         | Connected as Admin |
|                                                             |                               |                             |                 |                     |                              |                           |                    |
|                                                             |                               |                             |                 |                     |                              |                           |                    |
|                                                             |                               |                             |                 |                     |                              |                           |                    |

Illustration 27: Zabbix: Inventaire et Etat des hotes

Vous allez maintenant ajouter un second hôte externe à votre réseau puisque s'il s'agit du site internet <u>www.google.fr</u>. L'intégration de celui-ci cet hôte vous permettra de valider la connectivité à Internet et de mesurer la qualité de la connection.

Cliquez de nouveau sur le bouton « create host » et remplissez le masque comme indiqué ci-dessous.

| a                                                                   |                                                              | Hosts                            |                         |         |               |
|---------------------------------------------------------------------|--------------------------------------------------------------|----------------------------------|-------------------------|---------|---------------|
| <u>F</u> ichier É <u>d</u> ition Affichage A <u>l</u> lerà <u>S</u> | <u>S</u> ignets <u>O</u> utils Ongle <u>t</u> s <u>A</u> ide |                                  |                         |         |               |
| Précédent Suivant Arrêter                                           | Recharger Accueil His                                        | 🗿 ᡒ E<br>storique Signets Plus p | ) ↔<br>Detit Plus grand |         | 18            |
| http://localhost/zabbix/hosts.php?g                                 | proupid=0&config=0&form=Creat                                | e+Host                           |                         |         | Aller         |
| ZABBIX                                                              |                                                              |                                  |                         |         | Help   Profil |
| Monitoring Inventory Reports Configur                               | ation Login                                                  |                                  |                         |         |               |
| General   Users   Audit   Hosts   Item                              | s Triggers Actions Maps G                                    | raphs Screens IT services        | Bulkloader              |         |               |
| CONFIGURATION OF HOSTS, GROUPS AND T                                | EMPLATES                                                     |                                  |                         | Hosts 🔻 | Create Host   |
|                                                                     |                                                              |                                  |                         |         |               |
|                                                                     | Host                                                         |                                  | 3                       |         |               |
|                                                                     | Name                                                         | www.google.fr                    |                         |         |               |
|                                                                     | Groups                                                       | Templates                        |                         |         |               |
|                                                                     | New group                                                    |                                  |                         |         |               |
|                                                                     | Use IP address                                               | Γ                                |                         |         |               |
|                                                                     | Port                                                         | 10050                            |                         |         |               |
|                                                                     | Status                                                       | Monitored 💌                      |                         |         |               |
|                                                                     | Link with Template                                           |                                  |                         |         |               |
|                                                                     | Use profile                                                  |                                  |                         |         |               |
|                                                                     |                                                              |                                  | Save Cancel             |         |               |
|                                                                     |                                                              |                                  |                         |         |               |
| ZABBIX                                                              | 1.1.4 copyright 2001-2006 by SIA Za                          | DDIX                             |                         | Conn    | ected as Admi |

Illustration 28: Zabbix: Création de l'hôte www.google.fr

Vous n'avez pas besoin indiqué de modèle aussi aucun capteur ne sera déclaré automatiquement dans le moteur de Zabbix. Comme celui-ci ne sait pas pour l'instant comment dialoguer avec « www.google.fr ». C'est pourquoi l'inventaire des hôtes indique que www.google.fr n'est pas disponible (« availability » égale « unknown »).

| a                                                           |                                |                               | Hosts            |                     |                 |                 |                         |                  |
|-------------------------------------------------------------|--------------------------------|-------------------------------|------------------|---------------------|-----------------|-----------------|-------------------------|------------------|
| <u>F</u> ichier É <u>d</u> ition Affichage A <u>l</u> ler à | <u>S</u> ignets <u>O</u> utils | s Ongle <u>t</u> s <u>A</u> i | de               |                     |                 |                 |                         |                  |
| Précédent Suivant Arrê                                      | eter Recharger                 | Accueil                       | ()<br>Historique | <i>ק</i><br>Signets | Q<br>Plus petit | ⊖<br>Plus grand |                         | 18               |
| http://localhost/zabbix/hosts.php                           | o?form=Create+I                | Host&form_ref                 | resh=1&config    | g=0&groupid=        | 0&ip=&de        | vicetype=&r     | name=&os=&serialno=     | &tag=& Aller à   |
| ZABBIX                                                      |                                |                               |                  |                     |                 |                 |                         | Help   Profile   |
| Monitoring Inventory Reports Confi                          | guration Login                 |                               |                  |                     |                 |                 |                         |                  |
| General Users Audit Hosts It                                | ems   Triggers                 | Actions Map                   | s Graphs S       | creens IT ser       | vices Bulk      | loader          |                         |                  |
|                                                             |                                |                               | [Host ad         | ded]                |                 |                 |                         |                  |
| CONFIGURATION OF HOSTS, GROUPS AN                           | D TEMPLATES                    |                               |                  |                     |                 |                 | Hosts 💌                 | Create Host      |
| ноятя                                                       |                                |                               |                  |                     |                 |                 |                         | Group all 💌      |
| Name                                                        | IP                             | Port St                       | tatus            | Availability        | E               | rror St         | low                     |                  |
| /Unix_t/localhost                                           | 127.0.0.1                      | 10050 M                       | onitored         | Available           |                 | Ite             | ems : Triggers : Graphs |                  |
| www.google.fr                                               | -                              | 10050 M                       | onitored         | Unknown             |                 | Ite             | ems : Triggers : Graphs |                  |
| Activate selected Disable selected                          | Delete selected                |                               |                  |                     |                 |                 |                         |                  |
| 74.00                                                       |                                |                               |                  |                     |                 |                 |                         |                  |
| ZABE                                                        | rix 1.1.4 Copyright            | 2001-2006 by S                | TA ZADDIX        |                     |                 |                 | Cor                     | inected as Admin |

Illustration 29: Zabbix: Inventaires des hôtes

# Création d'un « graph »

Un « graph » dans le jargon de Zabbix est une représentation graphique de l'évolution d'une ou plusieurs donnes mesurées sur un ou plusieurs hôte. Les donnes les plus récentes sont à droite du graphique. Par défaut, l'historique des données est affiché sur une période d'un n heure mais un filtre en bas de graphique permets de modifier la période consultée.

Nous allons créer un « graph » montrant l'évolution dans le temps du trafic entrant et sortant sur la carte réseau eth0 du PC « localhost ».

Pour cela, cliquez sur le menu « configuration »,« graphs » puis sur le bouton « create graph ».

| 2                                |                                                                  | Conf                                            | iguration of grapl     | າຣ               |                 |               | _ = ×           |  |  |
|----------------------------------|------------------------------------------------------------------|-------------------------------------------------|------------------------|------------------|-----------------|---------------|-----------------|--|--|
| <u>F</u> ichier É <u>d</u> ition | n Affichage A <u>l</u> lerà <u>S</u> igne                        | ets <u>O</u> utils Ongle <u>t</u> s <u>A</u> io | le                     |                  |                 |               |                 |  |  |
| ↓<br>Précédent                   | Suivant Arrêter                                                  | Recharger Accueil                               | ()<br>Historique Signe | ets Plus petit   | ⊖<br>Plus grand |               | 10              |  |  |
| http://local                     | host/zabbix/graphs.php                                           |                                                 |                        |                  |                 |               | Aller à         |  |  |
| ZABBI                            | X                                                                |                                                 |                        |                  |                 |               | Help   Profile  |  |  |
| Monitoring Inve                  | Monitoring Inventory Reports Configuration Login                 |                                                 |                        |                  |                 |               |                 |  |  |
| General Users                    | Audit Hosts Items                                                | Triggers Actions Maps                           | Graphs Screens         | IT services Bulk | loader          |               |                 |  |  |
| CONFIGURATION                    | OF GRAPHS                                                        |                                                 |                        |                  |                 |               | Create Graph    |  |  |
| GRAPHS                           |                                                                  |                                                 |                        |                  |                 | Group all 💌 H | ost localhost 💌 |  |  |
| Id                               | Name                                                             | Width                                           | He                     | ight             |                 | Graph         |                 |  |  |
|                                  |                                                                  |                                                 | No graphs defined      |                  |                 |               |                 |  |  |
|                                  | ZABBIX 1.1.4 Copyright 2001-2006 by SIA Zabbix Connected as Admi |                                                 |                        |                  |                 |               |                 |  |  |

Illustration 30: Zabbix: création d'un graph

Remplissez le formulaire en nommant votre graphique (champs name « ).

Laissez tous les autres réglages par défaut et validez la création du « graph » en cliquant sur le bouton « save ».

| <b>a</b>                                                            | C                                      | onfiguration of graphs          |                                    | _ • ×              |
|---------------------------------------------------------------------|----------------------------------------|---------------------------------|------------------------------------|--------------------|
| <u>F</u> ichier É <u>d</u> ition Affichage A <u>l</u> lerà <u>S</u> | ignets <u>O</u> utils Ongle <u>t</u> s | <u>A</u> ide                    |                                    |                    |
| Précédent - Suivant - Original Arrêter                              | Recharger Accus                        | ail Historique Signets Plus     | ⊇ <b>, ⊕</b><br>s petit Plus grand | 100                |
| http://localhost/zabbix/graphs.php?                                 | form=Create+Graph                      |                                 |                                    | Aller à            |
| ZABBIX                                                              |                                        |                                 |                                    | Help   Profile     |
| Monitoring Inventory Reports Configura                              | ation Login                            |                                 |                                    |                    |
| General Users Audit Hosts Items                                     | s   Triggers   Actions   M             | 1aps Graphs Screens IT services | Bulkloader                         |                    |
| CONFIGURATION OF GRAPHS                                             |                                        |                                 |                                    | Create Graph       |
|                                                                     |                                        |                                 | 0                                  |                    |
|                                                                     | Graph                                  |                                 |                                    |                    |
|                                                                     | Name                                   | localhost in/out on eth0        |                                    |                    |
|                                                                     | Width                                  | 900                             |                                    |                    |
|                                                                     | Height                                 | 200                             |                                    |                    |
|                                                                     | Show working time                      | ×                               |                                    |                    |
|                                                                     | Show triggers                          | <b>V</b>                        |                                    |                    |
|                                                                     | Y axis type                            | Calculated 💌                    |                                    |                    |
|                                                                     |                                        |                                 | Save Cancel                        |                    |
| 74881X                                                              | 1.1.4 Copyright 2001-2006 b            | v STA Zabbiv                    |                                    | Connected as Admin |
|                                                                     |                                        | y on Euclid                     |                                    | connected as Admin |

Illustration 31: Zabbix: formulire de créaation d'un graph

Zabbix vous affiche alors un graphique vide puisque nous n'avons pour l'instant indique aucune données.

| 2                                       |                                       |                             | Configuration of gra      | ph                                   |                                          |
|-----------------------------------------|---------------------------------------|-----------------------------|---------------------------|--------------------------------------|------------------------------------------|
| <u>F</u> ichier É <u>d</u> ition Affich | nage A <u>l</u> lerà <u>S</u>         | ignets <u>O</u> utils Ongle | e <u>t</u> s <u>A</u> ide |                                      |                                          |
| Précédent - Suivar                      | nt Arrêter                            | Recharger A                 | ccueil Historique Sig     | ●                                    | 100                                      |
| http://localhost/zab                    | bix/graph.php?g                       | jraphid=3                   |                           |                                      | Aller à                                  |
| ZABBIX                                  |                                       |                             |                           |                                      | Help   Profile                           |
| Monitoring Inventory I                  | Reports Configura                     | ation Login                 |                           |                                      |                                          |
| General Users Audit                     | t Hosts Item                          | s Triggers Actions          | Maps   Graphs   Screen    | s   IT services   Bulkloader         |                                          |
| CONFIGURATION OF GRAP                   | рн                                    |                             |                           |                                      |                                          |
|                                         |                                       |                             |                           |                                      |                                          |
| localhost in/out on eth0                |                                       |                             |                           |                                      |                                          |
|                                         |                                       | local                       | lhost in/out on eth0      | ( 1h history )                       |                                          |
|                                         |                                       |                             |                           |                                      |                                          |
|                                         |                                       |                             |                           |                                      |                                          |
|                                         |                                       |                             |                           |                                      |                                          |
|                                         |                                       |                             |                           |                                      |                                          |
|                                         |                                       |                             |                           |                                      | COBI                                     |
|                                         |                                       |                             |                           |                                      | abbix                                    |
|                                         |                                       |                             |                           |                                      | Z - (1000)                               |
| 9 9 9 7 7 1 1 1 1 1 1 1 1 1 1 1 1 1 1 1 | 2 2 2 2 2 2 2 2 2 2 2 2 2 2 2 2 2 2 2 | 102 101 128<br>102 101 128  | 11 11 18                  | 0 10 10 10 11 18<br>0 10 10 10 10 10 | 44 44 33 38 33 33                        |
| 141 122 141 141 141 141 141 141 141 141 | : <u></u>                             | 14 15 15 14                 | 12 12 12                  |                                      | 21 12 12 12 12 12 12 12 12 12 12 12 12 1 |
| 7°20                                    |                                       |                             |                           |                                      | Generated in 0.04 sec                    |
| DISPLAYED PARAMETERS                    |                                       |                             |                           |                                      | Add Item                                 |
| Sort order                              | Host F                                | Parameter                   | Function                  | Type Draw style                      | Color Actions                            |
|                                         |                                       |                             |                           |                                      |                                          |
|                                         | ZABBIX                                | 1.1.4 Copyright 2001-20     | 06 by SIA Zabbix          |                                      | Connected as Admin                       |

ZABBIX 1.1.4 Copyright 2001-2006 by SIA Zabbix Illustration 32: Zabbix: Le graph a été crée mais il est vide Cliquez une première fois sur le bouton « add item » et remplissez le formulaire d'ajout de données au « graph ».

Dans le liste nommée « parameter », choisisssez « localhost: Input Statistic on interface eth0 » et choisissez la couleur verte (« green »). Validez en cliquant sur le bouton « save ».

| Ð                 |                |                     |                  |                    |           |                |         | Cor                   | nfigur   | ation        | of gr  | aph               |        |         |       |              |           |      |    |   |                |           | _ • ×    |
|-------------------|----------------|---------------------|------------------|--------------------|-----------|----------------|---------|-----------------------|----------|--------------|--------|-------------------|--------|---------|-------|--------------|-----------|------|----|---|----------------|-----------|----------|
| <u>F</u> ichier É | <u>d</u> ition | Affichage           | e A <u>l</u> ler | à <u>S</u> ig      | gnets     | <u>O</u> utils | Ongl    | e <u>t</u> s <u>A</u> | ide      |              |        |                   |        |         |       |              |           |      |    |   |                |           |          |
| Précéden          | t <b>T</b>     | <b>₽</b><br>Suivant | ▼<br>Al          | <b>x</b><br>rrêter | Rech      | )<br>arger     | Д       | 🟠<br>ccueil           | Hist     | 3)<br>orique | Si     | <b>"</b><br>gnets | ł      | Olus pe | etit  | ⊖<br>Plus gi | rand      |      |    |   |                |           | 10       |
| http://           | localho/       | ost/zabbi×,         | /graph.p         | ohp?gr             | aphid=    | 3&for          | m=Ad    | d+Item                |          |              |        |                   |        |         |       |              |           |      |    |   |                |           | Aller à  |
|                   |                |                     |                  |                    |           |                | local   | host i                | in/out   | t on e       | eth0   | ( 1h              | histo  | pry )   | ····· |              | · · · · · |      |    |   |                |           | <b>^</b> |
|                   |                |                     |                  |                    |           |                |         |                       |          |              |        |                   |        |         |       |              |           |      |    |   |                |           |          |
|                   |                |                     |                  |                    |           |                |         |                       |          |              |        |                   |        |         |       |              |           |      |    |   |                |           |          |
|                   |                |                     |                  |                    |           |                |         |                       |          |              |        |                   |        |         |       |              | -         |      |    |   |                |           |          |
|                   |                |                     |                  |                    |           |                |         |                       |          |              |        |                   |        |         |       |              |           |      |    |   |                |           |          |
|                   |                |                     |                  |                    |           |                |         |                       |          |              |        |                   |        |         |       |              |           |      |    |   |                |           |          |
|                   |                |                     |                  |                    |           |                |         |                       |          |              |        |                   |        |         |       |              |           |      |    |   |                |           | zabbi    |
|                   |                |                     |                  |                    |           |                |         |                       |          |              |        |                   |        |         |       |              |           |      |    |   |                |           | /vature  |
| 94 ×              | 121            |                     | 128              | 1                  | 21 03     | 2: 06          |         |                       | 2113     | 5:16         | 19     | 212               | 123    | 215     | 138   | 2131         | 223       | 2:36 | 8  |   | 54<br>54<br>54 | : 46      | http:/   |
|                   | 4 A            | 4                   | ă ă              | . #                | Ħ         | Ħ              | Ħ       | Ħ                     | Ħ        | Ħ            | Ħ      | # :               | ä      | #       | Ħ     | Ħ            | Ħ         | Ħ    | ι. | Ħ | Ħ              | .27 18    |          |
| 0                 |                |                     |                  |                    |           |                |         |                       |          |              |        |                   |        |         |       |              |           |      |    | G | ienerated      | in 0.05 s | 20       |
|                   |                |                     |                  |                    | New ite   | m for          | the ar  | anh                   |          |              |        |                   |        |         |       |              | 2         |      |    |   |                |           |          |
|                   |                |                     |                  | F                  | Paramet   | er             | cire gr | localho               | st: Inpu | ut stati:    | tic on | interfac          | e eth0 |         |       | -            |           |      |    |   |                |           | =        |
|                   |                |                     |                  | -                  | Туре      |                |         | Simple                |          | •            |        |                   |        |         |       | _            |           |      |    |   |                |           |          |
|                   |                |                     |                  | F                  | unction   |                |         | avg                   | -        |              |        |                   |        |         |       |              |           |      |    |   |                |           |          |
|                   |                |                     |                  | ſ                  | Draw styl | e              |         | Line                  |          | -            |        |                   |        |         |       |              |           |      |    |   |                |           |          |
|                   |                |                     |                  | 0                  | Color     |                |         | Green                 |          | •            |        |                   |        |         |       |              |           |      |    |   |                |           |          |
|                   |                |                     |                  | `                  | Yaxis si  | de             |         | Right                 | -        |              |        |                   |        |         |       |              |           |      |    |   |                |           |          |
|                   |                |                     |                  | 5                  | Sort orde | er (0->        | 100)    | 0                     |          |              |        | _                 |        |         |       |              | _         |      |    |   |                |           |          |
|                   |                |                     |                  |                    |           |                |         |                       |          |              |        | S                 | ave    | Dele    | te    | Cance        | :         |      |    |   |                |           |          |
|                   |                |                     | ZAB              | <b>BBIX 1.</b>     | 1.4 Сору  | right 2        | 2001-20 | 06 by Si              | IA Zabb  | ix           |        |                   |        |         |       |              |           |      |    |   | Conne          | ected as  | Admin 💂  |

Illustration 33: Zabbix: Ajaout d'une première donnée à un graph

Vous voyez déjà apparaitre quelques informations graphiques.

Cliquez une seconde fois sur « add item » et remplissez le formulaire d'ajout de données au « graph ».

Dans le liste nommée « parameter », choisissez « localhost: Output Statistic on interface eth0 » et choisissez la couleur rouge (« red »).

Validez en cliquant sur le bouton « save ».

| a               |                      |                  |                   |                        |                     |                |                     |                  | C                  | onfig            | juratio             | on of          | f grapl              | 1         |       |                   |           |            |       |       |       |          | [                     |          |
|-----------------|----------------------|------------------|-------------------|------------------------|---------------------|----------------|---------------------|------------------|--------------------|------------------|---------------------|----------------|----------------------|-----------|-------|-------------------|-----------|------------|-------|-------|-------|----------|-----------------------|----------|
| <u>F</u> ichier | É <u>d</u> itio      | n Affi           | chage             | A <u>l</u> ler à       | <u>S</u> ign        | ets g          | <u>O</u> utils      | Ong              | le <u>t</u> s      | <u>A</u> ide     |                     |                |                      |           |       |                   |           |            |       |       |       |          |                       |          |
| ¢<br>Précéd     | •nt •                | <b>₽</b><br>Suiv | ant -             | Arrê                   | )<br>èter           | Recha          | <b>ခ</b> )<br>arger | A                | ل<br>دورياو        | il F             | ()<br>Historiq      | ue             | <i>ק</i><br>Signe    | ts        | Plus  | <b>)</b><br>petit | (<br>Plus | €<br>grano | d     |       |       |          |                       | 10       |
| htt             | p://local            | host/za          | abbix/g           | raph.ph                | p?grap              | hid=3          | 3&giter             | mid=             | 2&for              | m=u              | pdate#              | ŧforn          | n                    |           |       |                   |           |            |       |       |       |          |                       | Aller    |
| localhos        | t in/out (           | on eth0          |                   |                        |                     |                |                     |                  |                    |                  |                     |                |                      |           |       |                   |           |            |       |       |       |          |                       |          |
|                 |                      |                  |                   |                        |                     |                | local               | nost:            | loca               | lhos             | t in∕o              | out            | on eth               | 0 ( 1     | h his | story             | .)        |            |       |       |       |          | 4800000               | 0        |
|                 |                      |                  |                   |                        |                     |                |                     |                  |                    |                  |                     |                |                      |           |       |                   |           |            |       |       |       |          | 4040000               |          |
|                 |                      |                  |                   |                        |                     |                |                     |                  |                    |                  |                     |                |                      | _         |       | _                 | _         |            | _     |       |       | -        | -                     | .        |
|                 |                      |                  |                   |                        |                     |                |                     |                  |                    |                  |                     |                |                      |           |       |                   |           |            |       |       |       |          |                       | °        |
|                 |                      |                  |                   |                        |                     |                |                     |                  |                    |                  |                     |                |                      |           |       |                   |           |            |       |       |       |          | 2520000               | 0        |
|                 |                      |                  |                   |                        |                     |                |                     |                  |                    |                  |                     |                |                      |           |       |                   |           |            |       |       |       |          | 1760000               | 0<br>8   |
|                 |                      |                  |                   |                        |                     |                |                     |                  |                    |                  |                     |                |                      |           |       |                   |           |            |       |       |       |          | 100000                | bix.o    |
|                 |                      |                  |                   |                        |                     |                |                     |                  |                    |                  |                     |                |                      |           |       |                   |           |            |       |       |       |          |                       | ww.zat   |
| 14148           | 14:51                | 14150            | 14:58             | 15:01                  | 15:03               | 15:06          | 15:08               | 15:11            | 15:10              | 15:16            | 15:18               | 15:21          | 15120                | 15:26     | 15:26 | 15:31             | 15:33     | 15:36      | 15:36 | 15:41 | 15:43 | 15:46    | 15:46                 | AL N     |
| □ 10<br>□ 10    | calhost:<br>calhost: | Input<br>Output  | statist<br>statis | ic on int<br>tic on ir | terface<br>nterface | eth1<br>e eth1 | [avg]<br>[avg]      | [min:3<br>[min:2 | :494059<br>:956241 | 96 max<br>L max: | :382639;<br>4033513 | 28 la:<br>last | st:38263<br>:4033513 | 928]<br>] |       |                   |           |            |       |       |       | Generate | 6<br>6<br>d in 0.24 s | 44<br>ec |
|                 |                      |                  |                   |                        | Ne                  | w iter         | n for t             | he gr            | aph                |                  |                     |                |                      |           |       |                   |           | ?          |       |       |       |          |                       |          |
|                 |                      |                  |                   |                        | Pa                  | ramete         | er:                 |                  | local              | host: (          | Output s            | statist        | tic on int           | erface    | eth1  |                   | •         | 1          |       |       |       |          |                       |          |
|                 |                      |                  |                   |                        | тур                 | pe             |                     |                  | Simp               | le               | -                   |                |                      |           |       |                   |           |            |       |       |       |          |                       |          |
|                 |                      |                  |                   |                        | Fur                 | nction         |                     |                  | avg                | -                |                     |                |                      |           |       |                   |           |            |       |       |       |          |                       |          |
|                 |                      |                  |                   |                        | Dra                 | aw style       | e                   |                  | Line               |                  |                     |                |                      |           |       |                   |           |            |       |       |       |          |                       |          |
|                 |                      |                  |                   |                        | Co                  | lor            | 10                  |                  | Red                |                  | <b>.</b>            |                |                      |           |       |                   |           |            |       |       |       |          |                       |          |
|                 |                      |                  |                   |                        | So                  | nt orde        | r (0->1)            | 00)              | 0                  |                  |                     |                |                      |           |       |                   |           |            |       |       |       |          |                       |          |
|                 |                      |                  |                   |                        |                     |                |                     | ,                | L                  |                  |                     | _              |                      |           |       |                   |           |            |       |       |       |          |                       |          |

Illustration 34: Zabbix: Ajout d'une seconde données au graph

Votre premier « graph » est terminé.

### Création d'un « screen »

Vous allez maintenant créer un « screen ». Un « screen » est un écran récapitulatif composé d'un tableau de graphes ou de données textuelles extraites collectées pour vous par Zabbix depuis un ou plusieurs hôtes. Vous allez créer un « screen » nommé « localhost » qui va être composé de quatre graphes (2 lignes x 2 colonnes):

- la charge processeur,
- la mémoire libre,
- l'espace disque libre sur /,
- le trafic en entrée/sortie sur la carte réseau eth0 (celui que vous avez crée plus tôt).

Cliquez sur le menu « Configuration », « screens » puis sur le bouton « create screen ».

Remplissez le formulaire de création de « screen » en indiquant comme nom de screen « localhost » et précisez que vous souhaitez un tableau avec 2 colonnes (columns) et 2 lignes (rows).

Validez en cliquant sur le bouton « Save ».

| a                                                                    | Screens                                                       | _ • ×              |  |  |  |  |  |
|----------------------------------------------------------------------|---------------------------------------------------------------|--------------------|--|--|--|--|--|
| <u>F</u> ichier É <u>d</u> ition Affichage A <u>l</u> ler à <u>S</u> | ignets <u>O</u> utils Ongle <u>t</u> s <u>A</u> ide           |                    |  |  |  |  |  |
| ← ← ⇔ ∞<br>Précédent → ⇔ ⊗<br>Suivant → Arrêter                      |                                                               | 10                 |  |  |  |  |  |
| http://localhost/zabbix/screenconf.p                                 | hp?form=Create+Screen                                         | Aller à            |  |  |  |  |  |
| ZABBIX                                                               |                                                               | Help   Profile     |  |  |  |  |  |
| Monitoring Inventory Reports Configur                                | ation Login                                                   |                    |  |  |  |  |  |
| General Users Audit Hosts Item                                       | s Triggers Actions Maps Graphs Screens IT services Bulkloader |                    |  |  |  |  |  |
| CONSTRUBATION OF SCREENS                                             |                                                               | Create Screen      |  |  |  |  |  |
| CONFIGURATION OF SCREENS                                             |                                                               | create screen      |  |  |  |  |  |
|                                                                      | Screen 😧                                                      |                    |  |  |  |  |  |
|                                                                      | Name localhost                                                |                    |  |  |  |  |  |
|                                                                      | Columns 2                                                     |                    |  |  |  |  |  |
|                                                                      | Rows 2                                                        |                    |  |  |  |  |  |
|                                                                      | Save Cancel                                                   |                    |  |  |  |  |  |
| ZARRTY 1 1 4 Converient 2001-2006 by STA Zahbiy Connected as Admin   |                                                               |                    |  |  |  |  |  |
| CABBIA                                                               | The copyright 2001 2000 by STA Labora                         | connected as Admin |  |  |  |  |  |

Illustration 35: Zabbix: Creation d'un screen

Désormais dans le menu «configuration», «screen » est listé le « screen » nommé « localhost ».

Cliquez sur le lien « edit » dans la colonne nommée « screen ».

| Ø                    |                                                   | Screens                                                                     | _ • ×              |
|----------------------|---------------------------------------------------|-----------------------------------------------------------------------------|--------------------|
| <u>F</u> ichier É    | <u>d</u> ition Affichage A <u>l</u> lerà <u>:</u> | ignets <u>O</u> utils Ongle <u>t</u> s <u>A</u> ide                         |                    |
| <b>⇔</b><br>Précéden | t Suivant Arrête                                  |                                                                             | 100                |
| http://              | /localhost/zabbix/screenconf.                     | hp                                                                          | Aller à            |
| ZAB                  | BIX                                               |                                                                             | Help   Profile     |
| Monitoring           | Inventory Reports Configu                         | ation Login                                                                 |                    |
| General              | Users Audit Hosts Iten                            | s   Triggers   Actions   Maps   Graphs   Screens   IT services   Bulkloader |                    |
| CONFIGUR             | ATION OF SCREENS                                  |                                                                             | Create Screen      |
| SCREENS              |                                                   |                                                                             |                    |
| Id                   | Name                                              | Dimension (cols x rows)                                                     | Screen             |
| 1                    | localhost                                         | 2 x 2                                                                       | Edit               |
|                      | ZABBIX                                            | 1.1.4 Copyright 2001-2006 by SIA Zabbix                                     | Connected as Admin |

Illustration 36: Zabbix: liste des screens

Vous voyez apparaître à l'écran votre tableau. Pour l'instant, aucun graphique n'a été ajouté et c'est pourquoi chaque cellule contient un lien intitulé « change ».

| Configuration                                                                                                    | of screens                         |
|----------------------------------------------------------------------------------------------------|------------------------------------|
| <u>F</u> ichier É <u>d</u> ition Affichage Allerà <u>S</u> ignets <u>O</u> utils Ongle <u>t</u> s <u>A</u> ide                                                                                                    |                                    |
| Image: Précédent     Image: Suivant     Image: Suivant     Image: Suiv | a Signets Plus petit Plus grand 🖉  |
| http://localhost/zabbix/screenedit.php?screenid=1                                                                                                    | Aller à                            |
| ZABBIX                                                                                                    | Help Profile                       |
| Monitoring Inventory Reports Configuration Login                                                                                                    |                                    |
| General   Users   Audit   Hosts   Items   Triggers   Actions   Maps   Graphs                                                                                                    | Screens   IT services   Bulkloader |
| CONFIGURATION OF SCREEN                                                                                                    |                                    |
| Change                                                                                                    | Change                             |
| Change                                                                                                    | Change                             |
| ZABBIX 1.1.4 Copy <del>ri</del> ght 2001-2006 by SIA Zabbix                                                                                                    | Connected as Admin                 |

Illustration 37: Zabbix: Etat initial d'un screen

Ajoutons le graphique de charge CPU dans la première cellule (en haut à gauche). Cliquez sur le lien « change » et remplissez le formulaire de la façon suivante:

Ressource: choissez dans la liste « simple graph » - avec ce filtre, Zabbix va générer automatique un graphiques à partir des données collectées.

- paramètres: indiquez le PC « localhost » et la donnée (processor load » qui vont alimenter le graphique.
- laisser les valeurs par défaut concernant la taille (500x100 pixels) et l'alignement (centré verticalement et horizontalement surl la cellule) du graphiques

Cliquez sur le bouton « Save »

| a                                                           | Configuration of screer                                      | 15                                             |  |  |  |  |  |
|-------------------------------------------------------------|--------------------------------------------------------------|------------------------------------------------|--|--|--|--|--|
| <u>F</u> ichier É <u>d</u> ition Affichage A <u>l</u> ler à | <u>S</u> ignets <u>O</u> utils Ongle <u>t</u> s <u>A</u> ide |                                                |  |  |  |  |  |
| Précédent Suivant Arré                                      | eter Recharger Accueil Historique Signe                      | ts Plus petit Plus grand                       |  |  |  |  |  |
| http://localhost/zabbix/screened                            | it.php?form=update&form_refresh=1&x=0&y=0≻                   | reenid=1&style=0&url=&resourcetype=1&width=500 |  |  |  |  |  |
| ZABBIX                                                      |                                                              |                                                |  |  |  |  |  |
| Monitoring Inventory Reports Confi                          | guration Login                                               |                                                |  |  |  |  |  |
| General Users Audit Hosts I                                 | tems   Triggers   Actions   Maps   Graphs   Screens          | IT services   Bulkloader                       |  |  |  |  |  |
| CONFIGURATION OF SCREEN                                     |                                                              |                                                |  |  |  |  |  |
| CONFIGURATION OF SCREEN                                     |                                                              |                                                |  |  |  |  |  |
|                                                             | Screen cell configuration                                    | •                                              |  |  |  |  |  |
|                                                             | Resource Simple graph                                        |                                                |  |  |  |  |  |
|                                                             | Parameter localhost: Processor load                          |                                                |  |  |  |  |  |
|                                                             | Width 500                                                    |                                                |  |  |  |  |  |
|                                                             | Height 100                                                   |                                                |  |  |  |  |  |
|                                                             | Horisontal align Center                                      |                                                |  |  |  |  |  |
|                                                             | Vertical align Middle 🔽                                      |                                                |  |  |  |  |  |
|                                                             | Column span 0                                                |                                                |  |  |  |  |  |
|                                                             | Row span 0                                                   |                                                |  |  |  |  |  |
|                                                             |                                                              | Save Cancel                                    |  |  |  |  |  |
| Change                                                      |                                                              |                                                |  |  |  |  |  |
|                                                             |                                                              |                                                |  |  |  |  |  |
| ZABI                                                        | SIX 1.1.4 Copyright 2001-2006 by SIA Zabbix                  | Con                                            |  |  |  |  |  |

Illustration 38: zabbix: formulaire d'ajout d'unn graphique à un screen

Vous retournez alors à l'écran de paramétrage du contenu de votre « screen » avec déjà un premier graphique dans la première cellule.

Continuez votre paramétrage.

Dans la seconde cellule, choisissez, « localhost: free memory ».

| Configuration of screen                                                                                                    | IS _ O X                                                                                                    |
|----------------------------------------------------------------------------------------------------|----------------------------------------------------------------------------------------------------|
| <u>F</u> ichier É <u>d</u> ition Affichage A <u>l</u> lerà <u>S</u> ignets <u>O</u> utils Ongle <u>t</u> s <u>A</u> ide                                                                                                    |                                                                                                    |
| Précédent Suivant Arrêter Recharger Accueil Historique Signet                                                                                                    | rs Plus petit Plus grand                                                                                                    |
| http://localhost/zabbix/screenedit.php?form=update&form_refresh=1&x=1&y=0≻                                                                                                    | reenid=1&style=0&url=&resourcetype=1&width=500&heigh Aller à                                                                                    |
| ZABBIX                                                                                                    | Help   Profile                                                                                                    |
| Monitoring Inventory Reports Configuration Login                                                                                                    |                                                                                                    |
| General Users Audit Hosts Items Triggers Actions Maps Graphs Screens                                                                                                    | IT services Bulkloader                                                                                                    |
|                                                                                                    |                                                                                                    |
| CONFIGURATION OF SCREEN                                                                                                    |                                                                                                    |
|                                                                                                    | Screen cell configuration                                                                                                    |
|                                                                                                    | Resource     Simple graph       Parameter     Iocalhost: Free memory       Width     500       Height     100       Horisontal align     Center |
| I       I       I | Vertical align Middle <b>-</b><br>Column span 0<br>Row span 0<br><u>Save</u> Cancel                                                             |
| Change                                                                                                    | Change                                                                                                    |
| ZABBIX 1.1.4 Copyright 2001-2006 by SIA Zabbix                                                                                                    | Connected as Admin                                                                                                    |

Illustration 39: Zabbix: Le graphique "Processor Load" intégré dans un screen

dans la troisième cellulue, choissions la donnée « free disk space en / ».

| Construction of scheel       Including     Arreter     Recharger     Accueil     Historique     Signets     Plus petit     Plus petit                                                                                                    | <b>a</b>        |                                                                                                    |                                                                                                |                   | Conf      | iguration of     | sereens                    |                                                  |                 |                                                                                                    |                                                                                                    |
|----------------------------------------------------------------------------------------------------|-----------------|----------------------------------------------------------------------------------------------------|------------------------------------------------------------------------------------------------|-------------------|-----------|------------------|----------------------------|--------------------------------------------------|-----------------|----------------------------------------------------------------------------------------------------|----------------------------------------------------------------------------------------------------|
| Précédent       Suvant       Arrêter       Recharger       Accuai       Historique       Signets       Pus petit       Plus grand         Inttp://localhost/zabbix/screenedit.php?form=update&screenid=1&screenitemid=3#form       Aller         CollectionArtion of screenit       Interview       Interview       Interview       Interview       Interview       Interview       Interview       Interview       Aller         CollectionArtion of screenit       Interview       Interview <td>se<br/>Fichier É</td> <td>dition Afficha</td> <td>ge Allerà (</td> <td>Signets Outils O</td> <td>nalets Ai</td> <td>de</td> <td>screens</td> <td></td> <td></td> <td></td> <td></td> | se<br>Fichier É | dition Afficha                                                                                                    | ge Allerà (                                                                                    | Signets Outils O  | nalets Ai | de               | screens                    |                                                  |                 |                                                                                                    |                                                                                                    |
| http://localhost/zabbix/screenedit.php?form=update&screenid=1&screenitemid=3#form          CONFIGURATION OF SCREEN         Incelhost:Processor load (1h history)         Incelhost:Processor load (1h history)         Incelhost:Processor load (1h history)         Incelhost:Processor load (1h history)         Incelhost:Processor load (1h history)         Incelhost:Processor load (1h history)         Incelhost:Processor load (1h history)         Incelhost:Processor load (1h history)         Incelhost:Processor load (1h history)         Incelhost:Processor load (1h history)         Incelhost:Processor load (1h history)         Incelhost:Processor load (1h history)         Incelhost:Processor load (1h history)         Incelhost:Processor load (1h history)         Incelhost:Processor load [1] [nin:0.42 max:4 last:4]         Incelhost:Processor load [1] [nin:0.42 max:4 last:4]         Incelhost:Processor load [1] [nin:0.42 max:4]         Incelhost:Processor load [1] [nin:0.42 max:4]         Incelhost:Processor load [1] [nin:0.42 max:4]         Incelhost:Processor load [1] [nin:0.42 max:4]         Incelhost:Processor load [1] [nin:0.42 max:4]         Incelhost:Processor load [1] [nin:0.42 max:4]         Incelhost:Processor load [1] [nin:0.42 max:4]         Incelhost:Processor load [1] [nin:0.42 max:4]         Incelhost:Processor load [1] [nin:0.42 max:4]<                                                                                                    | Précéden        | t Suivant                                                                                                    | - Rich d -                                                                                     | Recharger         | Accueil   | ()<br>Historique | <i>ק</i><br>Signets        | Q<br>Plus petit                                  | ⊖<br>Plus grand |                                                                                                    | 100                                                                                                    |
| CONFIGURATION OF SCREEN                                                                                                    | http://         | localhost/zabb                                                                                                    | ix/screenedit.                                                                                 | php?form=update&  | screenid= | 1&screeniter     | nid=3#fo                   | rm                                               |                 |                                                                                                    | Aller                                                                                                    |
| Iocalhost:Processor load (1h history)         Iocalhost:Processor load (1h history)         Iocalhost:Processor load (1h history)         Iocalhost:Processor load (1l) history         Iocalhost:Processor load (all) [min:0.42 max:4 last;4]         Conserved low 5.45 second         Iocalhost: Processor load (all) [min:0.42 max:4 last;4]         Conserved low 5.45 second         Iocalhost: Processor load [all] [min:0.42 max:4 last;4]         Conserved low 5.45 second         Iocalhost: Processor load [all] [min:0.42 max:4 last;4]         Conserved low 5.45 second         Iocalhost: Processor load [all] [min:0.42 max:4 last;4]         Conserved low 5.45 second         Iocalhost: Processor load [all] [min:0.42 max:4 last;4]         Conserved low 5.45 second         Iocalhost: Processor load [all] [min:0.42 max:4 last;4]         Conserved low 5.45 second         Iocalhost: Processor load [all] [min:0.42 max:4 last;4]         Conserved low 5.45 second         Iocalhost: Processor load [all] [min:0.42 max:4] last;4]         Change         Change         Change         Save Delet       Cancel                                                                                                    | CONFIGUR        | ATION OF SCREE                                                                                                    | l.                                                                                             |                   |           |                  |                            |                                                  |                 |                                                                                                    |                                                                                                    |
| Screen cell configuration   Resource   Simple graph   Parameter   localhost: Free disk space on /   Width   500   Height   100   Horisontal align   Center   Vertical align   Middle   Column span   0   Row span   0                                                                                                    |                 | Loc:                                                                                                    | alhost:Proc                                                                                    | essor load ( 1h   | history   | )                | .20<br>.10<br>.40 .000 sec | 4.5.5<br>6.5.5.5.5.5.5.5.5.5.5.5.5.5.5.5.5.5.5.5 | localh          | ost:Free memory (<br>Stiffree memory (<br>응 암 호 등 양 각<br>꽃 양 호 등 양 각 호<br>또 양 호 등 양 각<br>고 양 호 등 양 각<br>고 양 호 등 양 각<br>고 양 호 등 양 각<br>고 양 호 등 양 각<br>고 양 호 등 양 각<br>고 양 호 등 양 각<br>고 양 호 등 양 각<br>고 양 호 등 양 각<br>고 양 호 등 양 각<br>고 양 호 등 양 각<br>고 양 호 등 양 각<br>고 양 호 등 양 각<br>고 양 호 등 양 각<br>고 양 호 등 양 각<br>고 양 호 등 양 각<br>고 양 후 등 양 각<br>고 양 후 등 양 각 양 양 양 각<br>고 양 후 등 양 각 양 양 양 각 양 양 양 양 양 양 양 양 양 양 양 양 양 | 1h       history         1h       history         1h       history |
|                                                                                                    |                 | Screen cell co<br>Resource<br>Parameter<br>Width<br>Height<br>Horisontal align<br>Vertical align<br>Column span<br>Row span | Infiguration<br>Simple graph<br>localhost: Fre<br>500<br>100<br>Center V<br>Middle V<br>0<br>0 | e disk space on / | Delete    | Cancel           |                            |                                                  |                 | Change                                                                                                    |                                                                                                    |
|                                                                                                    |                 |                                                                                                    |                                                                                                |                   |           |                  |                            |                                                  |                 |                                                                                                    |                                                                                                    |

Illustration 40: Zabbix Intégration de graphique "Free Disk space on /" dans un screen

Dans la dernière cellule, vous allez intégrer le « graph » (localhost in/ou ton eth0) crée précédemment. Pour cela, cliquez sur « change » et indiquez « graph » et non « simple graph » comme « ressource ». En dessous, choisissez le « graph » que nous avions crée plus tôt. Sauvegardez le tout en cliquant sur le bouton « Save ».
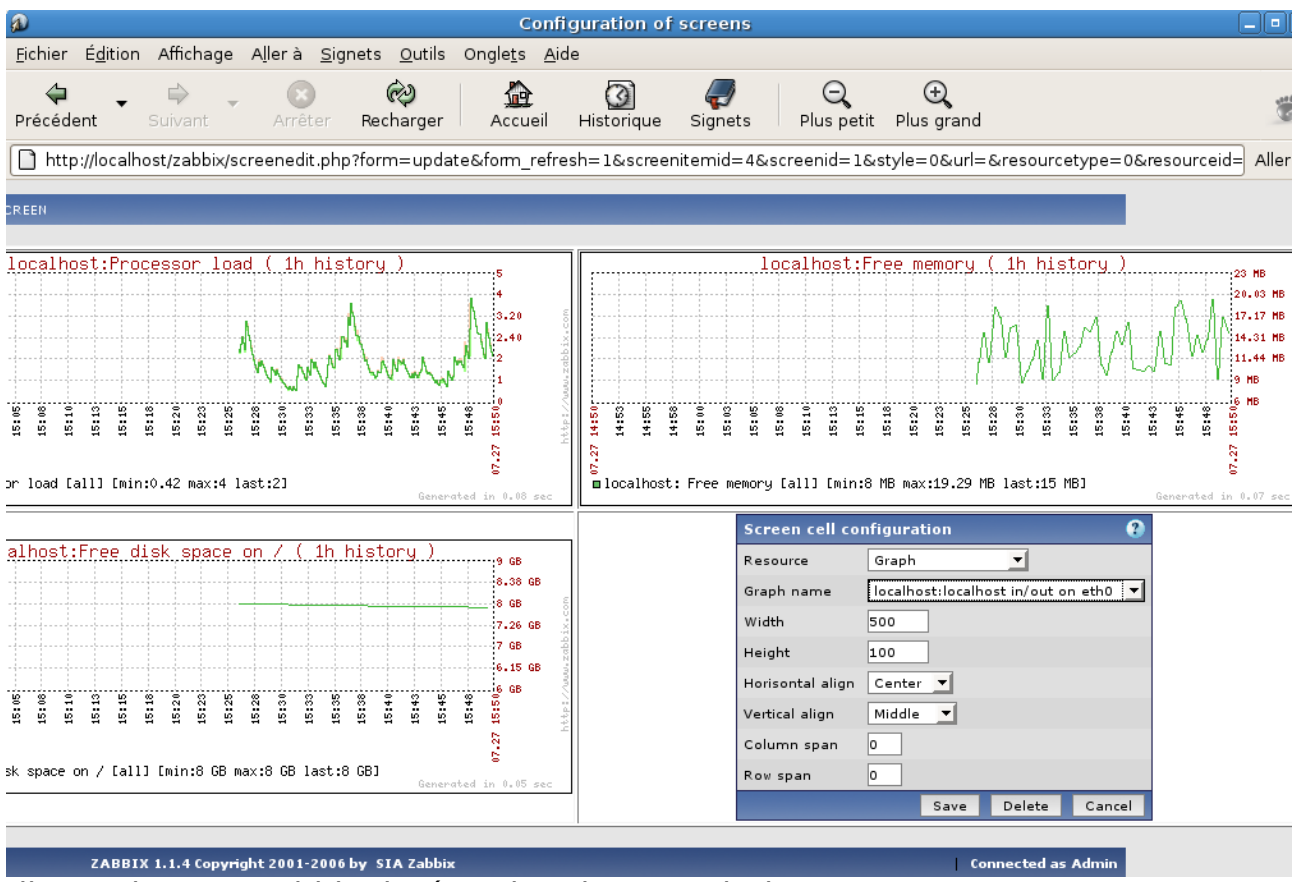

Illustration 41: Zabbix: intégration d'un graph dans un screen

Votre « screen » est terminé et il nous donne une vision synthétique de l'évolution dans le temps de l'état de l'hôte « localhost ».

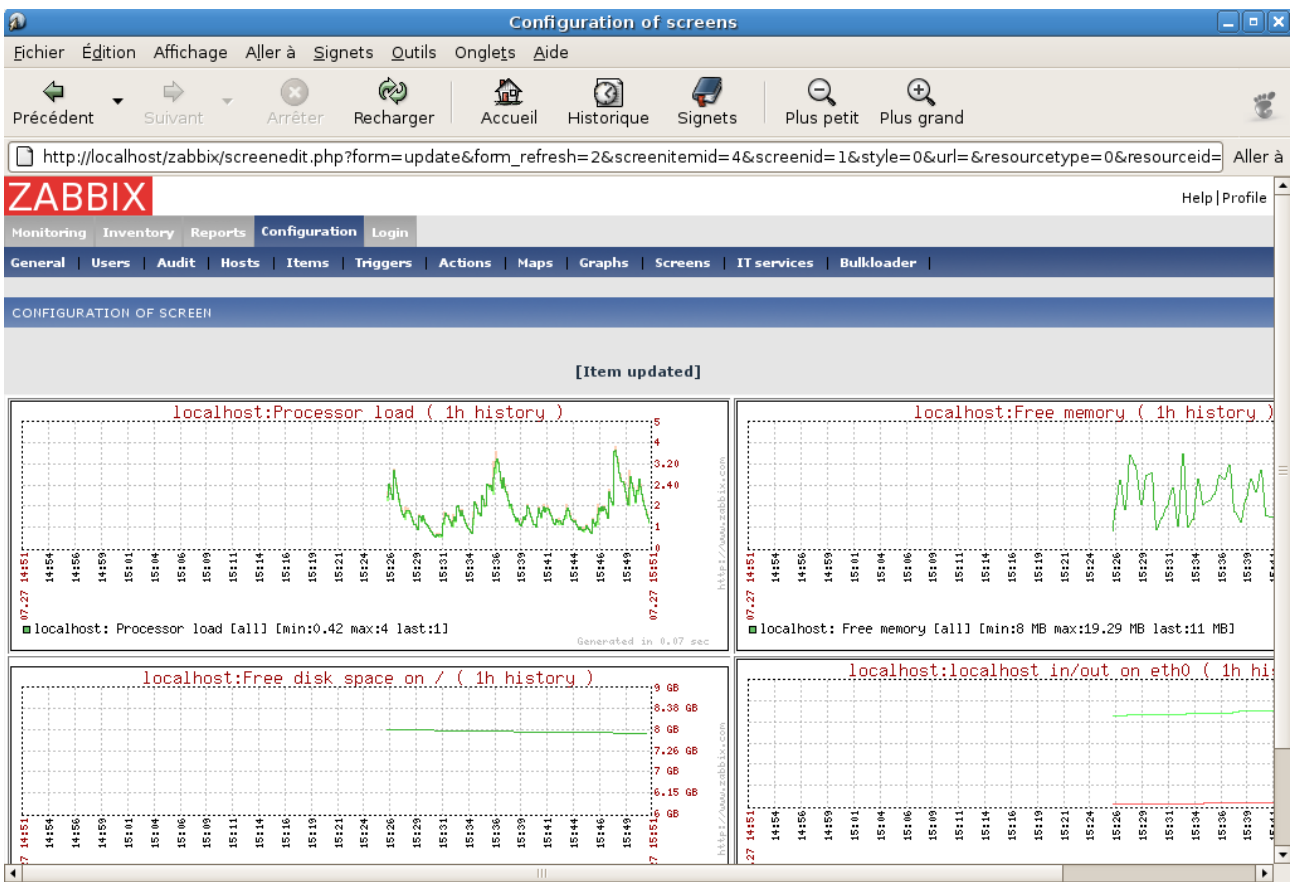

Illustration 42: Zabbix: un screen complet

Vous allez maintenant créer un second « screen » qui va refléter l'état de notre connexion à internet ou plus precisément le temps de réponse à la commande « ping » du site « www.google.fr ».

Pour cela, il vous faut tout d'abord associer un « item » à 'hôte <u>www.google.fr</u> créer précédemment.

#### Création d'un « Item »

Un item c'est dans le langage de Zabbix une donnée mesurée. Pour l'hôte « localhost », vous n'aviez rien eu à faire car le modèle « t\_unix » a généré tous les « items » classiques que l'on peut s'attendre à mesurer sur un poste Linux.

Pour l'hôte « www.google.fr », vous n'aviez pas choisi de modèle aussi vous allez devoir créer les « items » à la main.

Cliquez sur le menu « Configuration », « items ».

Choississez l'hôte « www.google.fr » dans le champs « hôte » et cliquez sur le bouton « create item ».

| Ø                 |                                                          |                 |                         | Configur                  | ation of iter | ns                 |                |                 |                | _ • ×          |
|-------------------|----------------------------------------------------------|-----------------|-------------------------|---------------------------|---------------|--------------------|----------------|-----------------|----------------|----------------|
| <u>F</u> ichier É | <u>d</u> ition Affichage A <u>l</u> le                   | rà <u>S</u> ign | ets <u>O</u> utils Ongl | e <u>t</u> s <u>A</u> ide |               |                    |                |                 |                |                |
| ⇔<br>Précéden     | Suivant A                                                | (X)<br>Arrêter  | 🤣<br>Recharger A        | ccueil Hist               | orique Sig    | <b>p</b><br>nets P | Q<br>lus petit | ⊖<br>Plus grand |                | 10             |
| http://           | http://localhost/zabbix/items.php?groupid=0&hostid=10009 |                 |                         |                           |               |                    |                |                 |                |                |
| ZAB               | BIX                                                      |                 |                         |                           |               |                    |                |                 |                | Help   Profile |
| Monitoring        | Inventory Reports Co                                     | nfiguratio      | n Login                 |                           |               |                    |                |                 |                |                |
| General           | Users Audit Hosts                                        | Items           | Triggers Actions        | Maps Gra                  | aphs Screen   | s IT servic        | es Bulk        | loader          |                |                |
| CONFIGUR          | CONFIGURATION OF ITEMS Create Item                       |                 |                         |                           |               |                    |                |                 |                |                |
| ITEMS             |                                                          |                 |                         |                           |               |                    |                | Group           | all 🗾 Host www | .google.fr 💌   |
| 🗌 Id              | Description                                              | Key             | Update interval         | H                         | History       | Trends             | Туре           | Status          | Applications   | Error          |
|                   |                                                          |                 |                         |                           |               |                    |                |                 |                |                |
| Activate s        | elected Disable selecte                                  | ed Cle          | an history selected i   | tems Delete               | e selected    |                    |                |                 |                |                |
|                   |                                                          |                 |                         |                           |               |                    |                |                 |                |                |
|                   | Z#                                                       | BBIX 1.1.       | 4 Copyright 2001-20     | 006 by SIA Zab            | bix           |                    |                |                 | Connec         | ted as Admin   |

Illustration 43: Zabbix: Création d'Item pour l'hote www;google.fr

Remplissez le formulaire suivant en le nommant « Ping to www.google.fr ». Choisissez le type « simple Check » et en cliquant sur le bouton « select », choisisssez le type « icmppingsec ».

En réalité, vous allez attacher le script nommé « imcppinsec » à l'hôte « www.google.fr » et le résultat retourné par ce script (temps de réponse au ping à l'hote distant mesuré en millisecondes) sera enregistré pour générer ensuite des graphiques.

La valeur retournée par le script est un nombre à virgule simple (float ) et vous allez lui associer un coefficient de multiplication de 1000 (0.001s = 100ms) (« custom multiplier » « 1000 »).

Le script sera exécuté toutes les 30 secondes. Les données mesurées au cours des 90 derniers jours sont conservées dans la base de données.

Le graphique gardera l'historique de cette donnée sur 365 jours.

Le script est activé en mettant la valeur « monitored « dans le champs « Status ».

Vous sauvegardez le tout en cliquant sur le bouton « Save.

| <b>a</b>                                          |                                      | Configuration of items                  |                                           |
|---------------------------------------------------|--------------------------------------|-----------------------------------------|-------------------------------------------|
| <u>F</u> ichier É <u>d</u> ition Affichage Allerà | <u>S</u> ignets <u>O</u> utils Ongle | <u>t</u> s <u>A</u> ide                 |                                           |
| Précédent - Suivant - Arrête                      | Recharger Ac                         | tueil Historique Signets Plus petit     | ⊖<br>Plus grand                           |
| http://localhost/zabbix/items.php?f               | orm=Create+Item&for                  | rm_refresh=3&config=0&groupid=0&hostid= | 10009&snmp_community=public&snmp_oi Aller |
| ZABBIX                                            |                                      |                                         | Help   Profile                            |
| Monitoring Inventory Reports Configu              | ration Login                         |                                         |                                           |
| General Users Audit Hosts Iten                    | ns Triggers Actions                  | Maps Graphs Screens IT services Bulk    | loader                                    |
|                                                   |                                      |                                         |                                           |
| CONFIGURATION OF ITEMS                            |                                      |                                         | Create Item                               |
|                                                   | Item 'www.google.fr:                 | Ping to www.google.fr'                  | •                                         |
|                                                   | Description                          | Ping to www.google.fr                   |                                           |
|                                                   | Туре                                 | Simple check                            |                                           |
|                                                   | Key                                  | icmppingsec                             | Select                                    |
|                                                   | Type of information                  | Numeric (float)                         |                                           |
|                                                   | Units                                |                                         | ]                                         |
|                                                   | Use multiplier                       | Custom multiplier 💌                     |                                           |
|                                                   | Custom multiplier                    | 1000                                    | ]                                         |
|                                                   | Update interval (in sec)             | 30                                      |                                           |
|                                                   | Keep history (in days)               | 90                                      |                                           |
|                                                   | Keep trends (in days)                | 365                                     |                                           |
|                                                   | Status                               | Monitored _                             |                                           |
|                                                   | Store value                          | As is                                   |                                           |
|                                                   | Applications                         | -None- A                                |                                           |
|                                                   |                                      | Save                                    | Cancel                                    |

Illustration 44: Zabbix: Création d'un capteur mesure la réponse au ping de google.

Le nouvel « item » a bien été intégré par Zabbix et il fonctionne correctement comme le montre le status « actif » dans la colonne « Status ».

| a                             |                                                                                                    |                 |                       | Cor                        | nfiguration (         | of items            |              |                |        |              |               |
|-------------------------------|----------------------------------------------------------------------------------------------------|-----------------|-----------------------|----------------------------|-----------------------|---------------------|--------------|----------------|--------|--------------|---------------|
| <u>F</u> ichier É <u>d</u> it | on Affichage A <u>l</u> le                                                                                                    | erà <u>S</u> ig | nets <u>O</u> utils O | ngle <u>t</u> s <u>A</u> i | de                    |                     |              |                |        |              |               |
| ←<br>Précédent                | Suivant                                                                                                    | ×<br>Arrêter    | ළො<br>Recharger       | Accueil                    | ()<br>Historique      | <i>ק</i><br>Signets | Q<br>Plus pe | tit Plus grand |        |              | 10            |
| http://loc                    | http://localhost/zabbix/items.php?form=Create+item&form_refresh=4&config=0&groupid=0&hostid=10009&snmp_community=public&snmp_oi Aller à |                 |                       |                            |                       |                     |              |                |        |              |               |
| ZABB                          | Х                                                                                                    |                 |                       |                            |                       |                     |              |                |        | н            | elp   Profile |
| Monitoring In                 | Monitoring Inventory Reports Configuration Login                                                                                        |                 |                       |                            |                       |                     |              |                |        |              |               |
| General Use                   | rs Audit Hosts                                                                                                    | Items           | Triggers Acti         | ions Map                   | s G <del>r</del> aphs | Screens   I1        | services     | Bulkloader     |        |              |               |
|                               |                                                                                                    |                 |                       |                            |                       |                     |              |                |        |              |               |
|                               |                                                                                                    |                 |                       |                            | [Item a               | dded]               |              |                |        |              |               |
|                               |                                                                                                    |                 |                       | Added n                    | ew item www.g         | oogle.fr:icmp       | pingsec      |                |        |              |               |
| CONFIGURATI                   | ON OF ITEMS                                                                                                    |                 |                       |                            |                       |                     |              |                |        | Cre          | ate Item      |
|                               |                                                                                                    |                 |                       |                            |                       |                     |              |                |        |              |               |
| ITEMS                         |                                                                                                    |                 |                       |                            |                       |                     |              | Gro            | up all | Host www.goo | ogle.fr 🔻     |
| I Id                          | Description                                                                                                    |                 | Key                   | Update                     | interval              | History             | Trends       | Туре           | Status | Applications | Error         |
| L 17306                       | Ping to www.google.                                                                                                    | fr              | icmppingsec           | 30                         |                       | 90                  | 365          | Simple check   | Active |              |               |
| Activate sele                 | ted Disable select                                                                                                    | ted Cl          | ean history select    | ed items                   | Delete selecte        | ed .                |              |                |        |              |               |
|                               | 7                                                                                                    | APPTV 1         | 1.4.Copyrright 200    | 1-2006 by 9                | TA Zabbiy             |                     |              |                |        | Connected    | ac Admin      |
|                               | 2                                                                                                    | ABBIA I.        | 1.4 Copyright 200     | 1-2000 Dy 3                | TA Zabbix             |                     |              |                |        | Connected    | i as Admin    |
|                               |                                                                                                    |                 |                       |                            |                       |                     |              |                |        |              |               |
|                               |                                                                                                    |                 |                       |                            |                       |                     |              |                |        |              |               |
|                               |                                                                                                    |                 |                       |                            |                       |                     |              |                |        |              |               |
|                               |                                                                                                    |                 |                       |                            |                       |                     |              |                |        |              |               |
|                               |                                                                                                    |                 |                       |                            |                       |                     |              |                |        |              |               |
|                               |                                                                                                    |                 |                       |                            |                       |                     |              |                |        |              |               |
|                               |                                                                                                    |                 |                       |                            |                       |                     |              |                |        |              |               |
|                               |                                                                                                    |                 |                       |                            |                       |                     |              |                |        |              |               |
| 2                             |                                                                                                    |                 |                       |                            |                       |                     |              |                |        |              |               |

*Illustration 45: Zabbix: Etat de l'item "ping to www.google.fr"* 

Vous allez maintenant créer un second « screen » mettant cette donnée en image.

Retournez dans le menu « configuration »,« screen » et cliquez sur le bouton « create screen ».

Créez un « screen » nommé « www.google.fr » de taille un cellule par une celulle.

| a                    | -                                                                                                    | Screens                                               | _ • ×              |  |  |  |
|----------------------|----------------------------------------------------------------------------------------------------|-------------------------------------------------------|--------------------|--|--|--|
| <u>F</u> ichier      | É <u>d</u> ition Affichage A <u>l</u> lerà <u>S</u> ignets <u>O</u> utils                                             | Ongle <u>t</u> s <u>A</u> ide                         |                    |  |  |  |
| <b>↓</b><br>Précéder | nt Suivant Arrêter Recharger                                                                                          | ▲ ②  Accueil Historique Signets Plus petit Plus grand | Ť                  |  |  |  |
| http:/               | http://localhost/zabbix/screenconf.php?form=Create+Screen&form_refresh=1&name=www.google.fr&hsize=1&vsize=1&save=Save |                                                       |                    |  |  |  |
| ZAB                  | BIX                                                                                                    |                                                       | Help   Profile     |  |  |  |
| Monitoring           | j Inventory Reports Configuration Login                                                                               |                                                       |                    |  |  |  |
| General              | Users Audit Hosts Items Triggers                                                                                      | Actions Maps Graphs Screens IT services Bulkloader    |                    |  |  |  |
|                      |                                                                                                    | [Screen added]                                        |                    |  |  |  |
| CONFIGUR             | ATION OF SCREENS                                                                                                    |                                                       | Create Screen      |  |  |  |
| SCREENS              | SCREENS                                                                                                    |                                                       |                    |  |  |  |
| Id                   | Name                                                                                                    | Dimension (cols x rows)                               | Screen             |  |  |  |
| 1                    | localhost                                                                                                    | 2 x 2                                                 | Edit               |  |  |  |
| 2                    | www.google.fr                                                                                                    | 1 x 1                                                 | Edit               |  |  |  |
|                      |                                                                                                    |                                                       |                    |  |  |  |
|                      | ZABBIX 1.1.4 Copyright                                                                                                | 2001-2006 by STA Zabbix                               | Connected as Admin |  |  |  |

Illustration 46: Zabbix: création du screen www.google;fr

Cliquez ensuite sur le lien « edit » sur la ligne du « screen » nommé « www.google.fr ».

Choisissez la ressource « simple graph » et le paramétre « <u>www.google.fr</u>: ping to www.google.fr ».

| a                                                                    | Confi                                              | guration of screens         |                              | _ • ×                         |
|----------------------------------------------------------------------|----------------------------------------------------|-----------------------------|------------------------------|-------------------------------|
| <u>F</u> ichier É <u>d</u> ition Affichage A <u>l</u> ler à <u>S</u> | ignets <u>O</u> utils Ongle <u>t</u> s <u>A</u> ic | le                          |                              |                               |
| Précédent - Suivant - Original                                       | Recharger Accueil                                  | ()<br>Historique Signets    | ⊖ ⊖<br>Plus petit Plus grand | Ĩ                             |
| http://localhost/zabbix/screenedit.pl                                | np?form=update&form_refre                          | esh=1&x=0&y=0&screeni       | d=2&style=0&url=&resourcety  | pe=1&resourceid=3&wic Aller à |
| ZABBIX                                                               |                                                    |                             |                              | Help   Profile                |
| Monitoring Inventory Reports Configura                               | tion Login                                         |                             |                              |                               |
| General Users Audit Hosts Items                                      | ;   Triggers   Actions   Maps                      | Graphs   Screens   IT se    | ervices Bulkloader           |                               |
| CONFIGURATION OF SCREEN                                              |                                                    |                             |                              |                               |
|                                                                      | Screen cell configuration                          |                             | ?                            |                               |
|                                                                      | Resource Simple gra                                | aph 🔽                       |                              |                               |
|                                                                      | Parameter www.goog                                 | e.fr: Ping to www.google.fr |                              |                               |
|                                                                      | Width 500                                          |                             |                              |                               |
|                                                                      | Height 100                                         | 1                           |                              |                               |
|                                                                      | Vertical align Middle                              | -<br>-                      |                              |                               |
|                                                                      | Column span 0                                      | -                           |                              |                               |
|                                                                      | Row span 0                                         |                             |                              |                               |
|                                                                      |                                                    |                             | Save Cancel                  |                               |
|                                                                      |                                                    |                             |                              |                               |
| ZABBIX                                                               | 1.1.4 Copyright 2001-2006 by \$1                   | A Zabbix                    |                              | Connected as Admin            |

Illustration 47: Zabbix: Personnalisation du screen "www.google.fr"

Validez en cliquant sur le bouton « Save » et déjà votre graphique est actualisé.

| Configuration of screens                                                                                                    | _ • ×              |  |  |  |  |
|----------------------------------------------------------------------------------------------------|--------------------|--|--|--|--|
| <u>F</u> ichier É <u>d</u> ition Affichage Allerà <u>S</u> ignets <u>O</u> utils Ongle <u>t</u> s <u>A</u> ide                                                                                                    |                    |  |  |  |  |
| Image: Application of the second second                    | 18                 |  |  |  |  |
| http://localhost/zabbix/screenedit.php?form=update&form_refresh=2&x=0&y=0&screenid=2&style=0&url=&resourcetype=1&resourcetype=1&resourcetype= | eid=1730€ Aller à  |  |  |  |  |
| ZABBIX                                                                                                    | Help   Profile     |  |  |  |  |
| Monitoring Inventory Reports Configuration Login                                                                                                    |                    |  |  |  |  |
| General Users Audit Hosts Items Triggers Actions Maps Graphs Screens ITservices Bulkloader                                                                                                    |                    |  |  |  |  |
| CONFIGURATION OF SCREEN                                                                                                    |                    |  |  |  |  |
| [Item added]                                                                                                    |                    |  |  |  |  |
| www.google.fr:Ping to www.google.fr ( 1h history )                                                                                                    |                    |  |  |  |  |
|                                                                                                    |                    |  |  |  |  |
| 6         6         6         6         6         6         6         6         6         6         6         6         6         6         6         6         6         6         6         6         6         6         6         6         6         6         6         6         6         6         6         6         6         6         6         6         6         6         6         6         6         6         6         6         6         6         6         6         6         6         6         6         6         6         6         6         6         6         6         6         6         6         6         6         6         6         6         6         6         6         6         6         6         6         6         6         6         6         6         6         6         6         6         6         6         6         6         6         6         6         6         6         6         6         6         6         6         6         6         6         6         6         6         6         6         6         6                                                                                                            |                    |  |  |  |  |
| ZABBIX 1.1.4 Copyright 2001-2006 by SIA Zabbix                                                                                                    | Connected as Admin |  |  |  |  |

Illustration 48: Zabbix: Screen "www.google.fr"

#### Création d'une « map »

Une « map » dans le language Zabbix c'est une carte c'est à dire une représentation graphique de la topologie de votre réseau et des liens entre les hôtes qui le compose. Le status des hôtes et des liens peut faire l'objet d'une représentation personnalisée.

Pour créer une « map », cliquez sur « configuration », « maps » puis sur le bouton « create map ».

| a                                              |                                                           | Network map                   | 5                         |                 |            | _ • ×          |
|------------------------------------------------|-----------------------------------------------------------|-------------------------------|---------------------------|-----------------|------------|----------------|
| <u>F</u> ichier É <u>d</u> ition               | Affichage A <u>l</u> ler à <u>S</u> ignets <u>O</u> utils | Ongle <u>t</u> s <u>A</u> ide |                           |                 |            |                |
| ← +<br>Précédent                               | Suivant Arrêter Recharger                                 | Accueil Historique            | Signets Plus petit        | ⊖<br>Plus grand |            | 10             |
| http://localh                                  | ost/zabbix/sysmaps.php                                    |                               |                           |                 |            | Aller à        |
| ZABBIX                                         |                                                           |                               |                           |                 |            | Help   Profile |
| Monito <del>ri</del> ng Inver                  | ntory Reports Configuration Login                         |                               |                           |                 |            |                |
| General Users                                  | Audit   Hosts   Items   Triggers                          | Actions   Maps   Graphs   Scr | eens   IT services   Bulk | loader          |            |                |
| CONFIGURATION OF NETWORK MAPS Create           |                                                           |                               |                           |                 | Create Map |                |
| MAPS                                           |                                                           |                               |                           |                 |            |                |
| Id                                             | Name                                                      | Width                         | Height                    |                 | Мар        |                |
|                                                | No maps defined                                           |                               |                           |                 |            |                |
| ZABBIX 1.1.4 Copyright 2001-2006 by SIA Zabbix |                                                           |                               |                           |                 | Conne      | ected as Admin |

Illustration 49: Zabbix: Création d'un map

Nommez cette map « lan » et enregistrez-là en cliquant sur le bouton « Save ». Par défaut, cette map est de la taille 800 pixels par 600 pixels. Vous pouvez éventuellement y ajouter une image de fond comme une carte géographique par exemple.

| <b>a</b>                                                                               | Network maps                                                 | _ • ×              |
|----------------------------------------------------------------------------------------|--------------------------------------------------------------|--------------------|
| <u>F</u> ichier É <u>d</u> ition Affichage A <u>l</u> lerà <u>S</u> ignets <u>O</u> ut | s Ongle <u>t</u> s <u>A</u> ide                              |                    |
| Précédent Suivant Arrêter Recharg                                                      | rr Accueil Historique Signets Plus petit Plus grand          | 100                |
| http://localhost/zabbix/sysmaps.php?form=Cre                                           | ite+Map                                                      | Aller à            |
| ZABBIX                                                                                 |                                                              | Help   Profile     |
| Monitoring Inventory Reports Configuration Login                                       |                                                              |                    |
| General   Users   Audit   Hosts   Items   Triggers                                     | Actions   Maps   Graphs   Screens   IT services   Bulkloader |                    |
| CONFIGURATION OF NETWORK MAPS                                                          |                                                              | Create Map         |
| New syste                                                                              | ı map 🚱                                                      |                    |
| Name                                                                                   | lan                                                          |                    |
| Width                                                                                  | 800                                                          |                    |
| Height                                                                                 | 600                                                          |                    |
| Background                                                                             | mage No image 💌                                              |                    |
| Icon label ty                                                                          | e Label 🔽                                                    |                    |
| Icon label lo                                                                          | ation Bottom 🗾                                               |                    |
|                                                                                        | Save Cancel                                                  |                    |
| ZABBIX 1.1.4 Copyrig                                                                   | t 2001-2006 by SIA Zabbix                                    | Connected as Admin |

Illustration 50: Zabbix: Création d'une map

Vous allez ajouter les hôtes « localhost » et « www.google.fr » sur cette map. Pour cela, cliquez sur le lien « edit. ».

| a                               |                                                                   | Network maps                   |                                    | _ • ×          |  |  |
|---------------------------------|-------------------------------------------------------------------|--------------------------------|------------------------------------|----------------|--|--|
| <u>F</u> ichier É <u>d</u> itio | n Affichage A <u>l</u> lerà <u>S</u> ignets <u>O</u> utils        | ongle <u>t</u> s <u>A</u> ide  |                                    |                |  |  |
| ← +<br>Précédent                | Suivant Arrêter Recharger                                         | Accueil Historique Signets     | ⊖                                  | 3              |  |  |
| http://loca                     | host/zabbix/sysmaps.php?form=Creat                                | e+Map&form_refresh=1&name=lan& | &width=800&height=600&background=8 | الم Aller à    |  |  |
| ZABBI                           | X                                                                 |                                |                                    | Help   Profile |  |  |
| Monitoring Inv                  | entory Reports Configuration Login                                |                                |                                    |                |  |  |
| General User                    | s Audit Hosts Items Triggers                                      | Actions Maps Graphs Screens    | IT services   Bulkloader           |                |  |  |
|                                 | [Network map added]                                               |                                |                                    |                |  |  |
| CONFIGURATIO                    | I OF NETWORK MAPS                                                 |                                |                                    | Create Map     |  |  |
| MAPS                            |                                                                   |                                |                                    |                |  |  |
| Id                              | Name                                                              | Width                          | Height                             | Мар            |  |  |
| 1                               | lan                                                               | 800                            | 600                                | Edit           |  |  |
|                                 |                                                                   |                                |                                    |                |  |  |
|                                 | ZABBIX 1.1.4 Copyright 2001-2006 by SIA Zabbix Connected as Admin |                                |                                    |                |  |  |

*Illustration 51: Zabbix: cliquez sur le lien "edit " pour configurer la map "lan"* 

Cliquez sur le bouton « add element » et remplissez le formulaire pour ajouter l'hôte « localhost ». Vous pouvez choisir l'icône qui sera associé à cet hôte lorsqu'il est présent dans le réseau (icon « on ») ou absent du réseau (icon « off »). Zabbix intègre une librairie d'icones que vous pouvez personnaliser. Enfin, indiquez la position de cet icône sur la « map » (200 pixels en X et 50 pixels en Y).

Enregistrez ces paramètres en cliquant sur le bouton « Save ».

| CONFIGURATION OF NETWORK MAPS                                                                                                    | _ • ×          |
|----------------------------------------------------------------------------------------------------|----------------|
| <u>F</u> ichier É <u>d</u> ition Affichage Allerà <u>S</u> ignets <u>O</u> utils Ongle <u>t</u> s <u>A</u> ide                                                                                                    |                |
| Image: Constraint of the sector of the sector of the se | 10 million     |
| http://localhost/zabbix/sysmap.php?sysmapid=1&form=update&selementid=1                                                                                                    | Aller à        |
| ZABBIX                                                                                                    | Help   Profile |
| Monitoring Inventory Reports Configuration Login                                                                                                    |                |
| General Users Audit Hosts Items Triggers Actions Maps Graphs Screens IT services Bulkloader                                                                                                    |                |
| CONFIGURATION OF NETWORK MAP                                                                                                    |                |
|                                                                                                    |                |
| DISPLAYED ELEMENTS                                                                                                    | =              |
| Nap element "localhost"         Type       Host         Label       localhost         Label location       -         Host       localhost         Host       Select         Icon (OFF)       Server         Icon (OH)       Server         Coordinate X       200         URL       Save         Delete       Cancel                                                                                                    |                |
| lan                                                                                                    |                |
| 50 100 150 200 250 300 350 1 3400 450 500 550 600 650 700 77<br>ocalhost<br>problems                                                                                                    | 50             |

*Illustration 52: ZAbbix: Ajout de l'hote "locamhost" à la map "lan"* 

Répétez l'opération précédente pour l'hôte « www.google.fr ».

Cliquez sur le bouton « add element » et remplissez le formulaire pour ajouter l'hôte «www.google.fr». Indiquez la position de cet icône sur la « map » (400 pixels en X et 50 pixels en Y).

Enregistrez ces paramètres en cliquant sur le bouton « Save ».

| a                                                         | CONFIGURATION OF NETWORK MAPS                                                       |                |
|-----------------------------------------------------------|-------------------------------------------------------------------------------------|----------------|
| <u>F</u> ichier É <u>d</u> ition Affichage A <u>l</u> ler | rà <u>S</u> ignets <u>O</u> utils Ongle <u>t</u> s <u>A</u> ide                     |                |
| Précédent Suivant A                                       | © 🖗 🏠 Ø 🥏 ⊂ ਦ<br>vrréter Recharger Accueil Historique Signets Plus petit Plus grand | 10             |
| http://localhost/zabbix/sysma                             | p.php?form=add_element&sysmapid=1                                                   | Aller          |
| ZABBIX                                                    |                                                                                     | Help   Profile |
| Monitoring Inventory Reports Co                           | onfiguration Login                                                                  |                |
| General Users Audit Hosts                                 | Items Triggers Actions Maps Graphs Screens IT services Bulkloader                   |                |
|                                                           |                                                                                     |                |
| CONFIGURATION OF NETWORK MAP                              |                                                                                     |                |
| DISPLAYED ELEMENTS                                        |                                                                                     |                |
|                                                           | New man element                                                                     |                |
|                                                           |                                                                                     |                |
|                                                           | Label www.google.fr                                                                 |                |
|                                                           | Label location                                                                      |                |
|                                                           | Host www.google.fr Select                                                           |                |
|                                                           | Icon (OFF) Network                                                                  |                |
|                                                           | Icon (ON) Network                                                                   |                |
|                                                           | Coordinate X 400                                                                    |                |
|                                                           | Coordinate Y 50                                                                     |                |
|                                                           | URL                                                                                 |                |
|                                                           | Save Cancel                                                                         |                |
| lan                                                       |                                                                                     |                |
| N X• 50 10                                                | no 1450 1200 1250 1200 1250 1.4400 1450 1500 1550 1500 1550 1200 1250               |                |
|                                                           |                                                                                     |                |
| 50                                                        |                                                                                     |                |
| 50                                                        |                                                                                     |                |

Illustration 53: Zabbix: Ajout de l'hôte "www;google.fr" à la map "lan"

Enfin , vous allez créer un lien entre ces deux hôtes en cliquant sur le bouton « create connection ». Choisissez l'hôte « localhost » dans « élément 1 » et l'hôte « www.google.fr » dans « element 2 ».

Je n'ai pas choisi de critères sur lequel ce lien doit être considéré comme défaillant. Le lien sera donc toujours figuré par une ligne verte. Vous sauvegardez le résultat en cliquant sur le bouton « Save ».

| Ø                                                           | CON                                 | FIGURATION OF NETWO             | RK MAPS            |                          |         |
|-------------------------------------------------------------|-------------------------------------|---------------------------------|--------------------|--------------------------|---------|
| <u>F</u> ichier É <u>d</u> ition Affichage A <u>l</u> ler à | <u>S</u> ignets <u>O</u> utils Ongl | e <u>t</u> s <u>A</u> ide       |                    |                          |         |
| Précédent - Suivant - OS                                    | 🤣<br>er Recharger A                 | 🟠 🚺 🦧<br>ccueil Historique Sign | ets Plus petit     | ⊖ <b>(</b><br>Plus grand | 100     |
| http://localhost/zabbix/sysmap.ph                           | ıp?form=add_link&sys                | mapid=1                         |                    |                          | Aller à |
| General Users Audit Hosts Ite                               | ms Triggers Actions                 | Maps Graphs Screens             | IT services Bulklo | ader                     |         |
| CONFIGURATION OF NETWORK MAP                                |                                     |                                 |                    |                          |         |
| CONNECTORS                                                  |                                     |                                 |                    |                          |         |
| Ne                                                          | w connector                         |                                 |                    | 2                        |         |
| Ele                                                         | ment 1 localh                       | ost:localhost 💌                 |                    |                          |         |
| Ele                                                         | ment 2 www.g                        | oogle.fr:www.google.fr 💌        |                    |                          |         |
| Lin                                                         | k status indicator Selec            | t                               |                    |                          |         |
| тур                                                         | De (OFF)                            | -                               |                    |                          |         |
| Co                                                          | lor (OFF) Red                       | <b>_</b>                        |                    |                          |         |
| Ту                                                          | De (ON) Line                        |                                 |                    |                          | _       |
| Co                                                          | lor (ON) Green                      |                                 |                    |                          |         |
|                                                             |                                     |                                 | Sav                | e Cancel                 |         |
| lan                                                         |                                     |                                 |                    |                          |         |
| Y X: 50 100                                                 | 150 200 250                         | 300 350 <u>1</u> <b>4</b> 400 4 | 50 500 550         | 600 650                  | 700 750 |
|                                                             |                                     |                                 |                    |                          |         |
| 50                                                          |                                     |                                 |                    |                          |         |
|                                                             | localhost                           | uuu onoie f                     |                    |                          |         |
| 100                                                         | 8 problems                          | OK OK                           |                    |                          |         |
|                                                             |                                     |                                 |                    |                          |         |

Illustration 54: Zabbix: Création d'un lien entre deux éléments de la map

La « map » est complète.

| a                               |                                                                                             |          |                  |                |                    | CON        | IFIGURA                  |        | OF NETW      | ORK N              | 1APS            |                       |               |         |          |         |                   | ۰x    |
|---------------------------------|---------------------------------------------------------------------------------------------|----------|------------------|----------------|--------------------|------------|--------------------------|--------|--------------|--------------------|-----------------|-----------------------|---------------|---------|----------|---------|-------------------|-------|
| <u>F</u> ichier É <u>d</u> itio | n Affi                                                                                      | chage    | A <u>l</u> ler à | <u>S</u> ignet | s <u>O</u> ut      | ils Ongl:  | e <u>t</u> s <u>A</u> id | e      |              |                    |                 |                       |               |         |          |         |                   |       |
| Précédent                       | Suiva                                                                                       | •nt      | Arrêt            | )<br>er R      | 🤣<br>echarg        | er A       | accueil                  | Histor | )<br>ique Si | <b>"</b><br>ignets | (<br>Plus       | ∋ <b>,</b><br>s petit | ⊖<br>Plus gra | and     |          |         |                   | 10    |
| http://loca                     | lhost/za                                                                                    | abbi×/sy | /smap.pl         | np?form        | n=add_             | _link&forn | n_refres                 | n=1&sy | /smapid=     | 1&trigo            | gerid=08        | selem                 | entid1=:      | 1&sele  | mentid2: | =2&trig | ger=&drawt Al     | ler à |
| ZABBI                           | X                                                                                           |          |                  |                |                    |            |                          |        |              |                    |                 |                       |               |         |          |         | Help   Prot       | file  |
| Monitoring Inv                  |                                                                                             |          | s Config         | uration        |                    |            |                          |        |              |                    |                 |                       |               |         |          |         |                   |       |
| General User                    | General Users Audit Hosts Items Triggers Actions Maps Graphs Screens IT services Bulkloader |          |                  |                |                    |            |                          |        |              |                    |                 |                       |               |         |          |         |                   |       |
|                                 |                                                                                             | WORKN    | 140              |                |                    |            |                          |        |              |                    |                 |                       |               |         |          |         |                   |       |
| COMPLORATIO                     |                                                                                             | WORK     | 100              |                |                    |            |                          |        |              |                    |                 |                       |               |         |          |         |                   |       |
|                                 | [Link added]                                                                                |          |                  |                |                    |            |                          |        |              |                    |                 |                       |               |         |          |         |                   |       |
| DISPLAYED ELEM                  | IENTS                                                                                       |          |                  |                |                    |            |                          |        |              |                    |                 |                       |               |         |          |         | Add elemen        | t     |
| Label                           |                                                                                             |          |                  |                | Туре               |            | X Y                      |        |              | Ico                | Icon (on)       |                       |               | Icon (o | ff)      |         |                   |       |
| localhost                       |                                                                                             |          |                  |                | Host               |            | 200                      |        | 50           | Ser                | Server          |                       |               |         | Server   |         |                   |       |
| www.google.fr                   |                                                                                             |          |                  |                | Host               |            | 400                      |        | 50           | Net                | Network Network |                       |               |         |          |         |                   |       |
| CONNECTORS                      |                                                                                             |          |                  |                |                    |            |                          |        |              |                    |                 |                       |               |         |          |         | Create connection |       |
| Link                            | Elen                                                                                        | nent 1   |                  |                |                    | Element    | 2                        |        | _            |                    | Link sta        | tus ind               | licator       |         |          |         | create connection |       |
| link 1                          | local                                                                                       | host     |                  |                |                    | www.goog   | le.fr                    |        |              |                    | -               |                       |               | _       |          |         |                   |       |
|                                 |                                                                                             |          |                  |                |                    |            |                          |        |              |                    |                 |                       |               |         |          |         |                   |       |
| lan                             |                                                                                             |          |                  |                |                    |            |                          |        |              |                    |                 |                       |               |         |          |         |                   |       |
|                                 | Y X:                                                                                        | 50       | 100              | 150            | 200                | 250        | 300                      | 350    | 1 2490       | 450                | 500             | 550                   | 600           | 650     | 700      | 750     |                   |       |
|                                 |                                                                                             |          |                  |                |                    |            |                          |        |              |                    |                 |                       |               |         |          |         |                   |       |
|                                 | 50                                                                                          |          |                  |                | ſ                  |            |                          |        | . L          |                    |                 |                       |               |         |          |         |                   |       |
|                                 |                                                                                             |          |                  |                | 0                  |            |                          |        | - Pie        | )                  |                 |                       |               |         |          |         |                   |       |
|                                 | 100                                                                                         | -        |                  |                | <sup>1</sup> local | host       |                          |        | www.google   | •.fr               |                 | 1                     |               | -       |          |         |                   |       |
|                                 |                                                                                             |          |                  |                | o pi u             | NICHO      |                          |        | ON I         |                    |                 |                       |               |         |          |         |                   |       |
|                                 | 150                                                                                         |          |                  |                |                    |            |                          |        |              | 1                  |                 |                       |               |         |          |         |                   | -     |
| 2                               |                                                                                             |          |                  |                |                    |            |                          |        |              |                    |                 |                       |               |         |          |         |                   |       |

*Îllustration 55: Zabbix: Le paramétrage de la map "lan" est terminé* 

Vous remarquerez que la « map » indique 8 problèmes avec l'hôte « localhost ». C'est là le travail des triggers qui ont été associés à cet hôte par le modèle "t\_unix » lors de la création .

### Gestion des « triggers »

Rendez-vous dans le tableau des alertes en passant par le menu « monitoring », « triggers » et sélectionnez l'hôte « localhost » (en haut à droite).

Zabbix va allors vous lister tous les problèmes avec l'hôte « locahost ».

| Status of triggers [refreshed every 30 sec]                                                                                                    |                                                                                    |                         |                  |                        |                    |  |  |  |  |
|----------------------------------------------------------------------------------------------------|------------------------------------------------------------------------------------|-------------------------|------------------|------------------------|--------------------|--|--|--|--|
| <u>F</u> ichier É <u>d</u> ition Affichage Aller à <u>S</u> ignets <u>O</u> utils Ongle                                                                                                    | e <u>t</u> s <u>A</u> ide                                                          | 9                       |                  |                        |                    |  |  |  |  |
| Précédent     Image: Suivant     Image: Suivant <th>🟠<br/>ccueil</th> <th>🗿 🦪<br/>Historique Signe</th> <th>ts Plus petit Pl</th> <th>⊖<b>_</b><br/>us grand</th> <th>100</th> | 🟠<br>ccueil                                                                        | 🗿 🦪<br>Historique Signe | ts Plus petit Pl | ⊖ <b>_</b><br>us grand | 100                |  |  |  |  |
| http://localhost/zabbix/tr_status.php?hostid=10008&noa                                                                                                    | actions=t                                                                          | rue&onlytrue=true       | compact=true     |                        | Aller à            |  |  |  |  |
| ZABBIX                                                                                                    |                                                                                    |                         |                  |                        |                    |  |  |  |  |
| Monitoring Inventory Reports Configuration Login                                                                                                    |                                                                                    |                         |                  |                        |                    |  |  |  |  |
| Overview Latest data Triggers Queue Events Actions                                                                                                    | Overview Latest data Triggers Queue Events Actions Maps Graphs Screens IT services |                         |                  |                        |                    |  |  |  |  |
|                                                                                                    |                                                                                    |                         |                  |                        |                    |  |  |  |  |
| STATUS OF TRIGGERS Group all 🔽 Host Iccalhost 💆                                                                                                    |                                                                                    |                         |                  |                        |                    |  |  |  |  |
| [Show all triggers] [Show actions] [Show details] [Select]                                                                                                    |                                                                                    |                         |                  |                        |                    |  |  |  |  |
| TRIGGERS [15:02:55]                                                                                                    |                                                                                    |                         |                  |                        |                    |  |  |  |  |
| Name                                                                                                    | Status                                                                             | SEVERITY                | Last change      | Acknowledged           | Comments           |  |  |  |  |
| Apache is not running on localhost                                                                                                    | TRUE                                                                               | Average                 | 30 Jul 14:48:52  | No (Ack)               | Add                |  |  |  |  |
| FTP server is down on localhost                                                                                                    | TRUE                                                                               | Average                 | 30 Jul 14:48:47  | No (Ack)               | Add                |  |  |  |  |
| IMAP server is down on localhost                                                                                                    | TRUE                                                                               | Average                 | 30 Jul 14:48:47  | No (Ack)               | Add                |  |  |  |  |
| News (NNTP) server is down on localhost                                                                                                    | TRUE                                                                               | Average                 | 30 Jul 14:48:47  | No (Ack)               | Add                |  |  |  |  |
| POP3 server is down on localhost                                                                                                    | TRUE                                                                               | Average                 | 30 Jul 14:48:47  | No (Ack)               | Add                |  |  |  |  |
| SSH server is down on localhost                                                                                                    | TRUE                                                                               | Average                 | 30 Jul 14:48:50  | No (Ack)               | Add                |  |  |  |  |
| Sshd is not running on localhost                                                                                                    | TRUE                                                                               | Average                 | 30 Jul 14:48:58  | No (Ack)               | Add                |  |  |  |  |
| Total:7                                                                                                    |                                                                                    |                         |                  |                        |                    |  |  |  |  |
|                                                                                                    |                                                                                    |                         |                  |                        |                    |  |  |  |  |
| ZABBIX 1.1.4 Copyright 2001-20                                                                                                    | 06 by SIA                                                                          | Zabbix                  |                  |                        | Connected as Admin |  |  |  |  |

Illustration 56: Zabbix: inventaire des probèmmes avec locahost

Vous constaterez qu'aucun n'est vraiment approprié à notre machine qui n'est qu'une simple station de travail, pas un serveur Web, FTP, Pop...

Aussi, vous allez allons informer Zabbix d'ignorer ces alertes. Pour cela,rendez-vous dans le menu « configuration »,« trigger » puis sélectionnez l'hôte « locahost ».

Vous allez alors voir apparaître l'ensemble des « triggers » qui ont été crées pour « localhost » lors de sa création avec le modèle « t\_unix ».

| 🔕 Configura                                                                                                    | tion of triggers                                                        |             |           | _ = ×            |
|----------------------------------------------------------------------------------------------------|-------------------------------------------------------------------------|-------------|-----------|------------------|
| <u>F</u> ichier É <u>d</u> ition Affichage Allerà <u>S</u> ignets <u>O</u> utils Ongle <u>t</u> s <u>A</u> ide |                                                                         |             |           |                  |
| Précédent Suivant Arrêter Recharger                                                                            | 3                                                                       |             |           | 10               |
| http://localhost/zabbix/triggers.php                                                                           |                                                                         |             |           | Aller à          |
| ZABBIX                                                                                                    |                                                                         |             | Help      | Profile <b>^</b> |
| Monitoring Inventory Reports Configuration Login                                                               |                                                                         |             |           |                  |
| General Users Audit Hosts Items Triggers Actions Maps Gra                                                      | aphs Screens IT services Bulkloader                                     |             |           |                  |
|                                                                                                    |                                                                         |             |           |                  |
| CONFIGURATION OF TRIGGERS                                                                                      |                                                                         |             | Create T  | rigger           |
| TRIGGERS                                                                                                    | Group all                                                               | ▼ Host      | localhost | -                |
| ☐ Name                                                                                                    | Expression                                                              | Severity    | Status    | Error            |
| Unix_t:/etc/inetd.conf has been changed on server localhost                                                    | {localhost:vfs.file.cksum[/etc/inetd.conf]. <b>diff(</b> 0 <b>)</b> }>0 | Warning     | Enabled   |                  |
| Unix_t:/etc/passwd has been changed on server localhost                                                        | {localhost:vfs.file.cksum[/etc/passwd]. <b>diff(</b> 0 <b>)</b> }>0     | Average     | Enabled   |                  |
| □ Unix_t:/etc/services has been changed on server localhost                                                    | {localhost:vfs.file.cksum[/etc/services]. <b>diff(</b> 0 <b>)</b> }>0   | Average     | Enabled   |                  |
| □ Unix_t:/usr/bin/ssh has been changed on server localhost                                                     | {localhost:vfs.file.cksum[/usr/bin/ssh]. <b>diff(</b> 0 <b>)</b> }>0    | Average     | Enabled   |                  |
| □ Unix_t:/usr/sbin/sshd has been changed on server localhost                                                   | {localhost:vfs.file.cksum[/usr/sbin/sshd]. <b>diff(</b> 0 <b>)</b> }>0  | Average     | Enabled   |                  |
| Unix_t:/vmlinuz has been changed on server localhost                                                           | {localhost:vfs.file.cksum[/vmlinuz]. <b>diff(</b> 0 <b>)</b> }>0        | Warning     | Enabled   |                  |
| Unix_t:Apache is not running on localhost                                                                      | {localhost:proc.num[httpd].last(0)}<1                                   | Average     | Enabled   |                  |
| □ Unix_t:Configured max number of opened files is too low on localhost                                         | {localhost:kernel.maxfiles. <b>last(</b> 0 <b>)</b> }<512               | Information | Enabled   |                  |
| □ Unix_t:Configured max number of processes is too low on localhost                                            | {localhost:kernel.maxproc. <b>last(</b> 0 <b>)</b> }<256                | Information | Enabled   |                  |
| Unix_t:Email (SMTP) server is down on localhost                                                                | <pre>{localhost:net.tcp.service[smtp].last(0)}=0</pre>                  | Average     | Enabled   |                  |
| Unix_t:FTP server is down on localhost                                                                         | {localhost:net.tcp.service[ftp].last(0)}=0                              | Average     | Enabled   |                  |
| Unix_t:Host information was changed on localhost                                                               | {localhost:system.uname. <b>diff(</b> 0 <b>)</b> }>0                    | Information | Enabled   |                  |
| Unix_t:Hostname was changed on localhost                                                                       | {localhost:system.hostname. <b>diff(</b> 0 <b>)</b> }>0                 | Information | Enabled   |                  |
| Unix_t:IMAP server is down on localhost                                                                        | {localhost:net.tcp.service[imap].last(0)}=0                             | Average     | Enabled   |                  |
| 2                                                                                                    | 0 U . C . D                                                             |             |           |                  |

Illustration 57: Zabbix: inventaire des déclenceheurs pour l'hote locahoal

Vous allez faire passer le status de tous les déclencheurs de « enabled » à « disabled » en cliquant sur le lien « enabled » de la colonne « status » de chaque ligne.

Vous ne garderez que 3 déclencheurs:

- cpuload >5,
- freemem <10000
- free diskspace <100000

| 2 Configurat                                                                                                    | ion of triggers                                                      |         | _ • ×    |
|----------------------------------------------------------------------------------------------------|----------------------------------------------------------------------|---------|----------|
| <u>F</u> ichier É <u>d</u> ition Affichage A <u>l</u> ler à <u>S</u> ignets <u>O</u> utils Ongle <u>t</u> s <u>A</u> ide                                                                                                    |                                                                      |         |          |
| Image: Constraint of the second second se | 〕                                                                    |         | 18       |
| http://localhost/zabbix/triggers.php?group_enable=1&g_triggerid%58                                                                                                    | %5D=12230&hostid=10008                                               |         | Aller à  |
| Unix_t:Lack of free memory on server localhost                                                                                                    | {localhost:vm.memory.size[free]. <b>last(</b> 0 <b>)</b> }<10000     | Average | Enabled  |
| Unix_t:Lack of free swap space on localhost                                                                                                    | {localhost:system.swap.size[,free]. <b>last(0)</b> }<100000          | High    | Disabled |
| Unix_t:Low free disk space on localhost's volume /                                                                                                    | {localhost:vfs.fs.size[/,free]. <b>last(</b> 0 <b>)</b> }<10000      | High    | Enabled  |
| Unix_t:Low free disk space on localhost's volume /home                                                                                                    | {localhost:vfs.fs.size[/home,free]. <b>last(</b> 0 <b>)</b> }<10000  | High    | Disabled |
| Unix_t:Low free disk space on localhost's volume /opt                                                                                                    | {localhost:vfs.fs.size[/opt,free]. <b>last(</b> 0 <b>)</b> }<10000   | High    | Disabled |
| Unix_t:Low free disk space on localhost's volume /usr                                                                                                    | {localhost:vfs.fs.size[/usr,free].last(0)}<10000                     | High    | Disabled |
| Unix_t:Low free disk space on localhost's volume /var                                                                                                    | {localhost:vfs.fs.size[/var,free].last(0)}<10000                     | High    | Disabled |
| Unix_t:Low free disk space on localhost's volume /tmp                                                                                                    | {localhost:vfs.fs.size[/tmp,free].last(0)}<10000                     | High    | Disabled |
| Unix_t:Low number of free inodes on localhost' volume /home                                                                                                    | {localhost:vfs.fs.inode[/home,free]. <b>last(</b> 0 <b>)</b> }<10000 | High    | Disabled |
| Unix_t:Low number of free inodes on localhost's volume /                                                                                                    | {localhost:vfs.fs.inode[/,free].last(0)}<10000                       | High    | Disabled |
| Unix_t:Low number of free inodes on localhost's volume /opt                                                                                                    | {localhost:vfs.fs.inode[/opt,free].last(0)}<10000                    | High    | Disabled |
| Unix_t:Low number of free inodes on localhost's volume /tmp                                                                                                    | {localhost:vfs.fs.inode[/tmp,free]. <b>last(</b> 0 <b>)</b> }<10000  | High    | Disabled |
| Unix_t:Low number of free inodes on localhost's volume /usr                                                                                                    | { <u>localhost:vfs.fs.inode[/usr.free]</u> .last(0)}<10000           | High    | Disabled |
| Unix_t:Mysql is not running on localhost                                                                                                    | {localhost:proc.num[mysqld].last(0)}<1                               | Average | Disabled |
| Unix_t:News (NNTP) server is down on localhost                                                                                                    | {localhost:net.tcp.service[nntp].last(0)}=0                          | Average | Disabled |
| Unix_t:POP3 server is down on localhost                                                                                                    | {localhost:net.tcp.service[pop]. <b>last(</b> 0)}=0                  | Average | Disabled |
| Unix_t:Processor load is too high on localhost                                                                                                    | {localhost:system.cpu.load[,avg1].last(0)}>5                         | Average | Enabled  |
| Unix_t:Server localhost is unreachable                                                                                                    | {localhost:status.last(0)}=2                                         | High    | Disabled |
| Unix_t:SSH server is down on localhost                                                                                                    | {localhost:net.tcp.service[ssh]. <b>last(</b> 0 <b>)</b> }=0         | Average | Disabled |
| Unix_t:Sshd is not running on localhost                                                                                                    | {localhost:proc.num[sshd].last(0)}<1                                 | Average | Disabled |
| Unix_t:Syslogd is not running on localhost                                                                                                    | {localhost:proc.num[syslogd].last(0)}<1                              | Average | Disabled |
| http://localhost/zabbix/history.php?action=showvalues.=3600&i                                                                                                    | /localhostinet.ton.listen[23] last(0)}=0<br>temid=17282              | Average | Disabled |

*Illustration 58: Zabbix: Liste des déclencheurs personnalisé pour localhost* 

Désormais, si vous vous rendez dans le « map » créee précédemment, vous constaterez que le status de « localhost » est « OK ».

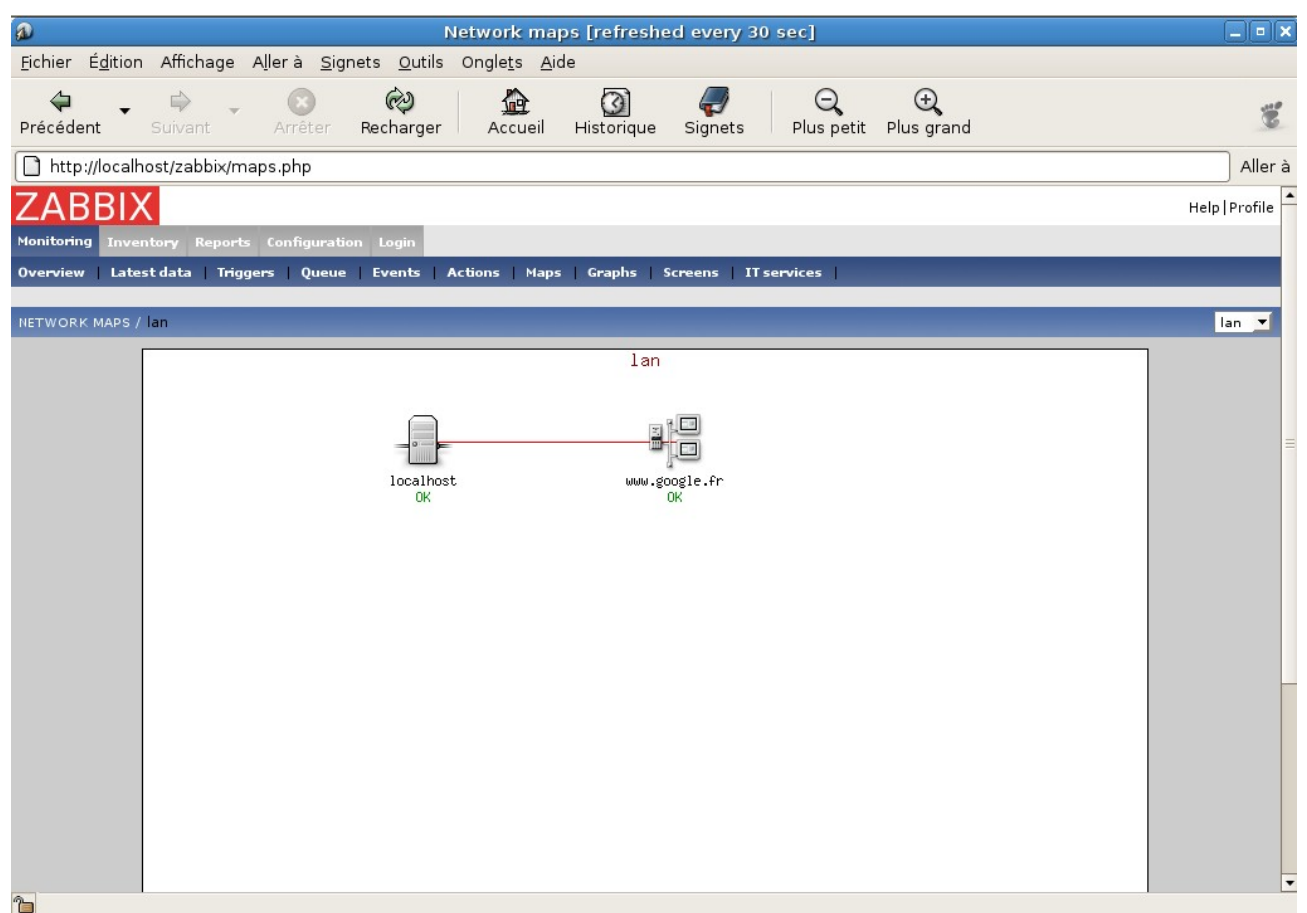

Illustration 59: Zabbix: map "localhost" après rélage des triggers

#### **Gestion des alertes**

La configuration de Zabbix est presque terminée et désormais, comme le produit Munin, vous disposez d'une vue sur l'historique d'un grand nombre de paramètres de votre machine. Ces informations seront très utiles pour comprendre la cause d'un problème à posteriori.

Mais la grande force de Zabbix réside dans la gestion dynamique des alertes. En effet, il va être en mesure de vous alerter par Mail (ou SMS, voir de déclencher un script personnalisé) sur l'activation d'un « trigger ».

Vous allez voir comment créer une alerte par mail pour l'utilisateur « admin ».

Tout d'abord, vous allez créer un « media » c'est un moyen pour Zabbix de dialoger avec le mode extérieur.

Cliquez sur le menu « configuration », « general » puis sélectionnez « media type » et enfin cliquez sur le bouton « media type ». Nommez votre media « Email ». Choisissez le type « Email » puis indiquez le nom de votre serveur SMTP et dans « smpt helo » et « smpt email », indiquez l'adresse email de l'expéditeur de l'alerte.

| a                                                                    |                                                                                                    | Configuration of ZAB         | BIX      |                       |                         |             | _ = ×             |  |  |  |
|----------------------------------------------------------------------|----------------------------------------------------------------------------------------------------|------------------------------|----------|-----------------------|-------------------------|-------------|-------------------|--|--|--|
| <u>F</u> ichier É <u>d</u> ition Affichage A <u>l</u> ler à <u>S</u> | ignets <u>O</u> utils Ong                                                                                       | le <u>t</u> s <u>A</u> ide   |          |                       |                         |             |                   |  |  |  |
| Précédent - Suivant - Site                                           | Recharger A                                                                                                    | Accueil Historique Sig       | nets Plu | <b>Q</b><br>s petit P | ⊖ <b>_</b><br>lus grand |             | 8                 |  |  |  |
| http://localhost/zabbix/config.php?&                                 | form=update&confi                                                                                               | ig=1&mediatypeid=1           |          |                       |                         |             | Aller à           |  |  |  |
| ZABBIX                                                               | ZABBIX                                                                                                    |                              |          |                       |                         |             |                   |  |  |  |
| Monitoring Inventory Reports Configura                               | Monitoring Inventory Reports Configuration Login                                                                |                              |          |                       |                         |             |                   |  |  |  |
| General   Users   Audit   Hosts   Items                              | General Users Audit Hosts Items Triggers Actions Maps Graphs Screens IT services Bulkloader                     |                              |          |                       |                         |             |                   |  |  |  |
| CONFIGURATION OF ZABBIX                                              |                                                                                                    |                              |          |                       |                         | Media types | Create Media Type |  |  |  |
|                                                                      | Media                                                                                                    |                              |          |                       | ?                       | 1           |                   |  |  |  |
|                                                                      | Description                                                                                                    | Email                        |          |                       |                         |             |                   |  |  |  |
|                                                                      | Type                                                                                                    | Email 💌                      |          |                       |                         |             |                   |  |  |  |
|                                                                      | SMTP server                                                                                                    | mail: #services.com          |          |                       |                         |             |                   |  |  |  |
|                                                                      | SMTP helo                                                                                                    | stviarsteiniszak@gmail.com   |          |                       |                         |             |                   |  |  |  |
|                                                                      | SMTP email                                                                                                    | eliviersheiniczak Bamail.com |          |                       |                         |             |                   |  |  |  |
|                                                                      | Que de la companya de la companya de la companya de la companya de la companya de la companya de la companya de |                              | Save     | Delete                | Cancel                  |             |                   |  |  |  |
| ZABBIX 1.1.4 Copyright 2001-2006 by SIA Zabbix Connected as Admin    |                                                                                                    |                              |          |                       |                         |             |                   |  |  |  |

Illustration 60: Zabbix: Configuration du media "email"

Ensuite, cliquez sur le menu « configuration »,« user » et cliquez sur l'utilisateur « admin » dans la colonne « alias ».

| 2                 |                                                                   |                                                 | Users                                       |                              | _ • ×              |  |  |  |  |
|-------------------|-------------------------------------------------------------------|-------------------------------------------------|---------------------------------------------|------------------------------|--------------------|--|--|--|--|
| <u>F</u> ichier I | É <u>d</u> ition Affichage                                        | A <u>l</u> ler à <u>S</u> ignets <u>O</u> utils | Ongle <u>t</u> s <u>A</u> ide               |                              |                    |  |  |  |  |
| Précéder          | t Suivant                                                         | Arrêter Recharger                               | Accueil Historique Signets                  | ⊖ ↔<br>Plus petit Plus grand | Ĩ                  |  |  |  |  |
| http:/            | /localhost/zabbix/us                                              | ers.php                                         |                                             |                              | Aller à            |  |  |  |  |
| ZAB               | ZABBIX Help Profile                                               |                                                 |                                             |                              |                    |  |  |  |  |
| Monitoring        | Monitoring Inventory Reports Configuration Login                  |                                                 |                                             |                              |                    |  |  |  |  |
| General           | Users Audit Hos                                                   | ts   Items   Triggers   A                       | ctions   Maps   Graphs   Screens   IT servi | ices Bulkloade <del>r</del>  |                    |  |  |  |  |
| CONFIGUR          | ATION OF USERS AND I                                              | JSER GROUPS                                     |                                             | Use                          | rs 🔽   Create User |  |  |  |  |
| USERS             |                                                                   |                                                 |                                             |                              |                    |  |  |  |  |
| Id                | Alias                                                             | Name                                            | Surname                                     | Is online?                   | Actions            |  |  |  |  |
| 1                 | Admin                                                             | Zabbix                                          | Administrator                               | Yes                          | Media              |  |  |  |  |
| 2                 | guest                                                             | Default                                         | User                                        | No                           | Media              |  |  |  |  |
|                   | ZABBIX 1.1.4 Copyright 2001-2006 by SIA Zabbix Connected as Admin |                                                 |                                             |                              |                    |  |  |  |  |

Illustration 61: Zabbix; Liste des utilisateurs

Vous allez alors voir apparaître un écran qui va vous permettre de personnaliser, en autre, la langue et le mot de passe de cet utilisateur.

| jachier Egition Affichage Ajler à Signets Qutils Onglets Àide                                                                                                    | ø                                                       |                                                      | Users                                        | _ • ×                         |
|----------------------------------------------------------------------------------------------------|---------------------------------------------------------|------------------------------------------------------|----------------------------------------------|-------------------------------|
| Preckedent New Preckarger     Preckarger                                                                                                    | <u>Fichier</u> É <u>d</u> ition Affichage A <u>l</u> le | er à <u>S</u> ignets <u>O</u> utils Ongle <u>t</u> s | Aide                                         |                               |
| Alter à                                                                                                    | Précédent Suivant                                       | Arrêter Recharger Accu                               | ail Historique Signets Plus petit Plus grand | 10                            |
| User "administrateur"   Alias   Hane   Sumame   Administrateur   Hane   Sumame   Administrateur   Password   Password   Password (once again)   Language   English (6B)    Auto-logout (in sec=> 0 - disable)   900   Refersh (in second)   30   Save Delete Cancel   SER PERMISSIONS   efault permission   Add   efault permission   Read-write   -   Delete   Delete   Permission   Read-write   -   Delete   Permission   Read-write   -   Delete   Delete   Delete   Delete   Image: Configuration of Zabbix *   Permission   Resource ID (0 for all)   0   add permission   Attoscote by S1A Zabbix Conceted as administrateur                                                                                                    |                                                         |                                                      |                                              | Aller à                       |
| Alias administrateur   Name Zabbix   Surname Administrator   Password Password   Password (once again) Password   Password (once again) English (68) ▼   Auto-logout (in sec=>0 - disable) 900   URL (after login) Image (in sec=>0)   Refresh (in sec=>0 - disable) 900   URL (after login) Image (in sec=>0)   Refresh (in sec=>0 - disable) 900   URL (after login) Image (in sec=>0)   Refresh (in sec=>0) 30   Save Delete Cancel   Save Delete Cancel  Save Delete Cancel Cancel Cancel                                                                                                    |                                                         | User "administrateur"                                |                                              | 0                             |
| Name Zabbix   Sumame Administrator   Password                                                                                                    |                                                         | Alias                                                | administrateur                               |                               |
| Surname Administrator   Password Password   Password (once again)                                                                                                    |                                                         | Name                                                 | Zabbix                                       |                               |
| Password   Password (once again)   Language   English (6B) ▼   Auto-logout (in sec=>0 - disable)   900   URL (after login)   Refresh (in seconds)   30   SER PERMISSIONS   SER PERMISSION  Set Delete Cancel  SER Permission  Add  -  Delete Delete  Cancel  Set Permission  Read-write  New permission  Read-write  New permission  Read-write  Configuration of Zabbix ▼ Permission  Resource D(0 for all)  add permission  Add permission  Conceted as administrater  New permission  Conceted as administrater  Conceted as administrater Conceted as administrater Conceted as administrater Conceted as administrater Conceted as administrater Conceted as administrater Conceted as administrater Conceted as administrater Conceted as administrater Conceted as administrater Conceted as administrater Conceted as administrater Conceted as administrater Conceted                                                                                                    |                                                         | Surname                                              | Administrator                                |                               |
| Password (once again)   Language   English (6B) ▼   Auto-logout (in sec=>0 - disable)   900   URL (after login)   Refresh (in seconds)   30   Save Delete Cance   Ster PERMISSIONS   save Delete Cance   efmission   efault permission   Add   -   Delete   efault permission   Read-write   -   Delete   Delete   Permission   Read-write   -   Delete   Permission   Resource   Configuration of Zabbix ▼   Permission   Read-only ▼   Resource D (0 for all)   0   add permission   Actions administrater ▼ Connected as administrater ▼ Connected as administrater ▼                                                                                                    |                                                         | Password                                             |                                              |                               |
| Language English (GB)    Auto-logout (in sec=>0 - disable) 900   URL (after login)   Refresh (in seconds) 30   SER PERMISSIONS   SER PERMISSIONS   SER PERMISSIONS   SER PERMISSION  Refrait Resource name Actions Concel Configuration of Zabbix  Permission Resource ID (0 for all) 0 add permission Resource ID (0 for all) 0 add permission Resource ID (0 for all) 0 add permission Resource ID (0 for all) 0 add permission Resource ID (0 for all) 0 Resource ID (0 for all) 0 Re                                                     |                                                         | Password (once again)                                |                                              |                               |
| Auto-logout (in sec=>0 - disable) 900   URL (after login)   Refresh (in seconds) 30   SER PERMISSIONS    ermission   Right   Resource name   Add   -   Delete   efault permission   Add   -   Delete     New permission   Read-write     New permission   Read-write     New permission   Resource   Configuration of Zabbix    Permission   Resource ID (0 for all)   0   add permission     Add permission                                                                                                    |                                                         | Language                                             | English (GB)                                 |                               |
| URL (after login)   Refresh (in seconds)   30   Save Delete Cancel  SER PERMISSIONS                                                                                                    |                                                         | Auto-logout (in sec=>0 - disable)                    | 900                                          |                               |
| Refresh (in seconds) 30   Save Delete   Cancel                                                                                                    |                                                         | URL (after login)                                    |                                              |                               |
| Save Delete Cancel    Save Delete Cancel  Save Delete Cancel  Save Delete Cancel  Save Delete Cancel  Save Delete Cancel  Actions  Actions  Actio        |                                                         | Refresh (in seconds)                                 | 30                                           |                               |
| New permission Read-write   New permission Read-write   New permission Read-write   Resource Configuration of Zabbix T   Permission Read-only T   Resource ID (0 for all) o   add permission add permission                                                                                                    |                                                         | L                                                    | Save Delete Cance                            |                               |
| Right       Resource name       Actions       Permission         efault permission       Add       -       Delete       Delete         efault permission       Read-write       -       Delete       Permission         New permission       Resource       Configuration of Zabbix       Permission       Read-only       Read-only       Read-only       Add permission       Add permission       Permission       Connected as administrateur       Permission       Connected as administrateur       Permission       Connected as administrateur       Permission       Connected as administrateur       Permission                                                                                                    | USER PERMISSIONS                                        |                                                      |                                              |                               |
| efault permission       Add       -       Delete         efault permission       Read-write       -       Delete         Image: State in the state in the s                                                                                                    | Permission                                              | Right                                                | Resource name                                | Actions                       |
| efault permission Read-write     New permission   Resource   Configuration of Zabbix ▼   Permission   Read-only ▼   Resource ID (0 for all)   0   add permission     ZABBIX 1.1.4 Copyright 2001-2006 by SIA Zabbix     Connected as administrateur                                                                                                    | Default permission                                      | Add                                                  | -                                            | Delete                        |
| New permission       Image: Configuration of Zabbix Image: Configuration of Zabbix I | Default permission                                      | Read-write                                           | -                                            | Delete                        |
| Resource       Configuration of Zabbix         Permission       Read-only         Resource ID (0 for all)       0                                                                                                    |                                                         | New permission                                       | 0                                            |                               |
| Permission       Read-only         Resource ID (0 for all)       0         add permission       add permission                                                                                                    |                                                         | Resource                                             | Configuration of Zabbix 💌                    |                               |
| Resource ID (0 for all)       0         add permission       add permission         ZABBIX 1.1.4 Copyright 2001-2006 by SIA Zabbix       Connected as administrateur                                                                                                    |                                                         | Permission                                           | Read-only 🔻                                  |                               |
| ZABBIX 1.1.4 Copyright 2001-2006 by SIA Zabbix Connected as administrateur                                                                                                    |                                                         | Resource ID (0 for all)                              | 0                                            |                               |
| ZABBIX 1.1.4 Copyright 2001-2006 by SIA Zabbix Connected as administrateur                                                                                                    |                                                         |                                                      | add permission                               |                               |
| ZABBIX 1.1.4 Copyright 2001-2006 by SIA Zabbix Connected as administrateur 🧧                                                                                                    |                                                         |                                                      |                                              |                               |
|                                                                                                    | ZABBIX                                                  | ( 1.1.4 Copyright 2001-2006 by SIA                   | Zabbix                                       | Connected as administrateur 🚽 |

*Illustration 62: Zabbix: écran de personnalisation de l'utilisaeur "admin"* 

Revenez en arrière et cliquez sur le lien « media » de la colonne « action ». Ensuite, cliquez sur le bouton « create media ».

Vous allez alors voir apparaître un écran vous permettant de configurer le moyen dont dispose Zabbix pour communiquer avec l'utilisateur « admin ». Dans le champs « type », indiquez « email » puis dans le champs « send to », indiquez l'adresse email de l'utilisateur « admin ».

Le champs « when active » définie les heures auxquelles cet utilisateur peut être joint.

Cochez le niveau de sévérité des déclencheurs pour lequel vous souhaitez alerter cet utilisateur.

| D                                                                    |                                     | Media                                                                |                            |                 |                             |
|----------------------------------------------------------------------|-------------------------------------|----------------------------------------------------------------------|----------------------------|-----------------|-----------------------------|
| <u>F</u> ichier É <u>d</u> ition Affichage A <u>l</u> ler à <u>S</u> | <u>i</u> gnets <u>O</u> utils Ongle | <u>t</u> s <u>A</u> ide                                              |                            |                 |                             |
| Précédent - Suivant - Original                                       | Recharger A                         | cueil Historique                                                     | Signets Plus petit         | ⊖<br>Plus grand | Ť                           |
| http://192.168.1.16/zabbix/media.p                                   | hp?form=update&me                   | diaid=1&userid=1                                                     |                            |                 | Aller à                     |
| ZABBIX                                                               |                                     |                                                                      |                            |                 | Help   Profile              |
| Monitoring Inventory Reports Configura                               | ation Login                         |                                                                      |                            |                 |                             |
| General Users Audit Hosts Item                                       | s   Triggers   Actions              | Maps   Graphs   So                                                   | reens   IT services   Bulk | loader          |                             |
| MEDIA                                                                |                                     |                                                                      |                            |                 | Create Media                |
|                                                                      |                                     |                                                                      |                            |                 |                             |
|                                                                      | New media                           |                                                                      |                            | •               |                             |
|                                                                      | Type Ema                            |                                                                      |                            |                 |                             |
|                                                                      | When active                         | 0.00-22.59.                                                          |                            |                 |                             |
|                                                                      | Use if severity                     | ot classified<br>nformation<br>Varning<br>verage<br>iigh<br>iisaster |                            |                 |                             |
|                                                                      | Status Ena                          | led 🔻                                                                |                            |                 |                             |
|                                                                      |                                     |                                                                      | Save Delete                | Cancel          |                             |
| ZABBIX 1.1.4 (                                                       | Copyright 2001-2006 by              | SIA Zabbix                                                           |                            |                 | Connected as administrateur |
| <b>A</b>                                                             |                                     |                                                                      |                            |                 |                             |

Illustration 63: Zabbix: paramétrage des alertes par mail

Vous cliquez sur « Save » et vous constaterez dans l'écran suivant que le média « email » a bien été associé à l'utilisateur « admin ».

| 2                          |                                                                                                    |                              |                     |                              | Media            |                     |                 |                 | _ • ×        |
|----------------------------|----------------------------------------------------------------------------------------------------|------------------------------|---------------------|------------------------------|------------------|---------------------|-----------------|-----------------|--------------|
| <u>F</u> ichier É <u>d</u> | lition Affichage                                                                                                    | A <u>l</u> ler à <u>S</u> ig | nets <u>O</u> utils | Ongle <u>t</u> s <u>A</u> id | de               |                     |                 |                 |              |
| ⇔<br>Précédent             | <ul> <li>➡</li> <li>Suivant</li> </ul>                                                                                                    | Arrêter                      | 🤣<br>Recharger      | Accueil                      | ()<br>Historique | <i>ק</i><br>Signets | Q<br>Plus petit | ⊖<br>Plus grand | 10           |
| http://lo                  | 🗋 http://localhost/zabbix/media.php?form=Create+Media&form_refresh=1&userid=1&mediatypeid=1&sendto=olivierolejniczak%40gmail.com&peri Aller à |                              |                     |                              |                  |                     |                 |                 |              |
| ZABE                       | ZABBIX Help   Profile                                                                                                    |                              |                     |                              |                  |                     |                 |                 |              |
| Monitoring                 | Inventory Report                                                                                                    | s Configurati                | on Login            |                              |                  |                     |                 |                 |              |
| General   U                | Isers   Audit   Ho                                                                                                    | sts   Items                  | Triggers A          | ctions Maps                  | Graphs S         | Screens   Il        | services   Bull | kloader         |              |
|                            |                                                                                                    |                              |                     |                              | [Media a         | dded]               |                 |                 |              |
| MEDIA                      |                                                                                                    |                              |                     |                              |                  |                     |                 |                 | Create Media |
| Туре                       | Send to                                                                                                    |                              |                     |                              |                  | v                   | Vhen active     |                 | Status       |
| Email                      |                                                                                                    |                              |                     |                              |                  | 1                   | -7,00:00-23:59; |                 | Enabled      |
|                            | ZABBIX 1.1.4 Conveight 2001-2006 by STA Zabbix Connected as Admin                                                                             |                              |                     |                              |                  |                     |                 |                 |              |

Illustration 64: Zabbix: Média configurés pou rl'utilisatyeur admin

Il vous reste maintenant à configurer l'envoi d'une alerte par mail à l'utilisateur « admin » sur l'activation d'un des trois déclencheurs que vous avez activé précédemment.

Rendez-vous dans le menu « configuration »,« actions » et cliquez sur le bouton « create action ».

Choissisez le type « send message », la source « trigger » puis dans la première colonne du champs « condition » choississez le mode « trigger ». Un

nouveau bouton nommé « select » va apparaitre! Quand vous cliquez dessus, une fenêtre va vous permettre de choisir l'hôte « localhost » et le « trigger » à suivre.

| a                                     |                                                                                                    | Configuration of actions                                                     |                    |  |  |  |  |
|---------------------------------------|----------------------------------------------------------------------------------------------------|------------------------------------------------------------------------------|--------------------|--|--|--|--|
| <u>F</u> ichier É <u>d</u> ition Affi | ichage A <u>l</u> lerà <u>S</u> igne                                                                                                    | ts <u>O</u> utils Ongle <u>t</u> s <u>A</u> ide                              |                    |  |  |  |  |
| Précédent - Suiv                      | rant Arrêter                                                                                                    | 🤣 🙆 🦪 🤤 🤤<br>Recharger Accueil Historique Signets Plus petit Plus grand      | 1                  |  |  |  |  |
| http://localhost/z                    | abbix/actionconf.php?f                                                                                                    | orm=Create+Action&form_refresh=6&conditions%5B0%5D%5Btype%5D=2&conditions%5E | 30%5D%5Bope Aller  |  |  |  |  |
|                                       |                                                                                                    |                                                                              |                    |  |  |  |  |
|                                       | Action                                                                                                    | 9                                                                            |                    |  |  |  |  |
|                                       | Action type                                                                                                    | Send message 🔽                                                               |                    |  |  |  |  |
|                                       | Source Trigger 🔽                                                                                                    |                                                                              |                    |  |  |  |  |
|                                       | Conditions<br>Trigger = "Lack of free memory on server localhost"<br>Trigger = "Low free disk space on localhost's volume /"<br>Trigger = "Processor load is too high on localhost"<br>delete selected |                                                                              |                    |  |  |  |  |
|                                       | Condition                                                                                                    | Trigger V = V Select                                                         |                    |  |  |  |  |
|                                       | Send message to                                                                                                    | Single user 💌                                                                |                    |  |  |  |  |
|                                       | User                                                                                                    | Admin 🔽                                                                      |                    |  |  |  |  |
|                                       | Subject                                                                                                    | {TRIGGER.NAME}: {STATUS}                                                     |                    |  |  |  |  |
|                                       | Message                                                                                                    | {TRIGGER.NAME}: {STATUS}                                                     |                    |  |  |  |  |
|                                       | Repeat                                                                                                    | Repeat                                                                       |                    |  |  |  |  |
|                                       | Number of repeats                                                                                                    | 0                                                                            |                    |  |  |  |  |
|                                       | Delay between repeats                                                                                                    | 600                                                                          |                    |  |  |  |  |
|                                       | Status                                                                                                    | Enabled 💌                                                                    |                    |  |  |  |  |
|                                       |                                                                                                    | Save Cancel                                                                  |                    |  |  |  |  |
|                                       | 7ADDTV 1 1 4                                                                                                    | Conversion + 2001,2006 hu STA Zahhiu                                         | Connected as Admin |  |  |  |  |

Illustration 65: Zabbix: choix des triggers pour une alerte

Cliquez sur le bouton « add » pour valider ce « trigger ». Vous répétez cet opération autant de fois que vous souhaitez inclure de « triggers » dans votre alerte.

Dans le champs « send message to », choississez « single user » et dans le champ « user », choisissez l'utilisateur « admin ».

Vous pouvez personnalisez le sujet (« subject ») et le corps de l'email « message ») qui sera envoyé à « admin ».

Enfin, vous pouvez demander que cette alerte soit répétée (champs « repeat » en précisant le nombre de fois que cette alerte devra être répétée et avec quel intervalle de temps (en secondes) entre chaque alerte.

Attention à bien indiquer que l'alerte est activée en choisissant « enabled » dans le champs « status ».

Finalement, enregistrez le tout en cliquant sur le bouton « Save ».

| Ø                             |                                                                                                    |                                  | Confi                        | iguration of     | actions             |                 |                          |              |          | _ • ×      |
|-------------------------------|----------------------------------------------------------------------------------------------------|----------------------------------|------------------------------|------------------|---------------------|-----------------|--------------------------|--------------|----------|------------|
| <u>F</u> ichier É <u>d</u> it | ion Affichage A <u>l</u> lerà                                                                                                    | à <u>S</u> ignets <u>O</u> utils | Ongle <u>t</u> s <u>A</u> ic | le               |                     |                 |                          |              |          |            |
| 두<br>Précédent                | → 🗭 → 🦨                                                                                                    | êter Recharger                   | Accueil                      | ()<br>Historique | <i>ק</i><br>Signets | Q<br>Plus petit | ⊖<br>Plus grand          |              |          | 100        |
| http://loo                    | http://localhost/zabbix/actionconf.php?form=Create+Action&form_refresh=7&conditions%5B0%5D%5Btype%5D=2&conditions%5B0%5D%5Bope Aller à                                  |                                  |                              |                  |                     |                 |                          |              |          |            |
| ZABB                          | ZABBIX Help Profile                                                                                                    |                                  |                              |                  |                     |                 |                          |              |          |            |
| Monitoring I                  | Monitoring Inventory Reports Configuration Login                                                                                                    |                                  |                              |                  |                     |                 |                          |              |          |            |
| General Us                    | General Users Audit Hosts Items Triggers Actions Maps Graphs Screens IT services Bulkloader                                                                             |                                  |                              |                  |                     |                 |                          |              |          |            |
| [Action added]                |                                                                                                    |                                  |                              |                  |                     |                 |                          |              |          |            |
| CONFIGURATI                   | ON OF ACTIONS                                                                                                    |                                  |                              |                  |                     |                 |                          | Send message | ▼   Cre  | ate Action |
|                               |                                                                                                    |                                  |                              |                  |                     |                 |                          |              |          |            |
| ACTIONS                       |                                                                                                    |                                  |                              | -                |                     |                 |                          |              | -        |            |
| Source                        | Conditions                                                                                                    |                                  |                              | Ser              | nd message          | e to Subje      | ect                      |              | Repeats  | Status     |
| Trigger                       | Trigger = "Lack of free memory on server localhost"<br>- Trigger = "Low free disk space on localhost's volume /"<br>Trigger = "Processor load is too high on localhost" |                                  |                              | Adn              | nin                 | {TRIG           | {TRIGGER.NAME}: {STATUS} |              |          | Enabled    |
| Enable selec                  | ted Disable selected                                                                                                    | Delete selected                  |                              |                  |                     |                 |                          |              |          |            |
|                               |                                                                                                    |                                  |                              |                  | _                   |                 |                          |              |          |            |
|                               | ZAB                                                                                                    | BIX 1.1.4 Copyright 20           | 01-2006 by SI                | A Zabbix         |                     |                 |                          |              | Connecte | d as Admin |

Illustration 66: Zabbix: détail des alerte actives

Si votre station active un déclencheur, vous en serrez immédiatement informé par un email ressemblant à celui-ci.

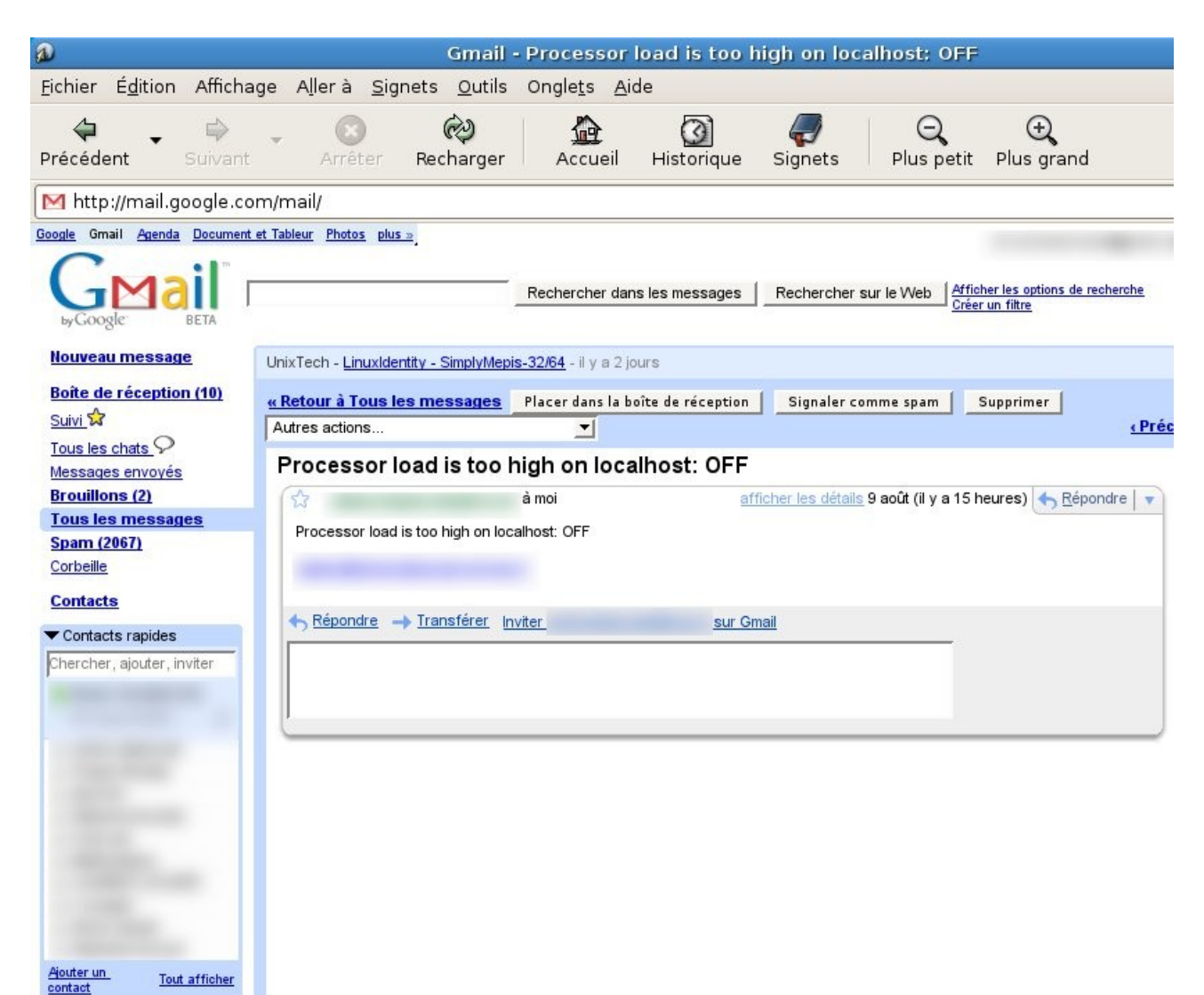

Illustration 67: Zabbix: Alerte mail

## Conclusion

Voila! Vous avez tous les éléments pour suivre ce qui se passe dans votre PC linux que vous souhaitez juste un petit tableau de bord ou une vision plus complète de l'historique de fonctionnement de votre station et de son environnement réseau. Désormais, vous avez tous les élements pour comprendre pourquoi votre PC « rame » et s'il va falloir réinvestir ou juste procéder à quelques adjustements.

J'ai bien concience que Zabbix est une solution plutôt lourde à mettre en oeuvre surtout pour ne suivre d'un ordinateur. Néanmoins, j'ai jugé utile de lui rendre honneur car, professionnellement, elle me prouve son efficacité. Notamment, elle m'a apportée la grande satisfaction de pouvoir répondre aux utilisateurs du réseau dont j'ai la charge et qui me signalent un dysfonctionnement: « J'ai déjà commencé à résoudre ce problème! »...

## Listing 1: Extrait du fichier de configuration de « Conky »

# set to yes if you want Conky to be forked in the background background no # Use Xft? use xft yes # Xft font when Xft is enabled xftfont Bitstream Vera Sans Mono:size=8 # Text alpha when using Xft xftalpha 0.8 # mail spool mail spool \$MAIL # Update interval in seconds update interval 5.0 # This is the number of times Conky will update before quitting. # Set to zero to run forever. total run times 0 # Create own window instead of using desktop (required in nautilus) own window yes # If own window is yes, you may use type normal, desktop or override own window type normal # Use pseudo transparency with own window? own\_window\_transparent yes # If own window transparent is set to no, you can set the background colour here own\_window\_colour hotpink

# If own\_window is yes, these window manager hints may be used

#own\_window\_hints undecorated,below,sticky,skip\_taskbar,skip\_pager

# Use double buffering (reduces flicker, may not work for everyone)

double\_buffer yes

# Minimum size of text area

minimum\_size 280 5

# Draw shades?

draw\_shades yes

# Draw outlines?

draw\_outline no

*# Draw borders around text* 

draw\_borders yes

*# Draw borders around graphs* 

draw\_graph\_borders yes

# Stippled borders?

stippled\_borders 8

*# border margins* 

border\_margin 4

# border width

border\_width 1

# Default colors and also border colors

default\_color white

default\_shade\_color black

default\_outline\_color black

*#* Text alignment, other possible values are commented

alignment bottom\_left

# Gap between borders of screen and text

gap\_x 12

gap\_y 12

# Subtract file system buffers from used memory?

no\_buffers yes

# set to yes if you want all text to be in uppercase

uppercase no

*# number of cpu samples to average* 

# set to 1 to disable averaging

cpu\_avg\_samples 2

*# number of net samples to average* 

*# set to 1 to disable averaging* 

net\_avg\_samples 2

# Force UTF8? note that UTF8 support required XFT

override\_utf8\_locale no

*# Add spaces to keep things from moving about? This only affects certain objects.* 

use\_spacer no

# Listing 2: « Extrait du fichier de configuration de Conky »

# stuff after 'TEXT' will be formatted on screen

TEXT

\$nodename - \$sysname \$kernel on \$machine

\$stippled\_hr

\${color lightgrey}Uptime:\$color \$uptime \${color lightgrey}- Load:\$color \$loadavg

\${color lightgrey}CPU Usage:\${color #cc2222} \$cpu% \${cpubar}

\${color red}\${cpugraph 0000ff 00ff00}

\${color lightgrey}RAM Usage:\$color \$mem/\$memmax - \$memperc% \$
{membar}

\${color lightgrey}Swap Usage:\$color \$swap/\$swapmax - \$swapperc% \$
{swapbar}

\${color lightgrey}Processes:\$color \$processes \${color grey}Running: \$color \$running\_processes

\$color\$stippled\_hr

\${color lightgrey}Networking:

Down:\${color #8844ee} \${downspeed eth0} k/s\${color lightgrey} \$ {offset 80}Up:\${color #22ccff} \${upspeed eth0} k/s

\${color #0000ff}\${downspeedgraph eth0 32,150 ff0000 0000ff} \${color #22ccff}\${upspeedgraph eth0 32,150 0000ff ff0000}

*\${color lightgrey}File systems:* 

/ \$color\${fs\_used /}/\${fs\_size /} \${fs\_bar /}

\${color #88aadd}MPD: \${alignc}\$mpd\_artist - \$mpd\_title

\${color #88aadd}\$mpd\_bar

\${color #88aadd}\${alignc}\$mpd\_status

\${color}Name PID CPU% MEM%

\${color #ddaa00} \${top name 1} \${top pid 1} \${top cpu 1} \${top mem
1}

\${color lightgrey} \${top name 2} \${top pid 2} \${top cpu 2} \${top mem
2}

\${color lightgrey} \${top name 3} \${top pid 3} \${top cpu 3} \${top mem
3}

\${color lightgrey} \${top name 4} \${top pid 4} \${top cpu 4} \${top mem
4}

\${color}Mem usage

\${color #ddaa00} \${top\_mem name 1} \${top\_mem pid 1} \${top\_mem
cpu 1} \${top\_mem mem 1}

\${color lightgrey} \${top\_mem name 2} \${top\_mem pid 2} \${top\_mem
cpu 2} \${top\_mem mem 2}

\${color lightgrey} \${top\_mem name 3} \${top\_mem pid 3} \${top\_mem
cpu 3} \${top\_mem mem 3}

\${tail /var/log/Xorg.0.log 3 30}

\$stippled\_hr

\${color #ddaa00}Port(s)\${alignr}#Connections

\$color Inbound: \${tcp\_portmon 1 32767 count} Outbound: \$
{tcp\_portmon 32768 61000 count}\${alignr}ALL: \${tcp\_portmon 1 65535
count}

\${color #ddaa00}Inbound Connection \${alignr} Local Service/Port\$color

\${tcp\_portmon 1 32767 rhost 0} \${alignr} \${tcp\_portmon 1 32767 lservice 0}

\${tcp\_portmon 1 32767 rhost 1} \${alignr} \${tcp\_portmon 1 32767 lservice 1}

\${tcp\_portmon 1 32767 rhost 2} \${alignr} \${tcp\_portmon 1 32767 lservice 2}

\${tcp\_portmon 1 32767 rhost 3} \${alignr} \${tcp\_portmon 1 32767 lservice 3}

\${tcp\_portmon 1 32767 rhost 4} \${alignr} \${tcp\_portmon 1 32767 lservice 4}

\${tcp\_portmon 1 32767 rhost 5} \${alignr} \${tcp\_portmon 1 32767 lservice 5}

*\${color #ddaa00}Outbound Connection \${alignr} Remote Service/Port\$color* 

\${tcp\_portmon 32768 61000 rhost 0} \${alignr} \${tcp\_portmon 32768

61000 rservice 0}

\${tcp\_portmon 32768 61000 rhost 1} \${alignr} \${tcp\_portmon 32768 61000 rservice 1}

\${tcp\_portmon 32768 61000 rhost 2} \${alignr} \${tcp\_portmon 32768 61000 rservice 2}

\${tcp\_portmon 32768 61000 rhost 3} \${alignr} \${tcp\_portmon 32768 61000 rservice 3}

\${tcp\_portmon 32768 61000 rhost 4} \${alignr} \${tcp\_portmon 32768 61000 rservice 4}

\${tcp\_portmon 32768 61000 rhost 5} \${alignr} \${tcp\_portmon 32768 61000 rservice 5}

## Listing 3: « Les options du programme Conky »

- alignment : Position sur l'écran : top\_left (haut gauche), top\_right (haut droit), bottom\_left (bas gauche), bottom\_right (bas droit), ou rien (haut gauche par défaut, à vérifier)
- background : Booléen, si vrai, Conky sera forké au démarrage (il vous rend la main quoi)
- border\_margin : Largeur des marges (en pixel)
- border\_width : Largeur de la bordure (en pixel)
- cpu\_avg\_samples : Nombre d'échantillons à prendre en compte pour le monitoring du CPU.
- default\_color : Couleur par défaut (texte et bordure)
- default\_shade\_color : Couleur de l'ombre par défaut (texte et bordure)
- default\_outline\_color : Couleur par défaut des contours
- double\_buffer : Utiliser l'extension Xdbe ? (cf configuration de X) Permet d'éliminer le clignotement. Il est recommandé d'utiliser une fenêtre propre pour Conky afin de limiter la taille du double tampon.
- draw\_borders : Afficher des bordures autour du texte ?
- draw\_graph\_borders : Afficher des bordures autour des graphes ?
- draw\_shades : Afficher les ombres ?
- draw\_outline : Afficher les contours ?
- font : Nom de la police dans X (utilisez xfontsel pour voir une idée de ce que vous avez)
- gap\_x : Écart avec le bord gauche ou droit de l'écran, identique à l'option -x de la ligne de commandes
- gap\_y : Écart avec le bord haut ou bas de l'écran, identique à l'option -y de la ligne de commandes
- imap : Serveur imap par défaut. Les arguments sont : "host user pass [-i interval] [-f folder] [-p port] [-e command]". Port par défaut 143, dossier par défaut : 'INBOX', intervalle par défaut : 5 minutes. Si le mot de passe est '\*', il vous sera demander au démarrage de Conky.
- no\_buffers : Soustraire les mémoires tampons de la mémoire utiliser ?
- mail\_spool : Mail spool pour la vérification des emails.
- max\_user\_text : Taille maximum du tampon 'texte utilisateur' (texte en dessous de la ligne TEXT)
- maximum\_width : Largeur maximale de la fenêtre
- minimum\_size : Taille minimale de la fenêtre
- min\_port\_monitors : Autorisation de créer au moins ce nombre de ports (si 0 ou non spécifié, 16 par défaut)
- min\_port\_monitor\_connections : Autoriser chaque port à suivre au moins tant de connections (si 0 ou non spécifié, 256 par défaut)
- mpd\_host : Adresse du serveur MPD
- mpd\_port : Port du serveur MPD
- mpd\_password : mot de passe du serveur MPD
- net\_avg\_samples : Nombre d'échantillons pour faire la moyenne de l'utilisation réseau
- override\_utf8\_locale : Forcer l'UTF-8 ? XFT requis
- own\_window : Booléen, créer sa propre fenêtre ?
- own\_window\_transparent : Booléen, utiliser la pseudo-transparence ?
- own\_window\_type : Si own\_window is à oui, vous pouvez spécifier son type : normal, desktop ou override (par défaut: normal). Les fenêtres

'Desktop' sont des fenêtres spéciales qui n'ont aucune décoration, qui sont toujours visible sur votre bureau, qui n'apparaissent pas dans votre barre des taches et qui sont collées sur tous vos bureaux virtuelles. Les fenêtres de type 'Override' ne sont pas contrôlées par le gestionnaire de fenêtres (les 'conseils' sont ignorés). Peut être utile avec Nautilus par exemple (plus besoin d'utiliser <u>devil's pie</u> apparement, à vérifier)

- own\_window\_colour : Si own\_window\_transparent est faux, utilise la couleur de fond spécifiée (noir par défaut). Accpete les valeurs hexadécimales ou les noms RGB (voir /usr/lib/X11/rgb.txt)
- own\_window\_hints : Si own\_window est vrai, vous pouvez utiliser les 'conseils' du gestionnaire de fenêtres pour gérer l'affichage de Conky. NB: Use own\_window\_type desktop est un autre moyen d'implémenter implicitement ces conseils. Si vous utilisez own\_window\_type override, les conseils du gestionnaire de fenêtre ne signifient rien et sont ignorés.
- out\_to\_console : Affiche le texte sur la sortie standard.
- pad\_percents : Pad percentages to this many decimals (0 = no padding)
- pop3 : Serveur POP3 par défaut. Les arguments sont : "host user pass [-i interval] [-p port] [-e command]". Port par défaut : 110, intevalle par défaut : 5 minutes. Si le mot de passe est '\*', il vous sera demander au démarrage de Conky.
- stippled borders : Bordure en pointillés (en pixel)
- total\_run\_times : Nombre total de rafraîchissement de Conky avant de quitter. 0 fait tourner Conky tout le temps.
- update\_interval : Intervalle de rafraîchessement (en seconde)
- uppercase : Booléen, si vrai, le texte sera afficher en capitales.
- use\_spacer : Ajoute des espaces après certains objets afin de les faire arrêter de bouger un peu n'importe comment. Seulement efficace si vous utiliser une police monospace.
- use xft : Utiliser Xft (polices lissées etc)
- wm\_class\_name : Spécifier manuellement le nom WM\_CLASS. "Conky" par défaut.
- xftalpha : Transparece de la police Xft. Valeurs entre 0 et 1 inclus.
- xftfont : Police Xft à utiliser.
- TEXT : Après ceci commence la partie affichée.

## Listing 4 : « Les variables du programme Conky »

NB: une valeur entre crochets indique qu'elle est facultative ; format : "variable argument : explication"

Dans votre fichier de config toutes les variables doivent être précédées d'un \$ (voire entourées d'accolades, tout dépend si il peut y avoir un argument ou pas)

- addr interface : adresse IP de l'interface spécifié (eth0 par exemple)
- acpiacadapter : ACPI ; état branché/débranché
- acpifan : ACPI ; état ventilateur
- acpitemp : ACPI ; température en °C.
- acpitempf : ACPI ; température en °F.
- adt746xcpu : CPU température via la sonde therm\_adt746x (iBook notamment)
- adt746xfan : Vitesse ventilateur via la sonde therm\_adt746x
- alignr [num] : Texte aligné à droite, avec 'num' espaces
- alignc [num] : Texte centré
- apm\_adapter : État branché/débraché APM (FreeBSD seulement)
- apm\_battery\_life : Pourcentage charge batterie APM (FreeBSD seulement)
- apm\_battery\_time : affiche l'autonomie restante sur la batterie (HH:MM:SS) ou "unkown" si branché sur le secteur ou en train de charger (FreeBSD seulement)
- audacious\_bar [height],[width] : barre de progression d'<u>Audacious</u> [hauteur],[largeur]
- audacious\_bitrate : Bitrate du titre en cours
- audacious\_channels : Nombre de canaux audio du titre en cours
- audacious\_filename : Chemin complet et nom de fichier du titre en cours
- audacious\_frequency : fréquence d'échantillonnage du titre en cours
- audacious\_length : Durée totale du titre en cours (MM:SS)
- audacious\_length\_seconds : Durée totale du titre en cours en seconde
- audacious\_playlist\_position : Position dans la liste de lecture du titre en cours
- audacious\_playlist\_length : Nombre de titres dans la liste de lecture
- audacious\_position : Position dans le titre en cours (MM:SS)
- audacious\_position\_seconds : Position dansle titre en cours en seconde
- audacious\_status : état du lecteur (Playing/Paused/Stopped/Not running)
- audacious\_title : titre du morceau en cours
- battery [num] : Capacité restante de la batterie (ACPI ou APM). Le numéro de la batterie ACPI peut être fournie en argument (par défaut BAT0).
- bmpx\_artist : artiste du morceau en cours (<u>BMPx</u>)
- bmpx\_album : Album du morceau en cours
- bmpx\_title : Titre du morceau en cours
- bmpx\_track : Numéro du titre en cours
- bmpx\_bitrate : Bitrate du titre en cours
- bmpx\_uri : URI du titre en cours
- buffers : quantité de mémoire mise en tampon
- · cached : quantité de mémoire en cache
- color [color] : change la couleur d'affichage
- cpu [cpuN] : Utilisation CPU en pourcentage. Pour les machines

SMP/dualcare, le numéro du CPU peut être passé en argument :  $\{cpu 0\}$  désigne l'utilisation totale,  $\{cpu X\}$  (X >= 1) désigne l'utilisation de chaque CPU (ou de chaque coeur).

- cpubar [cpu number] [height],[width] : Barre d'activité CPU, 'height' est la hauteur en pixel. Voir \$cpu pour l'argument 'cpu number'.
- cpugraph : [cpu number] [height],[width] [gradient colour 1] [gradient colour 2] : Graphe de l'utilisation CPU, avec des couleurs facultatives en hexa (sans le #). Voir \$cpu pour l'argument 'cpu number'.
- diskio : Affiche le débit des entrées/sorties du DD utilisé.
- diskiograph [height],[width] [gradient colour 1] [gradient colour 2] [scale]
   : Graphe du débit des entrées/sorties du DD, couleurs en hexa (sans le
   #). Si 'scale' est non-nul, ça devient l'échelle du graphe.
- downspeed net : Vitesse de téléchargement en kilo-octets (net représentant l'interface)
- downspeedf net : Vitesse de téléchargement en kilo-octets avec une décimale
- downspeedgraph net [height],[width] [gradient colour 1] [gradient colour 2] [scale] Graphe de la vitesse de téléchargement, couleurs en hexa (sans le #). Si 'scale' est non-nul, ça devient l'échelle du graphe.
- else : Texte à afficher si quelque chose est faux. 'Else' s'utilise avec les variables \$if\_\*. Voir l'explication dans ce <u>post</u> (merci à lol.2.dol pour sa contribution)
- exec command : exécute la commande indiquée et affiche le résultat dans Conky. Attention : ceci requiert beaucoup plus de ressources que les autres variables. L'auteur conseille de coder la fonction désirée en C et de lui envoyé un patch.
- execbar command : idem que \$exec, sauf que si la première valeur retournée est un nombre entre 0 et 100, ça va utiliser ce nombre pour afficher une barre. La taille de la barre est fixée pour le moment mais ça pourrait changer.
- execgraph command : idem que \$execbar, mais dessine un graphe.
- execi interval command : idem que \$exec mais avec un intervalle spécifié. Intervalle qui ne peut être inférieure à \$update\_interval dans la configuration. Voir aussi \$texeci
- execibar interval command : idem que execbar, mais avec un intervalle
- execigraph interval command : idem que execgraph, mais avec un intervalle
- font [font] : Spécifie une police différente. Cette nouvelle police sera appliqué à la ligne en cours et à tout ce qui suit. Vous pouvez utilisez \$font sans argument pour revenir à la police par défaut (comme avec \$color)
- freq [n] : Affiche la fréquence du CPU 'n' en MHz. Les CPU sont comptés à partir de 1. (par défaut : 1)
- freq\_g [n] : Affiche la fréquence du CPU 'n' en GHz. (par défaut : 1)
- freq\_dyn : Affiche la fréquence du CPU en MHz mais celle-ci est calculée en comptant les cycles d'horloge pour exécuté une instruction. Seulement disponible sur x86 et amd64.
- freq\_dyn\_g : Comme au dessus mais résultat en GHz.
- fs\_bar [height],[width] fs : Barre affichant l'espace disponible pour la partition désignée. 'height' hauteur en pixel. fs est le nom de la partition. /home par exemple
- fs\_free [fs] : Espace libre diponible aux utilisateurs pour un système de

fichiers.

- fs\_free\_perc [fs] : Idem mais en pourcetage.
- fs\_size [fs] : taille du système de fichiers.
- fs\_used [fs] : Espace utilisé du système de fichiers
- goto x : L'élément suivant suivant sera affiché à la position 'x'.
- hddtemp dev, [host,[port]] : Affiche la température du disque indiqué reportée par le démon hddtemp tournant sur la machine host:port. Machine par défaut : 127.0.0.1, port par défaut : 7634.
- head logfile lines [interval] : Affiche N lignes du fichier indiqué. Si l'intervalle n'est pas spécifié Conky prendra 2 fois l'intervalle par défaut. Maximum de 30 lignes (ou moins si le tampon est plein).
- hr [height] : Ligne horizontale, 'height' en pixel
- iconv\_start codeset\_from codeset\_to : Convertie du texte d'un encodage à un autre (avec GNU iconv). À stopper avec \$iconv\_stop.
- iconv\_stop : Stop la conversion de texte démarrée avec \$iconv.
- i2c [dev] type n : Sonde I2C du sysfs (Linux 2.6). "dev" peut ne pas être spécifié si vous n'avez qu'une seule sonde I2C. "type" est soit "in" (ou "vol") affichant une tension, "fan" affichant la vitesse du ventilateur ou "temp"/"tempf" (la première en °C, la seconde en °F) affichant la température. "n" est le numéro de la sonde. Voir /sys/bus/i2c/devices/ sur votre machine.
- i8k\_ac\_status : Statut branché/débranché tel qu'indiqué dans /proc/i8k par le module i8k du noyau (portables Inspiron).
- i8k\_bios : Version du bios telle qu'indiquée dans /proc/i8k par le module i8k du noyau (portables Inspiron)
- i8k\_buttons\_status : Volume audio tel qu'indiqué dans /proc/i8k par le module i8k du noyau (portables Inspiron)
- i8k\_cpu\_temp : Température CPU en °C telle qu'indiquée dans /proc/i8k par le module i8k du noyau (portables Inspiron)
- i8k\_cpu\_tempf : Température CPU en °F telle qu'indiquée dans /proc/i8k par le module i8k du noyau (portables Inspiron)
- i8k\_left\_fan\_rpm : Vitesse du ventilateur gauche telle qu'indiquée dans /proc/i8k par le module i8k du noyau (portables Inspiron). Attention, certains portables i8k inversent l'ordre des ventilateurs.
- i8k\_left\_fan\_status : Statut du ventilateur gauche tel qu'indiqué dans /proc/i8k par le module i8k du noyau (portables Inspiron). Attention, certains portables i8k inversent l'ordre des ventilateurs.
- i8k\_right\_fan\_rpm : Vitesse du ventilateur droit telle qu'indiquée dans /proc/i8k par le module i8k du noyau (portables Inspiron). Attention, certains portables i8k inversent l'ordre des ventilateurs.
- i8k\_right\_fan\_status : Statut du ventilateur droit tel qu'indiqué dans /proc/ i8k par le module i8k du noyau (portables Inspiron). Attention, certains portables i8k inversent l'ordre des ventilateurs.
- i8k\_serial : Numéro de série du portable tel qu'indiqué dans /proc/i8k par le module i8k du noyau (portables Inspiron).
- i8k\_version : Numéro de version i8k (portables Inspiron).
- ibm\_fan : Vitesse ventilateur (nécessite l'ACPI IBM)
- ibm\_temps [N] : Affiche la température de la sonde N (de 0 à 7). 0 correspond au CPU, 3 au GPU (nécessite l'ACPI IBM)
- ibm\_volume : Volume audio (de 0 à 14) (nécessite l'ACPI IBM)
- ibm\_brightness : Luminosité de l'écran (de 0 à 7) (nécessite l'ACPI IBM)
- if\_running [process] : Si le processus 'process' tourne, affiche tout entre

ce if\_running et le \$endif correspondant. (cf l'exemple de \$if\_mounted)

- if\_existing [file] : Si le fichier 'file' existe, affiche tout entre ce if\_existing et le \$endif correspondant. (cf l'exemple de \$if mounted)
- if\_mounted [mountpoint] : Si le point de montage 'mountpouint' est monté, affiche tout entre ce if\_mounted et le \$endif correspondant. (cf la variable \$else ou ce <u>post</u>, merci à lol.2.dol pour cette contribution)
- imap\_messages [args] : Affiche le nombre de message dans votre boîte IMAP par globale. Vous pouvez définir des boîtes IMAP individuelles avec les arguments suivants : "host user pass [-i interval] [-p port] [-e command]". Port par défaut : 110, intervalle par défaut : 5 minutes. Si le mot de passe est '\*', il vous sera demander au démarrage de Conky.
- imap\_unseen [args] : Afiche le nombre de message non-lus dans votre boîte IMAP globale. Vous pouvez définir des boîtes IMAP individuelles avec les arguments suivants : "host user pass [-i interval] [-p port] [-e command]". Port par défaut : 110, intervalle par défaut : 5 minutes. Si le mot de passe est '\*', il vous sera demander au démarrage de Conky.
- kernel : version du noyau
- linkstatus interface : affiche le statut des connections sans fils
- loadavg [1,2,3] : charge moyenne du système : 1 pour la minute passée,
   2 pour les 5 dernières minutes, 3 pour les 15 dernières minutes.
- machine : "architecture" de la machine, i686 par example
- mails : nombre de mail dans votre boîte. Vous pouvez utilisez un programme comme fetchmail pour rapatrier vos mails depuis un serveur. Voir aussi \$new\_mails.
- mem : Quantité de mémoire utilisée
- membar [height],[width] : Barre de la mémoire utilisée
- memmax : Quantité totale de mémoire
- memperc : pourcentage de mémoire utilisée
- mpd\_artist : Artiste du titre en cours (<u>MPD</u>)
- mpd\_album : album du titre en cours
- mpd\_bar [height],[width] : barre de progression du titre en cours
- mpd\_bitrate : Bitrate du titre en cours
- mpd\_status : statut de MPD (en pause etc)
- mpd\_title : titre du morceau en cours
- mpd\_vol : volume de MPD
- mpd\_elapsed : temps écoulé du morceau en cours
- mpd\_length : durée du morceau en cours
- mpd\_percent : pourcentage de progression du morceau en cours
- mpd\_random : Mode aléatoire (On/Off)
- mpd\_repeat : Mode répétition (On/Off)
- mpd\_track : Morceau en cours
- mpd\_name : Prints the MPD name field (qu'est-ce que c'est ? à tester)
- mpd\_file : nom de fichier du morceau en cours
- mpd\_smart : affiche le titre de la chanson sous la forme "artiste titre" ou le nom de fichier en fonction de ce qui est disponible
- new\_mails : Mails non lus dans la boîte
- nodename : nom de la machine
- outlinecolor [color] : change la couleur du contour
- pb\_battery item : Pour Apple powerbook/ibook, affiche le statut de la batterie. Item représente le paramètre à afficher. Exacement un paramètre doit être spécifié. Paramètres valides :
  - status: affiche si la batterie est complètement chargée, en

chargement, en train de se décharger ou absente (machine branchés sur le secteur

- percent : affiche le pourcentage de charge (si en train de se charger ou de se décharger). Rien ne sera affiché si la batterie est complètement chargée ou si la machine est branchée sur le secteur
- time : affiche le temps restant avant que la batterie soit complètement chargée ou déchargée selon l'utilisation en cours. Rien ne sera affiché si la batterie est absente ou si elle ne se décharge pas.
- pop3\_unseen [args] : Affiche le nombre d'emails non lus dans la boîte POP3 globale. Vous pouvez définir des boîtes POP3 individuelles avec les arguments suivants : "host user pass [-i interval] [-p port] [-e command]". Port par défaut : 110, intervalle par défaut : 5 minutes. Si le mot de passe est '\*', il vous sera demander au démarrage de Conky.
- pop3\_used [args] : Affiche l'espace utilisé dans votre boîte POP3 globale (en MiB). Vous pouvez définir des boîtes POP3 individuelles avec les arguments suivants : "host user pass [-i interval] [-p port] [-e command]". Port par défaut : 110, intervalle par défaut : 5 minutes. Si le mot de passe est '\*', il vous sera demander au démarrage de Conky.
- pre\_exec shell command : Exécute la commande une fois avant le premier affichage de Conky et affiche la sortie en texte.
- processes : Nombre totals de processus.
- running\_processes : Nombre de processus tournants (nécessite un noyau 2.6)
- shadecolor [color] : Change la couleur de l'ombre
- stippled\_hr [space] : Barre horizontale en pointillés
- swapbar [height], [width] : Barre affichant la swap utilisée
- swap : Swap utilisée
- swapmax : Swap totale
- swapperc : Pourcentage de swap utilisée
- sysname : Nom du système, Linux par exemple
- tcp\_portmon port\_begin port\_end argument [index] : moniteur de ports TCP. Les numéros de port doivent doivent être dans l'intervalle 1 à 65535. Les arguments possibles sont :
  - count : nombre total de connexions dans l'intervalle spécifié
- rip : adresse ip distante
- rhost : nom de l'hôte distant
- rport : numéro du port distant
- rservice : nom du service distant (depuis /etc/services)
- lip : adresse ip locale
- Ihost : nom de l'hôte local
- · lport : numéro du port local
- Iservice : nom du service local (depuis /etc/services)
- L'index de connexion fournit l'accès à chaque connexion au moniteur de port. Celui-ci vous retourne les informations pour des valeurs d'index comprises entre les connexions 0 et n-1. Les valeurs au-dessus de n-1 sont ignorées. Pour l'argument 'count', l'index de connection ne doit pas être spécifié mais est requis pour tous les autres arguments. Examples :
  - \${tcp\_portmon 6881 6999 count} affiche le nombre de connexions dans la plage d'ip bittorrent.
- \${tcp\_portmon 22 22 rip 0} affiche l'adresse ip distante de la première connexion ssh
- \${tcp\_portmon 22 22 rip 9} affiche l'adresse ip distante de la dixième

connexion ssh

- \${tcp\_portmon 1 1024 rhost 0} affiche le nom d'hôte distant de la première connexion sur le port indiqué (1024 ici)
- \${tcp\_portmon 1 1024 rport 4} affiche le port distant de la cinquième connexion sur le port indiqué
- \${tcp\_portmon 1 65535 lservice 14} affiche le nom du service local de la quinzième connexion dans la plage complète (1 à 65535)
   NB: les variables du moniteur de port qui partage le même port font référence au même moniteur, ainsi plusieurs références à une plage particulière pour différentes infos et différents index utilisent en interne le même moniteur. Autrement dit Conky ne crée pas de moniteurs redondants.
- texeci interval commande : Exécute la commande spécifiée dans une tâche toutes les 'interval' secondes et affiche la sortie. Identique à \$execi, excepté que la commande est exécutée dans une tâche porpre. Utilisez cette variable si vous avez un script assez lent afin que Conky continue le rafraîchissement. Vous devriez mettre un intervalle légèrement plus long que le temps d'éxécution que votre script. Par exemple si votre script met 5 secondes à s'exécuter vous devriez mettre un intervalle d'au moins 6 secondes. Voir aussi \$execi.
- offset [pixels] : bouge le texte de N pixels. Voir aussi \$voffset.
- tab [width, [start]] : met une tabulation de largeur 'width' démarrant à la colonne 'start'. (à tester)
- tail logfile lines [interval] : affiche les dernières N lignes du ficher texte en question. Intervalle par défaut : 2 fois le temps de raffraîchissement de Conkyl. Maximum de 30 lignes (ou moins si le tampon de texte est plein) (à tester)
- time [format] : Heure locale (cf man strftime pour plus d'information sur la syntaxe)
- utime [format] : Affiche l'heure en UTC (universal coordinate time). (man strftime pour la syntaxe)
- tztime [timezone] [format] : heure locale du fuseau horaire spécifié. (man strftime pour la syntaxe). Le fuseau horaire est spécifié de la même manière que la variable d'environnement TZ. Regardez du côté de /usr/share/zoneinfo pour toutes les zones possibles.
- totaldown net : Taille totale des données téléchargées. Il est indiqué une remise à zéro à 4 Go sur un noyau 32bits mais il me semble avoir vu des quatités supérieurs à ça sur mon P4C donc à vérifier).
- top type num : Processus classés par ordre décroissant d'utilisation CPU (ce qui correpond à 'num' : 1 étant le plus gourmand). Les types peuvent être : "name", "pid", "cpu", and "mem". Affichage maximal de 10 processusThere can be a max of 10 processes listed.
- top\_mem type num : Comme top mais considère la consommation mémoire des processus.
- totalup net : quantité totale de données envoyées.
- updates : nombre de rafraîchissement (utile pour le debuggage)
- upspeed net : Débit d'envoi en Ko
- upspeedf net : Débit d'envoi en Ko avec une décimale
- upspeedgraph : net [height],[width] [gradient colour 1] [gradient colour 2] [scale] : Graphe du débit d'envoi, couleurs en hexa sans le #. Si scale (l'échelle) est différent de 0, ça devient l'échelle du graphe.
- uptime : uptime
- uptime\_short : uptime (format plus court)
- voffset [pixels] : Modifie l'alignement vertical de N pixels. Des valeurs négatives provoqueront le chevauchement du texte. Voir aussi \$offset.
- voltage\_mv [n] : Affiche la tension du CPU numéro N en mV. Les CPUs sont comptés à partir de 1. Par défaut n=1.
- voltage\_v [n] : Affiche la tension du CPU numéro N en V. Syntaxe identique à voltage\_mv.

## Listing 5 - fichier de configuration de la partie serveur de Munin

# Example configuration file for Munin, generated by 'make build'

*# The next three variables specifies where the location of the RRD # databases, the HTML output, and the logs, severally. They all # must be writable by the user running munin-cron.* 

dbdir /var/lib/munin htmldir /var/www/munin logdir /var/log/munin rundir /var/run/munin

*# Where to look for the <u>HTML templates</u> tmpldir /etc/munin/templates* 

*# Make graphs show values per minute instead of per second #graph\_period minute* 

# Drop somejuser@fnord.comm and anotheruser@blibb.comm an email everytime # something changes (OK -> WARNING, CRITICAL -> OK, etc) #contact.someuser.command mail -s "Munin notification" somejuser@fnord.comm #contact.anotheruser.command mail -s "Munin notification" anotheruser@blibb.comm # # For those with Nagios, the following might come in handy. In addition, # the services must be defined in the Nagios server as well. #contact.nagios.command /usr/sbin/send nsca -H nagios.host.com -c

*# a simple host tree [localhost.localdomain] address 127.0.0.1 use node name yes* 

/etc/send nsca.cfg

## Listing 6 - fichier de configuration de la partie Cliente de Munin

# # Example config-file for munin-node #

log\_level 4 log\_file /var/log/munin/munin-node.log port 4949 pid\_file /var/run/munin/munin-node.pid background 1 setseid 1

# Which port to bind to; host \* user root group root setsid yes

# Regexps for files to ignore

ignore\_file ~\$ ignore\_file \.bak\$ ignore\_file %\$ ignore\_file \.dpkg-(tmp|new|old|dist)\$ ignore\_file \.rpm(save|new)\$

# Set this if the client doesn't report the correct hostname when # telnetting to localhost, port 4949 # #host name localhost.localdomain

# A list of addresses that are allowed to connect. This must be a# regular expression, due to brain damage in Net::Server, which# doesn't understand CIDR-style network notation. You may repeat# the allow line as many times as you'd like

allow  $127\.0\.1$ \$

## Listing 7 : Liste de extensions disponibles pour le client Munin

listing des plug-ins disponibles

- <u>Apache</u>
- <u>Apt-proxy</u>
- <u>Asterisk</u>
- Auth Log Parser (simple)
- <u>axfrdns</u>
- <u>BIND</u>
- <u>Codian</u>
- <u>ColdFusion</u>
- <u>CPU</u>
- <u>Disk</u>
- <u>dnscache</u>
- <u>ejabberd</u>
- <u>Exim</u>
- <u>Freeradius</u>
- LightTPD
- <u>LVS</u>
- <u>Memcache</u>
- <u>MySQL</u>
- <u>Network</u>
- <u>NFS</u>
- OpenLDAP
- <u>OpenVPN</u>
- <u>Portsentry</u>
- <u>Postfix</u>
- <u>Postgresql</u>
- <u>Processes</u>
- <u>Printing</u>
- <u>ProFTP</u>
- <u>publicfile</u>
- <u>Qmail</u>
- <u>rbldns</u>
- <u>Sensors</u>
- <u>S.M.A.R.T.</u>
- <u>SpamAssassin</u>
- <u>Squid</u>
- <u>Teamspeak</u>
- <u>tinydns</u>
- <u>thttpd</u>
- <u>Tomcat</u>
- <u>Tor</u>
- <u>Traceroute</u>
- Windows Server (Microsoft)
- <u>VMware</u>
- <u>Vserver</u>

- <u>IPerf</u> <u>Xen</u>

## Table des matières

| Introduction                                                       | 1  |
|--------------------------------------------------------------------|----|
| Cet article explique                                               | 1  |
| Ce qu'il faut savoir                                               | 1  |
| Concernant l'auteur                                                | 1  |
| Conky                                                              | 2  |
| Installation                                                       | 3  |
| Configuration                                                      | 3  |
| Lancement automatique                                              | 7  |
| Munin                                                              | 10 |
| Installation de la partie Serveur                                  | 11 |
| Configuration de la partie cliente                                 | 12 |
| Configuration du client                                            | 12 |
| Zabbix                                                             | 18 |
| Installation de Zabbix                                             | 19 |
| Préparation du serveur                                             | 19 |
| Installation de l'agent Zabbix Agent                               | 23 |
| Création d'un hôte                                                 | 27 |
| Création d'un « graph »                                            | 31 |
| Création d'un « screen »                                           | 34 |
| Création d'un « Item »                                             | 40 |
| Création d'une « map »                                             | 45 |
| Gestion des « triggers »                                           | 50 |
| Gestion des alertes                                                | 54 |
| Conclusion                                                         | 60 |
| Listing 1: Extrait du fichier de configuration de « Conky »        | 61 |
| Listing 2: « Extrait du fichier de configuration de Conky »        | 64 |
| Listing 3: « Les options du programme Conky »                      | 67 |
| Listing 4 : « Les variables du programme Conky »                   | 69 |
| Listing 5 – fichier de configuration de la partie serveur de Munin | 76 |
| Listing 6 – fichier de configuration de la partie Cliente de Munin | 77 |
| Listing 7 : Liste de extensions disponibles pour le client Munin   | 78 |

- i http://damnsmalllinux.org/ii http://www.inside-security.de/insert\_en.ht
- iii http://conky.sourceforge.net/
- iv http://members.dslextreme.com/users/billw/gkrellm/gkrellm.html
- v http://adesklets.sourceforge.net/
- vi http://netdragon.sourceforge.net/ssuperkaramba.html
- vii http://munin.projects.linpro.no/
- viiihttp://oss.oetiker.ch/rrdtool/
- ix http://www.zabbix.com/index.php